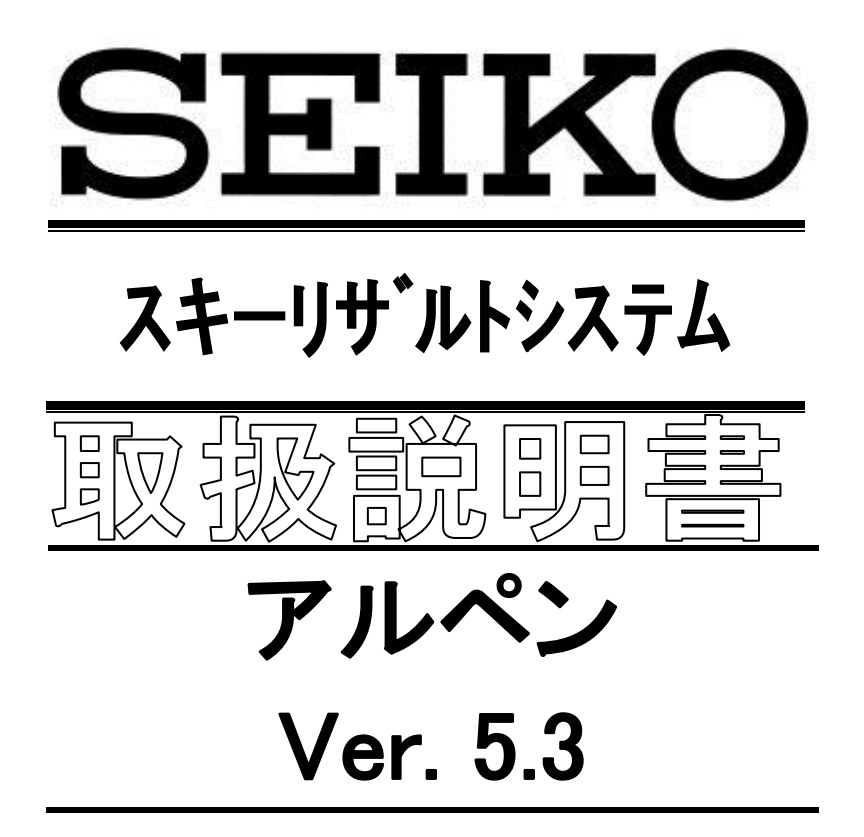

このたびは、セイコー製品をお買い上げいただき、まことにありがとうございました。 ご使用前にこの取扱説明書をよくお読みのうえ、正しくお使い下さい。 なお、お読みになった後はいつでもご覧いただけますよう、大切に保管して下さい。

## セイコータイムシステム株式会社

(第1版:2019/12)

#### 次

| <u>ک</u> ر      | マテム                                                                                                    | 1           |
|-----------------|----------------------------------------------------------------------------------------------------|-------------|
|                 | インストール前の確認                                                                                                    | 1           |
|                 | システムのインストールと初期設定                                                                                                    | 2           |
|                 | 初期画面                                                                                                    | 3           |
|                 | オンライン・スコアボード設定について                                                                                                    | 5           |
|                 | ポート番号の確認方法                                                                                                    | 7           |
|                 | システム構成                                                                                                    | 8           |
|                 | システムの運用ガイド                                                                                                    | 9           |
|                 | メニュー画面                                                                                                    | . 10        |
|                 | データ入力画面                                                                                                    | . 11        |
| デー              | - 夕管理                                                                                                    | 12          |
| -               | メ <sup>ー</sup> ユー                                                                                                    | 12          |
|                 | システム設定                                                                                                    | 13          |
|                 | 印刷情報                                                                                                    | 17          |
|                 | 世域名登録                                                                                                    | 21          |
|                 | 反則名登録                                                                                                    | 22          |
|                 | 但名谷绿                                                                                                    | 23          |
|                 | 〒1925年1925年1925年1925年1925年1925年1925年1925年                                                                                                    | 24          |
|                 | 与多冬件登録                                                                                                    | 25          |
|                 |                                                                                                    | 26          |
| <del>店店</del> 士 | する原理                                                                                                    | .20<br>27   |
| љлJ.            | <i>Xムた生</i>                                                                                                    | ∠ /<br>27   |
|                 | 税仪云迭价<br>普廿 <b>今</b> 癸异                                                                                                    | . 21<br>20  |
|                 | 税权安豆球<br>                                                                                                    | 20          |
|                 | 版1200년                                                                                                    | . JU<br>22  |
|                 | <ul> <li>フノス豆球</li> <li>ナーク</li> <li>ナーク</li> <li>ビンジン</li> <li>ナーク</li> <li>ビンジン</li> <li>ビンジン</li></ul> | . ວ∠<br>ວວ  |
|                 | 入云间拟豆翠                                                                                                    | 27          |
|                 |                                                                                                    | . J1<br>20  |
|                 | [2] [2] [2] [2] [2] [2] [2] [2] [2] [2]                                                                                                    | 20.         |
|                 | 四石豆yy<br>辛吉沙宁                                                                                                    | . 39        |
|                 | 自尸改足<br>翌千登君                                                                                                    | .40         |
|                 | 医于豆球                                                                                                    | .41<br>12   |
|                 | 医于以及<br>印刷桂盅登録                                                                                                    | .43         |
|                 | 中心间和过多。                                                                                                    | .45         |
|                 | 成び木叶豆邨                                                                                                    | . 49<br>50  |
|                 | TE フル フ豆塚                                                                                                    | 51          |
|                 | スラインション・ション・ション・ション・ション・ション・ション・ション・ション・ション                                                                                                    | 52          |
|                 |                                                                                                    | . JZ        |
|                 | スタード順豆螺(「本税役・乙本税役「本日)<br>フタート順登録(つ太競技の太日)                                                                                                    | 57          |
|                 |                                                                                                    | 59          |
|                 | 記録八月(「本競技・乙本競技」本日)                                                                                                    | . 00<br>60  |
|                 | 回返天之」 へんそうない しょうしょう しょうしょう しょうしょう しょうしょう しょうしょう しょうしょう しょうしょう しょうしょう しょうしょう しょうしょう しょうしょう しょうしょう しょうしょう しょうしょう しょうしょう しょうしょう しょうしょう しょうしょう しょうしょう しょうしょう しょうしょう しょうしょう しょうしょう しょうしょう しょうしょう しょうしょう しょうしょう しょうしょう しょうしょう しょうしょう しょうしょう しょうしょう しょうしょう しょうしょう しょうしょう しょうしょう しょうしょう しょう                                                                                                    | 00.<br>62   |
|                 | 11回回夏冬久心                                                                                                    | . UZ        |
|                 | 니께깬면나<br>주도시면수                                                                                                    | . US<br>71  |
|                 | ノーフ ストリーーーーーーーーーーーーーーーーーーーーーーーーーーーーーーーーーーーー                                                                                                    | . / I<br>70 |
|                 | $\mathcal{F} \mathcal{F} \mathcal{F} \mathcal{F} \mathcal{F} \mathcal{F}$                                                                                                    | .12<br>72   |
|                 | VVED UF<br>文言しナギロジョ                                                                                                    | .13         |
|                 | 日严山ノ悑化就呀                                                                                                    | . 74        |

## システム

インストール前の確認

<システムが動作するために必要な環境>

- 1. 本システムの対応 OS は Winwos7、8.1、10 です。
- 2. 本システムが正常に動作するためには PC に<u>ネットワークアダプタ</u>が必要です。
- 3. 本システムをインストールするためには IE5.01 以上が必要です。
- 4. 本システムで印刷処理を行うためには Excel2003 以上が必要です。

<システム動作環境の設定>

本システムでは計測機器や表示装置との通信に2つの方法が選択可能です。

- 1. 計測装置CT-400/CT-500~RSB-20/RSB-30接続とRS-422通信での スコアボード送信(必須環境:<u>RS-232C\_ComPort</u>)。
- 2. 通信用コンバータを使用しての TCP/IP ネットワークプロトコル通信。

⇒TCP/IP 通信での使用には PC の OS からネットワークの設定を行って下さい。設定方法の詳細についてはご使用の PC 付属の取扱説明書か OS のヘルプをご参照下さい。

| TCP/IP 通信の通常出荷設定        | IPアドレス         | サブネットマスク      |
|-------------------------|----------------|---------------|
| PC の設定                  | 192.168.0.1~50 | 255.255.255.0 |
|                         | の间で回走アトレス      |               |
| 計測機器(CT-400/CT-500)の通信用 | 192.168.0.151  | 255.255.255.0 |
| コンバータの設定                |                |               |
| 表示装置(SB-6010など)の通信用コン   | 192.168.0.151  | 255.255.255.0 |
| バータの設定                  |                |               |

#### ◆ 音声合成に関する注意事項

<システム動作環境>

| OS  | Windows XP 以降                                          |
|-----|--------------------------------------------------------|
| CPU | Pentium 4 又はそれ以上の互換 CPU (1GHz 以上を推奨)                   |
| メモリ | 512MB以上(WindowsXP)                                     |
|     | 1GB以上(Windows vista/7/8/10/Windows Server2008/2008 R2) |
| HDD | 1GB 以上                                                 |

★音声はモノラルとなります。

◆ バーコードリーダーに関する注意事項

- ドロー短冊で使用しているバーコードは NW7 で作成されています。 そのためバーコードリーダーは NW7 対応機種となります。
- ② 読み取ったデータに ENTER キーを付加する設定ができる事。

#### ※ ハードウェアの構成につきましては、弊社営業担当にご相談下さい。 ※

システムのインストールと初期設定

<システムのインストール>

インストール CD を挿入すると自動的にインストールとプログラムが起動されます。 画面の指示に従っ てインストールを完了して下さい。

ご使用の OS が Windows 7 以降の場合、ユーザーアカウント制御の表示が出ることがありますが、 "許可"をクリックして下さい。また、インストール終了時にプログラム互換性の表示が出ることがあ りますが、"正しくインストールされました"をクリックして下さい。

**き 意!** システムのインストールは<u>必ず管理者権限を持ったユーザー</u>で行って下さい。 (正しくインストールできないか、システムが正しく動作しない事があります。)

<SEIKO ライセンスキー(USB 認証キー)による機能制限について>

アルペン Ver5.x では、従来のライセンス認証方式ではなく、USB キーによるプロテクト方式を採用しています。 プロテクトされた機能を使用するには、PC の USB ポートに予め USB キーを差し込んでお く必要があります。

- 1. プロテクト方式の特徴
- USB キーが差し込まれている場合 リザルトの全機能が使用可能です。
- USB キーが差し込まれていない場合 プロテクトされている機能は使用不可能です。
   ただし、プロテクトされていない機能については使用可能です。
- 2. プロテクトされている機能一覧
  - ① 記録入力
  - ② 中間記録取込

上記の機能につきましては USB キーがない場合、使用できませんのでご注意下さい。

<各種ペナルティ設定およびポイント設定の更新について>

ペナルティ計算用の設定やF値等のポイント設定は競技会毎に設定可能ですが、「データ管理」にてマ スターデータにあらかじめ登録しておくと新規競技会作成時に自動的にコピーされ設定されます。 ルール改正などで値の変更があった場合は、マスターデータ側を変更しておくと、競技会作成時に入 カ・修正する手間がなくなり便利です。

詳しくは「データ管理 - システム設定 -大会情報」をご覧下さい。

#### **注 意!** インストール直後はマスターデータの値は未入力になっていますのでご注意下さい。

#### 初期画面

初回起動時は、データベースサーバーを設定する必要があるため、以下の様な画面が表示されます。 接続するサーバー名を入力して接続確認して下さい。サーバーの設定は最初の1回のみで、以後は選択 されたサーバーに自動的に接続するようになります。サーバーの接続先を変更したい場合にはメイン画 面の サーバーの選択 をクリックして接続先を変更してください。

ご使用の OS が Windows 7 以降の場合、サーバー名¥SQLEXPRESS と入力して下さい。 OS が XP の場合、サーバー名のみ入力してください。

| Test-PC        | ¥SQLEXPRESS                    |                |
|----------------|--------------------------------|----------------|
|                | 接続確認                           | ]              |
| Servei<br>データベ | =Test-PC¥SQLEXPI<br>にったの接続に成功し | RESS :<br>ました。 |
|                | 0                              | i              |

単一PCで動作させる場合は Windows 7 以降の場合、.¥SQLEXPRESS (ピリオドに注意)、 OS が XP の場合、(Local) と入力しても動作します。

そ 意 ! サーバー名がわからない場合は、サーバーPCのスタートメニューをクリックし、コントロールパネル→システム→コンピュータ名の"フルコンピュータ名"に表示されている名称を入力して下さい。

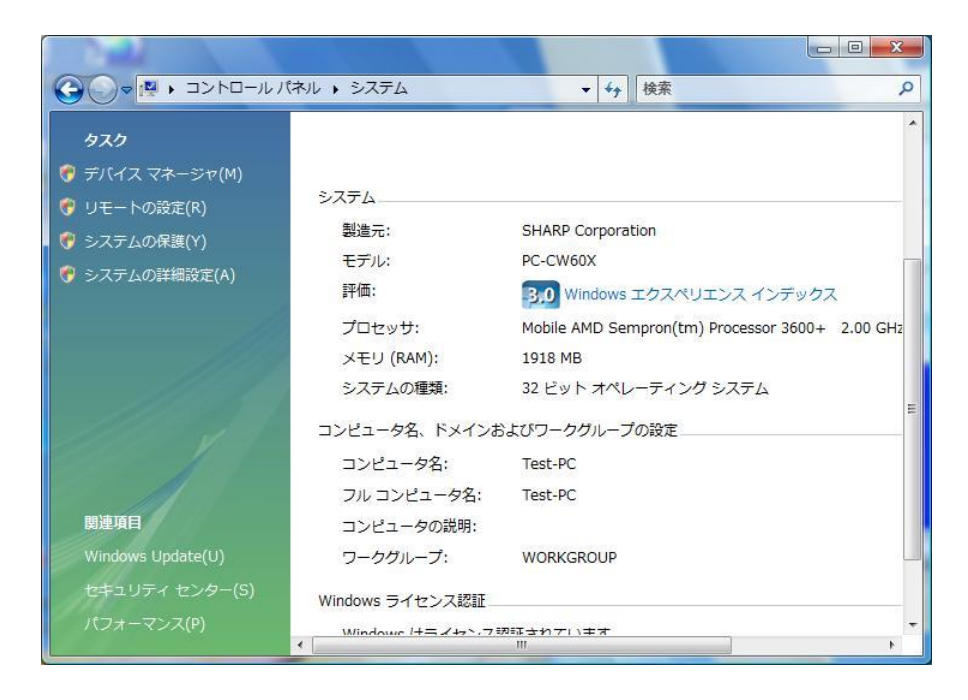

サーバー選択後、画面が表示されます。各ボタンをクリックすると処理が起動します。

| アルペンリザルト システム                                                           |       |  |  |  |
|-------------------------------------------------------------------------|-------|--|--|--|
| データ管理                                                                   | 競技会処理 |  |  |  |
| 時刻設定                                                                    | 環境設定  |  |  |  |
| サーバーの選択                                                                 | 終了    |  |  |  |
| 接続サーバー名 ¥SQLEXPRESS                                                     |       |  |  |  |
| SECICO<br>アルベンリザルト システム<br>Version 5<br>Copyright (C) SEIKO in Dec.2011 |       |  |  |  |

データ管理 :システムを使用する上での基本的なデータの入力やシステムの保守を行います。
 ここで入力されたデータは競技会新規作成時に初期設定値として使用されます。

【データ管理】

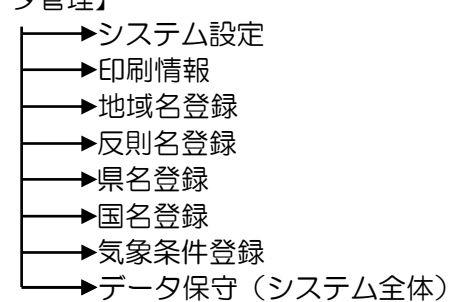

- ② 時刻設定 :端末の時刻を設定します。(Windows のシステムです)
- ③ サーバー選択:サーバーを選択します。現在接続中のサーバー名が下側に表示されます。

⑤ 環境設定 :環境設定(オンライン設定・スコアボード設定)処理を行います。

⑥ 終了 : アルペンリザルトシステムを終了します。

オンライン・スコアボード設定について

オンライン設定およびスコアボード設定については特に重要な設定項目です。 設定変更によってはシステムが正常に動作しなくなる可能性がありますのでご注意下さい。 RSB 使用時に接続ポートの番号が不明な場合は次項の「ポート番号の確認方法」をご覧下さい。

1. 設定画面の表示方法

初期画面の環境設定ボタンをクリックするとコンフィグ設定画面が表示されます。

2. オンライン設定: タイマーおよびターミナルとの通信設定を行います。

| コンフィグ設定                                                      |                                 |
|--------------------------------------------------------------|---------------------------------|
| <ol> <li>() [] [] [] [] [] [] [] [] [] [] [] [] []</li></ol> |                                 |
| 2 \$17-: 2 1:RSB 2:T(8)                                      | ターミナル<br>ターミナル:2 1:RS232C 2:TCP |
| RSBポート:1<br>③ RSBポート:1<br>9                                  | RSBポート: 2<br>RSB影学: 0600572     |
| TCP7/FLA: 192.168.0.151                                      | - TCPアドレス: 192168.0.152         |
| (4)<br>TCPポ−ト: 4001                                          | TCP#-1 : 4002                   |
| 5 - AT CI-400 (1)                                            |                                 |
|                                                              | 終了                              |

- ① タイマー 1:RSB(COM) 2:TCP(プロトコルコンバータ) ② RSB ポート RSB のポート番号を入力します。 ③ RSB 設定 RSB の通信設定を入力します。 ④ TCP アドレス プロトコルコンバータのIP アドレスを入力します。 プロトコルコンバータのポート番号を入力します。 ⑤ TCP ポート ⑥名称 使用しているタイマーの名称を入力します。 ⑦ ターミナル (中間) 1:RS232C (COM) 2:TCP (プロトコルコンバータ) ⑧ RSB ポート RSB のポート番号を入力します。 9 RSB 設定 RSB の通信設定を入力します。 プロトコルコンバータのIPアドレスを入力します。 10 TCP アドレス (1) TCP  $\pi$ -> プロトコルコンバータのポート番号を入力します。 12 名 称 使用しているターミナルの名称を入力します。
- ま意!! コンフィグ設定を不用意に変更した場合、お使いのハードウェア(タイマーおよびスコ アボード)の構成によっては、システムが正常に動作しなくなる場合がありますのでご 注意下さい。ハードウェアの構成についてご不明な点は営業担当にお問い合わせ下さい。
- コマンドボタン

|   | 登 | 録 | :入力内容を保存します。 |
|---|---|---|--------------|
| Ī | 終 | 了 | :画面を終了します。   |

3. スコアボード設定: スコアボードとの通信設定を行います。

| コンフィグ設定                   |                                  |    |   |
|---------------------------|----------------------------------|----|---|
| 1 オンライン スコアボード データベース 6 川 |                                  |    | 1 |
| 名称: SB-3010 ⑦             | ▶出力内容: 0 0:なし 1:SB-3010 2:ST-306 |    |   |
| 表示段数: 「□段                 | ▶出力設定: 0 0:COM 1:TCP             |    |   |
| ③ 設定: BFGHIJKLMNOPQRSTU   | 出力ポート: 1                         |    |   |
| 送信間隔: 0秒 8 3              | 出力セット : 9600.n.8.1               |    |   |
| 使用: 0 0:しない 1:する          | ACK/NAK: 0 0:なし 1:あり             |    |   |
| 5                         |                                  |    |   |
|                           |                                  |    | 1 |
| 登 録                       |                                  | 終了 |   |

- ① 名 称 スコアボードの名称を入力します。
- ② 表示段数 表示段数を入力します。
- ③ 設 定 各段のボードアドレスを入力します。
- 例:BFGHJKLMNXYZ(1位~10位、30位、60位、100位出力)
- ④ 送信間隔 送信待ち時間を秒単位で入力します。
  - 通常時には使用しない項目の為、「O」秒に設定します。
- ⑤ 使 用 O:スコアボードを使用しない 1:スコアボードを使用する
- ⑥ 出力内容〇:通信しない1:SB-30102:ST-306
- ⑦ 出力設定0:COM 1:TCP(プロトコルコンバータ)
- ⑧ 出力ポート スコアボード用ポート番号を入力します。
  - 例:COM使用時「ポート番号」 コンバータ使用時「4001」 ) 出力セット 出力セットを入力します。
- ⑨ 出力セット
   出力セット
   出力セット
   出力セット
   (0, n, 8, 1)
   ロンバータ使用時「192, 168, 0, 151」
- ⑩ 返却モード O:なし 1:ACK/NAKあり
   通常時には使用しない項目の為、「O」に設定します。
- ま 意 !! コンフィグ設定を不用意に変更した場合、お使いのハードウェア(タイマーおよびスコ アボード)の構成によっては、システムが正常に動作しなくなる場合がありますのでご 注意下さい。ハードウェアの構成についてご不明な点は営業担当にお問い合わせ下さい。
- ま 意 !! オンライン・スコアボード以外の設定(データベース・ローカル)については変更しないで下さい。システムの動作に影響を及ぼす可能性があります。
- を意!! USB 接続のシリアルポート変換ケーブルを使用する場合、USB の接続口を変える とポート番号も変わりますのでご注意下さい。ポート番号が不明な場合については次項 の「ポート番号の確認方法」をご覧下さい。
- コマンドボタン

登録:入力内容を保存します。

終 了 : 画面を終了します。

#### ポート番号の確認方法

オンラインおよびスコアボード接続時に COM ポートを使用する場合、コンフィグ設定にて使用するポート番号を設定する必要があります。ポート番号が不明な場合の確認方法は以下のとおりです。

1. コントロールパネルより「システム」をクリック、システムのプロパティが表示されたら 「ハードウェア」タブを選択し「デバイスマネージャー」をクリックする。

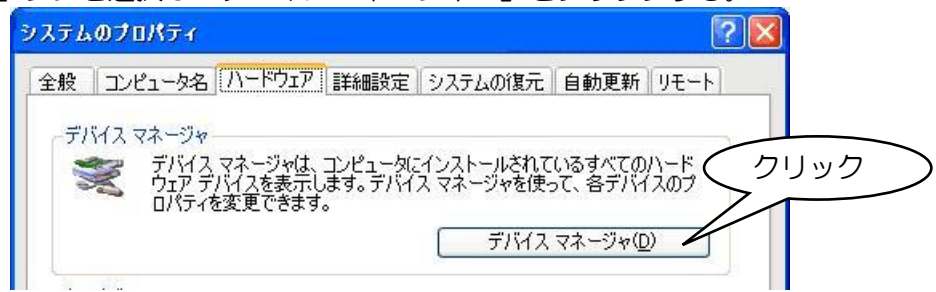

3. 「ポート(COM と LPT)」をクリックするとポートの一覧が表示されるので COM ポート名の右側の番号(例: COM1 なら「1」となる)をチェックする。 USB 接続のシリアルポート変換ケーブルをご使用の場合、ポート名の部分にメーカー名も 表示されるのでそれを基準にポート名を探して下さい。

|   | 鳥 デバイス マネージャ                                                                                                    |  |
|---|----------------------------------------------------------------------------------------------------|--|
|   | ファイル(E) 操作( <u>A</u> ) 表示( <u>V</u> ) ヘルプ( <u>H</u> )                                                                                                    |  |
|   |                                                                                                    |  |
| ( | Comparing 20-745-1     Comparing 20-745-1     Comparing 20-745-1     Comparing 20-74     Comparing 20-74     Comparing |  |
|   |                                                                                                    |  |

#### ポート番号を変更したい場合には

ポート番号を任意のものに変更したい場合は、下記の手順で行ないます。 ただし、ご使用の PC によっては、特定の番号がすでに別の用途に使用されており、 その番号には変更できない場合がありますのでご注意下さい。

- 番号を変更するポートを右クリックし、「プロパティ」をクリック 「ポートの設定」タブを選択し「詳細設定」をクリックする。
- ② 詳細設定が表示されたら画面下部にある「COM ポート番号」のコンボボックスで 変更したい番号を選択し「OK」をクリックする。

#### システム構成

| データ管理    | 基本的なデータ、繰り返し使用される情報等を登録し、マスターデータと<br>して、競技会処理データ作成時に利用します。 |
|----------|------------------------------------------------------------|
| - システム設定 | 種目名称や各種競技条件の初期値などの基本的な情報を設定します。                            |
|          | システム共通で使用する印刷用データを設定します。                                   |
| 各情報登録    | 県名や反則名など各種情報を登録します。                                        |
| データ保守    | ●システム全体のバックアップ、バックアップデータの復元、システム全体の初期化を行います。               |

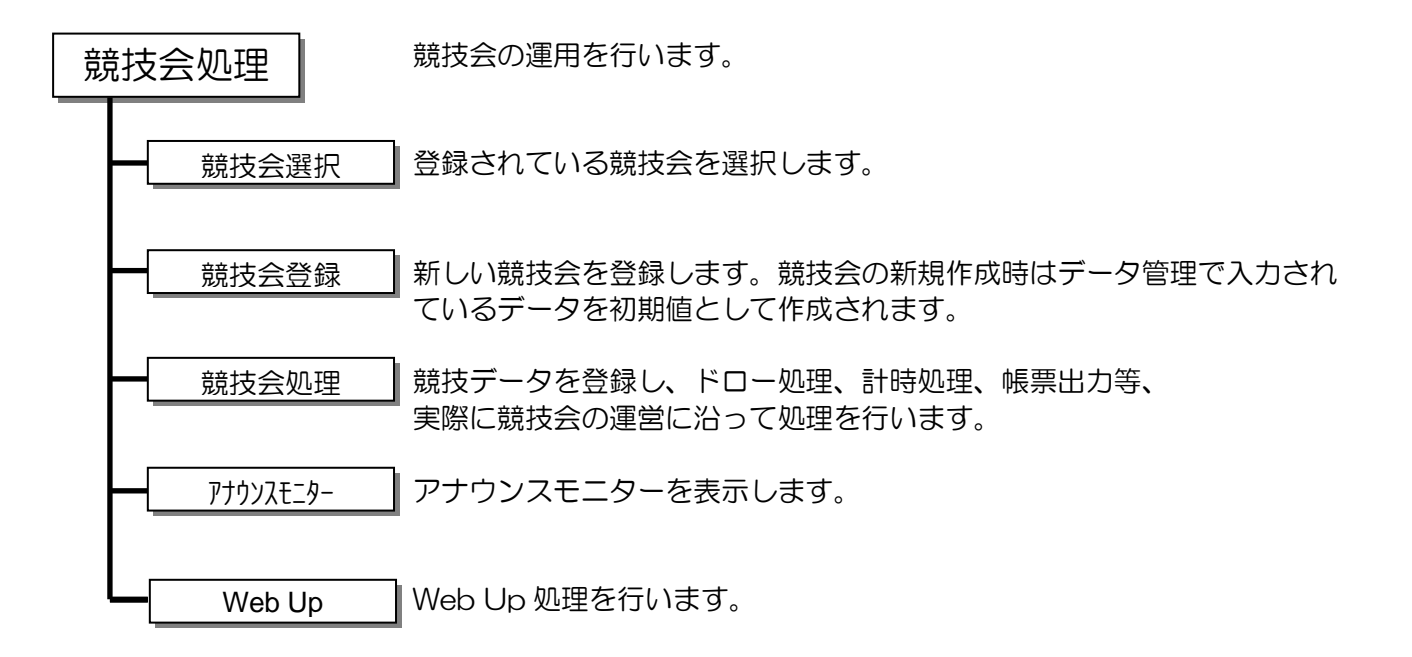

- き 意!!: データ管理で作成したデータと、競技会登録データについて
  - データ管理で作成したデータは、新しく競技会登録する場合に初期値として使用 するデータで、競技会のデータ入力の手間を軽減するためのものです。
  - ② 競技会登録では新規競技会を登録する時、データ管理のデータを初期値として コピーしたもので、競技会ごとに必要に応じて変更・修正を加えることができます。

このように、データ管理と競技会登録のデータは同一のものではなく、それぞれが独立 したデータです。そのため、競技会登録での変更がデータ管理に反映されることはなく、 データ管理での変更が登録済みの競技会データに反映されることもありません。 \_\_*システムの運用ガイド* 

本システムで行う作業(処理)の基本的な流れを説明します。

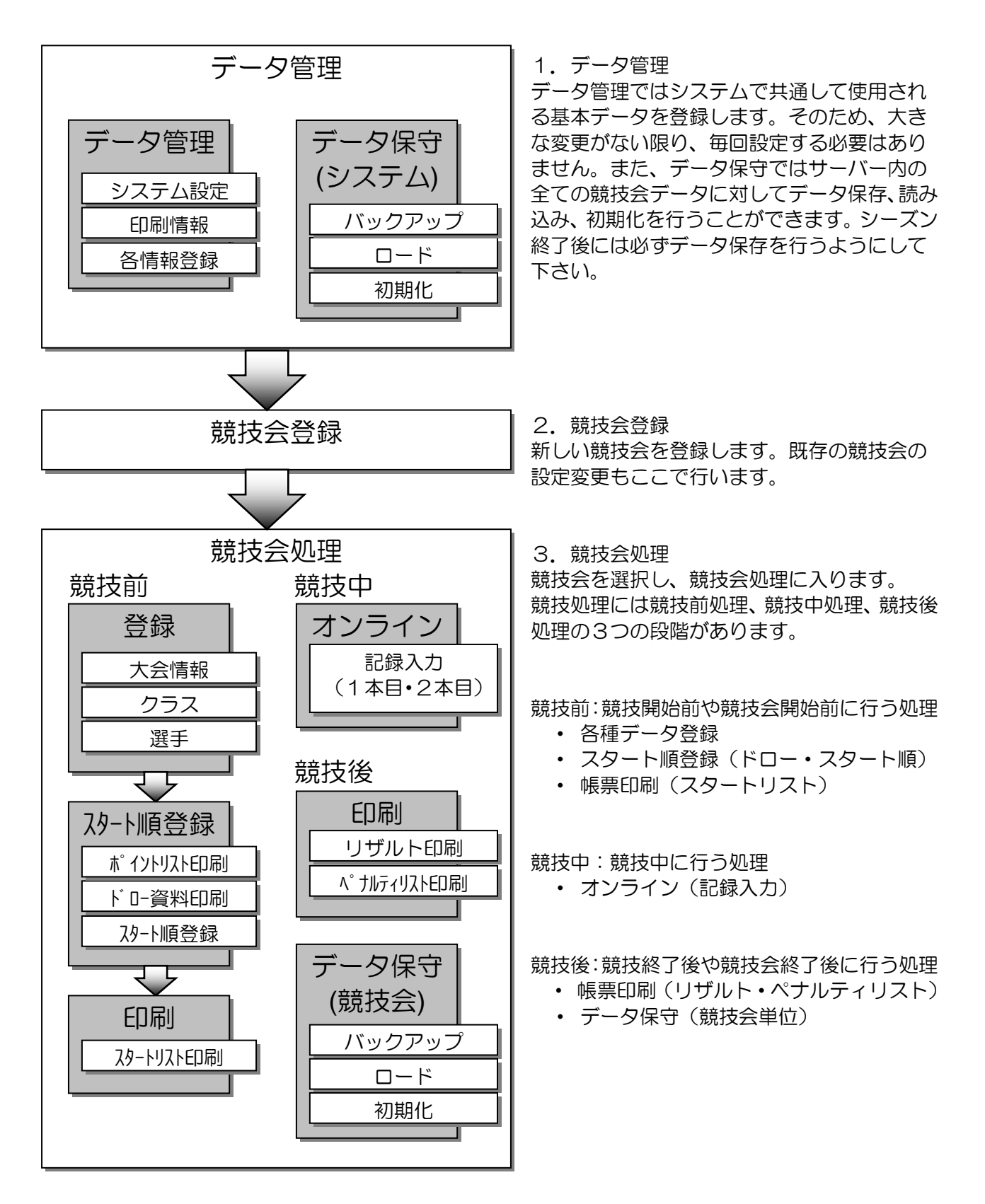

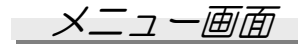

処理を起動するとメニュー画面が表示されます。

| € SEIKO Alpine Result System 3:テストデータ2                                                                             | ×                             |
|----------------------------------------------------------------------------------------------------|-------------------------------|
| ファイル 大会設定 選手登録 1本目競技処理 2本目競技処理 ウィンドウ ヘルプ                                                                           |                               |
| <u>クラス</u> 大会 選手 取込 開催 情報 組 欠場 ドロー 23-1 記録 印刷 23-4 23 23-4 23 23-4 23-5 約7 23-5 23-5 23-5 23-5 23-5 23-5 23-5 23-5 | SEIKO<br>Alpine Result System |
|                                                                                                    |                               |
|                                                                                                    |                               |
|                                                                                                    |                               |
|                                                                                                    |                               |
|                                                                                                    |                               |
|                                                                                                    |                               |
|                                                                                                    |                               |
|                                                                                                    |                               |
|                                                                                                    |                               |
|                                                                                                    |                               |
|                                                                                                    |                               |
|                                                                                                    |                               |
|                                                                                                    |                               |
|                                                                                                    |                               |
|                                                                                                    |                               |
|                                                                                                    |                               |
|                                                                                                    |                               |
|                                                                                                    |                               |
|                                                                                                    |                               |
|                                                                                                    |                               |
|                                                                                                    |                               |
|                                                                                                    |                               |
|                                                                                                    |                               |
|                                                                                                    |                               |
|                                                                                                    |                               |
|                                                                                                    |                               |
|                                                                                                    |                               |

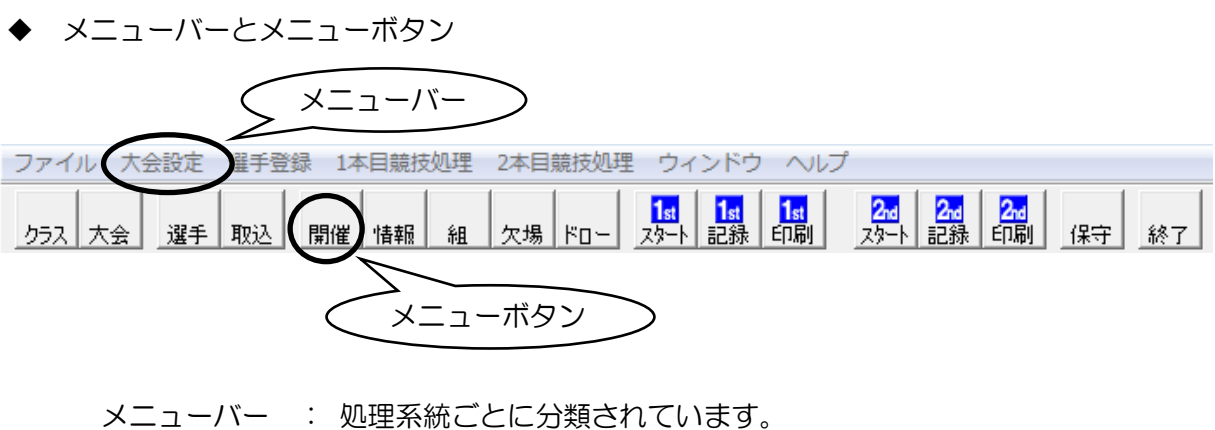

- ×\_ューハー : 処理糸統ことに分類されています。 カーソルを合わせて処理を選択して下さい。
- メニューボタン: クリックすると対応する処理画面が開きます。 通常よく使用する処理が選択できます。

#### データ入力画面

| No : 1                | No       | 名称(日)                | 名称(英) | WebID    | Web'性別         | ^ |
|-----------------------|----------|----------------------|-------|----------|----------------|---|
| 5万ス名称(日本語): 少年男子      | 1 2 3    | 少年男子<br>成年男子<br>壮年男子 |       | 01<br>02 | 男子<br>男子<br>里子 |   |
| カラス略称(日本語):           | 4        | 子備クラ                 |       |          | 男子             |   |
| クラス名称(英語):            | 6        |                      |       |          |                | _ |
| クラス略称(英語):            | 8        |                      |       |          |                |   |
| - ゼッケン指定              | 9<br>10  | 少年女子                 |       | 01       | 女子             |   |
| 開始No: 0               | 11 12    |                      |       |          |                |   |
| 終了No:0                | 13<br>14 |                      |       |          |                |   |
| 2本目逆順指定: 0 位 (順位指定)   | 16<br>17 |                      |       |          |                |   |
| 2本目出場制限: 0位(順位指定)     | 18<br>19 |                      |       |          |                |   |
| WebUp用設定              | 20       |                      |       |          |                |   |
| WebID: 01             | 22       |                      |       |          |                |   |
| Web性別: 🖲 男子 🕥 女子 🕥 混合 | 24<br>25 |                      |       |          |                | ~ |
|                       | 咨        | 稳                    | 買川 居余 | 1        | 終了             |   |

① データの登録

No.欄に未使用のデータ番号を入力してエンターキーを入力して下さい。各項目がクリアされ新規入力状態になります。入力後、登録を押すとデータが登録されます。

② データの修正

右側の登録データー覧内をダブルクリックして対象のデータを選択します。選択したデータの内容が表示されますので、必要に応じて修正して下さい。修正後、登録を押すと修正された内容でデータが登録されます。

- ③ データ削除
   一覧内で対象のデータをダブルクリックして選択し、
   削 除 をクリックします。
- き 意!! 各入力項目には最大文字数や文字種類などの制限があります。入力欄をクリックした時 に画面左下に入力規則が表示されますので、入力規則に従いデータを入力して下さい。

| 1 |
|---|
| ₩ |
|   |
|   |

## データ管理

#### <u>×=\_-</u>

データ管理を起動するとメニュー画面が開きます。メニューバーもしくはメニューボタンより処理を選 択します。データ管理処理で登録した基本的なデータが各競技会においての登録事項に反映されます。

|         | SEIKO Alpine Result System | : データ管理                       |                               |
|---------|----------------------------|-------------------------------|-------------------------------|
| テー<br>訳 | 定 印刷 地域 反則 県名 国            |                               | SEIKO<br>Alpine Result System |
| 1       | 2345                       | 6789                          |                               |
|         |                            |                               |                               |
|         |                            |                               |                               |
|         |                            |                               |                               |
|         |                            |                               |                               |
|         |                            |                               |                               |
|         |                            |                               |                               |
|         |                            |                               |                               |
|         |                            |                               |                               |
|         |                            |                               |                               |
|         |                            |                               |                               |
|         |                            |                               |                               |
| 414     |                            |                               |                               |
| 1       | システム設定                     | : 競技会共通で使用される設定やデータを登録・変更します。 | <b>⊏&gt;</b> P13~             |
| 2       | 印刷情報                       | : 印刷帳票に印字される審判情報などを登録・変更します。  | <b>⊏&gt;</b> P17~             |
| 3       | 地域名登録                      | : 地域名を登録・変更します。               | <b>⊏&gt;</b> P21~             |
| 4       | 反則名登録                      | : 反則名を登録・変更します。               | ➡ P22~                        |
| 5       | 県名登録                       | : 県名を登録・変更します。                | <b>⊏&gt;</b> P23~             |
| 6       | 国名登録                       | : 国名を登録・変更します。                | <b>▷</b> P24~                 |
| 7       | 気象条件登録                     | : 天候・雪質の名称を登録・変更します。          | <b>➡</b> P25~                 |
| 8       | データ保守                      | : システム全体のバックアップ、ロード、初期化を行います。 | <b>⊏&gt;</b> P26~             |

⑨ 終了 : データ管理処理を終了します。

#### \_\_システム設定

システムの基本設定を行います。ここで設定した内容は競技会を新規に登録する時の初期値となります。 この設定はあくまで初期値であり、競技会ごとに競技会処理にて変更が可能です。各競技会において基本的に同じである項目を設定しておくことで、競技会処理におけるデータ入力の簡略化が図れます。

| 1002000000          |                                                                                                    |                                                                                                    |                                                                                                    |
|---------------------|----------------------------------------------------------------------------------------------------|----------------------------------------------------------------------------------------------------|----------------------------------------------------------------------------------------------------|
| 印字                  | マーク                                                                                                    |                                                                                                    |                                                                                                    |
| Did Not Start       | DNS                                                                                                    |                                                                                                    |                                                                                                    |
| Did not Finish      | DNF                                                                                                    |                                                                                                    |                                                                                                    |
| Disgualification    | DSQ                                                                                                    |                                                                                                    |                                                                                                    |
|                     |                                                                                                    |                                                                                                    |                                                                                                    |
|                     | ·                                                                                                    |                                                                                                    |                                                                                                    |
| /#                  |                                                                                                    |                                                                                                    |                                                                                                    |
|                     |                                                                                                    |                                                                                                    |                                                                                                    |
| 本目逆順: 15            | Α                                                                                                    |                                                                                                    |                                                                                                    |
| スタート順: 〇 ク:         | 5ス混在タイム順(上部2本目設定)                                                                                                    |                                                                                                    |                                                                                                    |
| <ul><li>ク</li></ul> | ラス単位タイム順クラス登録内の各設定)                                                                                                    |                                                                                                    |                                                                                                    |
| C 12                | は目と同じスタート順                                                                                                    |                                                                                                    |                                                                                                    |
| oオフセット: 1           | -                                                                                                    |                                                                                                    |                                                                                                    |
| 会名印刷: C し           | ない ④ する                                                                                                    |                                                                                                    |                                                                                                    |
| 県名印刷: 🕫 ፲፱          | ター C 地域登録名 C 印刷しな()                                                                                                    |                                                                                                    |                                                                                                    |
| 2                   | 称:                                                                                                    |                                                                                                    |                                                                                                    |
|                     |                                                                                                    |                                                                                                    |                                                                                                    |
| 個人情報: ⊙ ს;          | ない 〇 学年 〇 年齢                                                                                                    |                                                                                                    |                                                                                                    |
|                     | Did Not Start         Did not Finish         Disqualification         「         小値         本目逆順:       15         スタート順:       0 か?         ・11         会名印刷:       0 しい         県名印刷:       0 し、         奥名印刷:       0 し、 | Did Not Start     DNS       Did not Finish     DNF       Disqualification     DSQ       initian     DSQ       initian     DNF       Disqualification     DSQ       initian     initian       initian     DNF       initian     DNF       initian     DNF       initian     DNF       initian     DSQ       initian     initian       initian     DSQ       initian     DSQ       initian     DSQ       initian     DSQ       initian     initian       initian     initian       init | Did Not Start     DNS       Did not Finish     DNF       Disqualification     DSQ       initian     DSQ       initian     DNF       Disqualification     DSQ       initian     initian       initian     DNF       Disqualification     DSQ       initian     initian       initian     DNF       Disqualification     DSQ       initian     initian       initian     DNF       initian     DNF       initian     DSQ       initian     initian       initian     DSQ       initian     initian       initian     initian |

◆ タブにより設定画面が別れています。入力したいタブをクリックして下さい。

| 97 | テム設定             |    |
|----|------------------|----|
| 7  | 期情報 大会情報 その他     | ſ  |
|    | 事由マーク            | 2  |
|    | 印字               | 29 |
|    | 1. Did Not Start |    |

- 初期情報タブ
  :事由マークや各種競技条件の初期値を入力します。
- 大会情報タブ :ペナルティやポイントに関する初期値を入力します。
- その他タブ : 種目名・性別名・帳票条件の初期値を入力します。
- ⑦ 意!! 入力時には左下の入力制限に従って入力して下さい。また、入力完了後には 登録を クリックして下さい。登録しない場合、データは保存されませんのでご注意下さい。
- コマンドボタン
  - 登録:入力内容を保存します。

終了:画面を終了します。

■ 初期情報タブ

事由マークや新規大会作成時の各種競技条件を入力します。

|        | 印字               | マーク           |             |     |  |
|--------|------------------|---------------|-------------|-----|--|
| 1:     | Did Not Start    | DNS           |             |     |  |
| 2:     | Did not Finish   | DNF           |             |     |  |
| 3:     | Disgualification | DSQ           |             |     |  |
| 4:     |                  |               |             |     |  |
| 5:     |                  |               |             |     |  |
| ヘデフォルト | 値                |               |             |     |  |
| 2      | 本目逆順: 15         | ٨             |             |     |  |
| 2本目    | スタート順: C ク:      | へ<br>ラス混在タイム順 | (上部2本目設定)   |     |  |
|        | ④ 力:             | ラス単位タイム順      | (クラス登録内の各設定 | 宦)  |  |
|        | C 12             | 11日と同じスター     | ~ 川貢        |     |  |
| ВіБМ   | oオフセット: 1        | -             |             |     |  |
| *      | :会名印刷: C し;      | ない で する       |             |     |  |
|        | 県名印刷: ⓒ 頂        | 名 〇 地域登       | 録名 〇 印刷しない  | e l |  |
|        | 名                | 称:            |             |     |  |
|        | 個人情報: 🖲 🖯        | ないの学年         | ○ 年齢        |     |  |
| 競技中    | 短冊形式: ④ 形        | 式1 〇 形式2      |             |     |  |
|        |                  |               |             |     |  |

◆ 各項目を入力します。

| ① 事由マーク | :事由に関する設定を入力します。 |
|---------|------------------|
|         |                  |

印字: 
競技結果で印字される事由名称を入力します。

マーク
: スコアボードなどの表示に使用される事由マークを入力します。

② デフォルト値 :新規大会作成時の各種競技条件の初期値を設定します。

- 2本目逆順 : 2本競技の逆順指定を入力します。順位で入力します。
- 2本目スタート順:2本競技のスタート順設定方法を指定します。

BibNo オフセット: BibNo の開始番号を入力します。

大会名印刷 :大会名の印刷の有無を選択します。

県名印刷 :県名・地域名・印刷しないから選択します。印刷する場合、ヘッダーと なる名称を入力します。

個人情報: 印刷しない・学年・年齢から選択します。

競技中短冊形式:競技中短冊の出力形式を選択します。形式1は1ページに1人×2枚 印字、形式2は1ページに2人×1枚印字されます。

そ 意 !! 入力時には左下の入力制限に従って入力して下さい。また、入力完了後には 登 録 を クリックして下さい。登録しない場合、データは保存されませんのでご注意下さい。 ■ 大会情報タブ

ペナルティやポイントに関する項目を入力します。

| 7              | SAJ | FIS   |    | F値   | MAX值 |  |
|----------------|-----|-------|----|------|------|--|
| ミニマムペナルティ:     |     |       | DH | 1350 | 310  |  |
| マックスペナルティ:     |     | í – I | SL | 610  | 145  |  |
| マックスペナルティ MAX: |     |       | GS | 880  | 200  |  |
| 加算値:           |     |       | SG | 1030 | 250  |  |
| Z値:            | -   |       |    |      |      |  |
| 適用ペナルティ:       |     |       |    |      |      |  |
|                |     |       |    |      |      |  |

各項目を入力します。

① ペナルティの設定を大会別(SAJ・FIS)に行います。

| ミニマムペナルティ     | :ミニマムペナルティを入力します。           |
|---------------|-----------------------------|
| マックスペナルティ     | :マックスペナルティを入力します。           |
| マックスペナルティ MAX | :マックスペナルティの MAX 値を入力します。    |
| 加算値           | :加算値を入力します。                 |
| Z値            | :Ζ値を入力します。                  |
| 適用ペナルティ       | : 適用ペナルティを入力します。未設定の場合、自動的に |
|               | 適用ペナルティが計算されます。             |
|               |                             |

② 各種目別にポイント計算の設定を行います。

| F值    | :F 値を入力します。   |
|-------|---------------|
| MAX 値 | :MAX 値を入力します。 |

- **き 意!!** インストール直後は各値がブランクになっていますのでご注意下さい。 ルール変更時にはこちらで値を修正しておくと、競技会毎の修正がいらず便利です。

#### ■ その他タブ

種目名・性別名・帳票条件を入力します。

| ▲種目名称 ————————————————————————————————————     |                                                                                                    | 世別 日本語         |         |
|------------------------------------------------|----------------------------------------------------------------------------------------------------|----------------|---------|
| 名相                                             | い いちょう いちょう ちょう ちょう ちょう ちょう ちょう ちょう ちょう ちょうちょう ちょうちょう ちょうちょう ちょうちょう ちょうちょう ちょうちょう ちょうちょう ちょうちょう ちょうちょう ちょうちょう ちょうちょう ちょうちょう ちょうちょう ちょうちょう ちょうちょう ちょうちょう ちょうちょう ちょうちょう ちょうちょう ちょうちょう ちょうちょう ちょうちょう ちょうちょう ちょうちょう ちょうちょう ちょうちょう ちょうちょう ちょうちょう ちょうちょう ちょうちょう ちょうちょう ちょうちょう ちょうちょう ちょうちょう ちょうちょう ちょうちょうちょう ちょうちょう ちょうちょう ちょうちょう ちょうちょう ちょうちょう ちょうちょう ちょうちょう ちょうちょう ちょうちょう ちょうちょう ちょうちょう ちょうちょう ちょうちょう ちょうちょう ちょうちょう ちょうちょう ちょうちょう ちょうちょう ちょうちょう ちょうちょう ちょうちょう ちょうちょう ちょうちょう ちょうちょう ちょうちょう ちょうちょう ちょうちょう ちょうちょう ちょうちょう ちょうちょう ちょうちょう ちょうちょう ちょうちょう ちょうちょう ちょうちょう ちょうちょう ちょうちょう ちょうちょう ちょうちょうちょう ちょうちょうちょうちょう ちょうちょうちょうちょう ちょうちょうちょうちょうちょうちょうちょうちょうちょうちょうちょうちょうちょうち |                | 名称      |
| 種目1  清降                                        | DH                                                                                                    | 性別1            | 男子      |
| 2 回転                                           |                                                                                                    | 2              | 女子      |
| 3 大回転                                          | GS                                                                                                    | 3              | 混合      |
| 4 スーパーG                                        | SG                                                                                                    |                |         |
| 5 トレーニング                                       | TR                                                                                                    |                |         |
| 英語                                             |                                                                                                    | 英語             |         |
| 名利                                             | 际 略称                                                                                                    |                | 名称      |
| 種目1 DOWNHILL                                   | DH                                                                                                    | 性別1            | MEN     |
| 2 SLALOM                                       | SL                                                                                                    | 2              | WOMEN   |
| 3 GIANT SLALO                                  | M GS                                                                                                    | 3              | MIXTURE |
| 4 SUPER G                                      | SG                                                                                                    |                |         |
| 5 TRAINING                                     | TR                                                                                                    |                |         |
| ・帳票条件<br>左余白: 10<br>上余白: 10<br>エクセル保存: F¥Data¥ | mm<br>mm<br>Project¥DotNet¥Alpine¥                                                                                                    | During¥bin¥Ter | np¥     |

◆ 各項目を入力します。

| 1 | 種目名称   | :種目名称と略称の日本語・英語を入力します。    |
|---|--------|---------------------------|
| 2 | ) 性別   | :性別名称の日本語・英語を入力します。       |
| 3 | 帳票条件   | :帳票条件を入力します。              |
|   | 左余白    | :帳票の左端の余白サイズを入力します。       |
|   | 上余白    | :帳票の上端の余白サイズを入力します。       |
|   | エクセル保存 | :帳票をファイル保存する場合の保存先を入力します。 |
|   |        |                           |

を意!
入力時には左下の入力制限に従って入力して下さい。また、入力完了後には登録を
クリックして下さい。登録しない場合、データは保存されませんのでご注意下さい。

印刷情報

印刷帳票のヘッダーやフッターに印字される情報を入力します。

| 展判判書報↓コース#書報↓1                              | 木日前去去 2木日前去去 1 |     |     |
|---------------------------------------------|----------------|-----|-----|
| אין איז איז איז איז איז איז איז איז איז איז |                |     |     |
| 項目                                          | 氏名             | 所属  | サイン |
| 技術代表                                        | 坂本 一行          | SAJ | •   |
| 副技術代表                                       |                |     | Г   |
| 主審                                          | 田尻英敏           | SAJ | Г   |
| 副審                                          |                |     | Г   |
| 競技委員長                                       | 野原 猛           | SAJ | Г   |
| コース係長                                       | 剃野 一史          | SAJ |     |
| スタート審判1                                     | 曽根 和夫          | SAJ | Г   |
| スタート審判2                                     | 山本順一郎          | SAJ | Г   |
| フィニッシュ審判                                    |                |     | Г   |
| ポイント委員                                      |                |     | Г   |

◆ SAJ 用と FIS 用で別々に登録できます。設定したい言語を選択し、タブをクリックして下さい。

| 印刷情報                |           |
|---------------------|-----------|
| 言語設定: @ SAJ O FIS   | 3         |
| 審判情報  コース情報   1本目前: | 走者 2本目前走者 |
| タイトル: ジュリー          | _         |
| 項目                  | 氏名        |
| 技術代表 16             | 赤 山行      |

言語設定
 : SAJ 用と FIS 用を選択できます。
 審判情報タブ
 : 審判のデータを入力します。
 コース情報タブ
 : コースデータを入力します。
 1本目前走者タブ
 : 1本目の前走者のデータを入力します。
 2本目前走者タブ
 : 2本目の前走者のデータを入力します。

そ 意 !! 入力時には左下の入力制限に従って入力して下さい。また、入力完了後には 登 録 を クリックして下さい。登録しない場合、データは保存されませんのでご注意下さい。

コマンドボタン

| 前走者 | בצ° − | :1本目に入力されている前走者を2本目にコピーします。 |
|-----|-------|-----------------------------|
| 登   | 録     | :入力内容を保存します。                |
| 終   | 了     | :画面を終了します。                  |

■ 審判情報タブ

| 言語設定: ・ SAJ C                                                       | FIS                                                                                              |            |     |
|---------------------------------------------------------------------|--------------------------------------------------------------------------------------------------|------------|-----|
| <ul> <li>第単情報 コース情報   1本目</li> <li>タイトル: ジュリー</li> <li>2</li> </ul> | 3<br>3<br>5<br>5<br>5<br>5<br>5<br>5<br>5<br>5<br>5<br>5<br>5<br>5<br>5<br>5<br>5<br>5<br>5<br>5 | <b>(4)</b> | )   |
| 技術代表                                                                |                                                                                                  | SAJ        | 91J |
| 副技術代表                                                               |                                                                                                  |            | Г   |
| <br>主審                                                              | 田尻英敏                                                                                             | SAJ        | Г   |
|                                                                     | Í                                                                                                |            | Г   |
| 競技委員長                                                               | 野原 猛                                                                                             | SAJ        | Г   |
| コース係長                                                               | 剃野 一史                                                                                            | SAJ        | Г   |
| スタート審判1                                                             | 曽根 和夫                                                                                            | SAJ        | Г   |
| スタート審判2                                                             | 山本順一郎                                                                                            | SAJ        | Г   |
| フィニッシュ審判                                                            |                                                                                                  |            | Е   |
| ポイント委員                                                              | 1                                                                                                |            |     |
| 前走者北。                                                               |                                                                                                  | 登録         | 終了  |

- ◆ 各項目を入力します。
  - ① タイトル :審判情報のタイトルを入力します。
  - ② 項目
     :審判名称を入力します。
  - ③ 氏名 : 氏名を入力します。
  - ④ 所属
     :所属を入力します。
  - ⑤ サイン :サイン欄を印刷する場合、チェックします。

**き** 意!! 入力時には左下の入力制限に従って入力して下さい。また、入力完了後には<u>登</u>録を クリックして下さい。登録しない場合、データは保存されませんのでご注意下さい。 ■ コース情報タブ

| ■語設定: (• SAJ<br>① 青報 [コース情報]  <br>タイトル: 〒クニ | ( FLS<br> 本目前走者   2本目前走者  <br>カルデータ 3 |
|---------------------------------------------|---------------------------------------|
|                                             | 内容 <sup>を</sup>                       |
| スタート地点                                      | 460                                   |
| フィニッシュ地点                                    | 260                                   |
| 標高差                                         | 180                                   |
| ,<br>全長                                     | 525                                   |
|                                             | 15%                                   |
| 最小斜度                                        | 10%                                   |
| 平均斜度                                        | 13%                                   |
| ホモロゲーションNo.                                 |                                       |
| TD-No.                                      |                                       |
|                                             | 登録 終了                                 |

◆ 各項目を入力します。

④ タイトル
 ニコース情報のタイトルを入力します。
 ② 項目
 ニコース情報名称を入力します。
 ③ 内容
 ニコースデータを入力します。

**き** 意! 入力時には左下の入力制限に従って入力して下さい。また、入力完了後には<u>登</u>録を クリックして下さい。登録しない場合、データは保存されませんのでご注意下さい。

■ 1本目前走者・2本目前走者タブ

|                                      | for the second second second second second second second second second second second second second second second |     |
|--------------------------------------|----------------------------------------------------------------------------------------------------|-----|
| ₩11 ① □ □ □ □ △ / 情報 [] / □ □ / / 情報 | <u>4日前走</u><br>(2) 本日前走者  <br>氏名                                                                                 | ③   |
| コースセッター                              |                                                                                                    | SAJ |
| 前走者 - A -                            | 高嶋 弘貴                                                                                                    | SAJ |
| 前走者 - B -                            | 吉沢 明男                                                                                                    | SAJ |
| 前走者 - C -                            |                                                                                                    | SAJ |
| 前走者 - D -                            |                                                                                                    | SAJ |
| 前走者 - E -                            |                                                                                                    |     |
| 前走者 - F -                            |                                                                                                    |     |
| 前走者 - G -                            |                                                                                                    |     |
| 前走者 - H -                            |                                                                                                    |     |
| 前走者 - I -                            |                                                                                                    |     |
| 前走者 - J -                            |                                                                                                    |     |

- 各項目を入力します。
  - ① 項目: 前走者名称を入力します。② 氏名: 氏名を入力します。
  - ③ 所属 :所属を入力します。
- き 意!! 前走者北<sup>®</sup>を使用すると、1本目の前走者データが2本目にコピーされます。 1本目と2本目の前走者が同じ場合にご使用下さい。

#### 地域名登録

競技会処理-選手登録で使用する地域名を登録します。右側に登録されたデータの一覧表が表示されます。一覧表内をダブルクリックするとそのデータが表示されます。

| N₀: [1                                     |                                                          | No 名称 | カナ                                 |   |
|--------------------------------------------|----------------------------------------------------------|-------|------------------------------------|---|
| 2<br>地域名: 中央<br>3<br>かけ: チュウオウ<br>表示用: 中央区 | 2<br>3<br>4<br>5<br>6<br>7<br>7<br>8<br>9<br>1<br>1<br>1 |       | ナユンタッ<br>ブンキョウ<br>チョウ<br>チタ<br>アダチ |   |
|                                            | 登録                                                       | 削除    | 終                                  | 7 |

◆ 各項目を入力します。

① No. : 未使用の No.を入力した場合、新規作成状態になります。登録済みの No. を入力した場合、対応するデータが表示されます。

- ② 地域名 : 地域名を入力します。
- ③ カナ : フリガナを入力します。
- ④ 表示用
   :表示用地域名を入力します。

コマンドボタン

 登録
 : 入力内容を保存します。

 削除
 : 表示中のデータを削除します。

 終了
 : 画面を終了します。

⑦ 意!! 入力時には左下の入力制限に従って入力して下さい。また、入力完了後には 登録を クリックして下さい。登録しない場合、データは保存されませんのでご注意下さい。

#### 反則名登録

競技会処理-記録入力で使用する反則名を登録します。右側に登録されたデータの一覧表が表示されます。一覧表内をダブルクリックするとそのデータが表示されます。

| No: 1<br>▼ Bule 5.1.214 | No                                          | <mark>名称</mark><br>Rule 5.1.21 | 4                 |
|-------------------------|---------------------------------------------|--------------------------------|-------------------|
| 3 表示用: Rule 5.1.214     | 3<br>4<br>5<br>6<br>7<br>8<br>9<br>10<br>11 |                                |                   |
| Ē                       | 12<br>13<br>14<br>15<br>注録                  | 削除                             | <mark>▼</mark> 終了 |

◆ 各項目を入力します。

① No. : 未使用の No.を入力した場合、新規作成状態になります。登録済みの No. を入力した場合、対応するデータが表示されます。

② 反則名 : 反則名を入力します。

③ 表示用 :表示用反則名を入力します。

⑦ 意!! 入力時には左下の入力制限に従って入力して下さい。また、入力完了後には 登録を クリックして下さい。登録しない場合、データは保存されませんのでご注意下さい。

コマンドボタン

登録: 入力内容を保存します。 削除: 表示中のデータを削除します。

終了:画面を終了します。

#### 具名登録

競技会処理-選手登録で使用する県名を登録します。右側に登録されたデータの一覧表が表示されます。 一覧表内をダブルクリックするとそのデータが表示されます。

| ②                                          | N                                                                        | o 名称            | カナ                                                            | ^  |
|--------------------------------------------|--------------------------------------------------------------------------|-----------------|---------------------------------------------------------------|----|
| 3<br>加海道<br>3<br>カナ: 本小か小ウ<br>4<br>コード: 01 | 2<br>3<br>4<br>5<br>6<br>7<br>8<br>9<br>10<br>11<br>12<br>13<br>14<br>15 | 北青岩宮秋山福茨栃群埼千東神山 | に森手成日杉島成木馬玉葉京川梨<br>ハアオワテキタカマチャフクハチッマの<br>サチマウンバキシマタッ<br>トウサナナ |    |
| 2                                          | 8 禄                                                                      | 肖山 [            | Bâc                                                           | 終了 |

◆ 各項目を入力します。

| 1 No. | :未使用の No.を入力した場合 | 、新規作成状態になります。 | 登録済みの No. |
|-------|------------------|---------------|-----------|
|       | を入力した場合、対応するテ    | ータが表示されます。    |           |

- ② 県名 :県名を入力します。
- ③ カナ :フリガナを入力します。
- ④ コード : 対応する SAJ の県コードを入力します。
- き 意! 入力時には左下の入力制限に従って入力して下さい。また、入力完了後には 登録を クリックして下さい。登録しない場合、データは保存されませんのでご注意下さい。

コマンドボタン

登録:入力内容を保存します。削除:表示中のデータを削除します。終了:画面を終了します。

#### 国名登録

競技会処理-選手登録で使用する国名を登録します。右側に登録されたデータの一覧表が表示されます。 一覧表内をダブルクリックするとそのデータが表示されます。

| No: 30     |   | No       | 略称  | 国名       | ~    |
|------------|---|----------|-----|----------|------|
|            |   | 30       | JPN | 日本       |      |
|            |   | 31<br>22 |     |          |      |
| m称: JPN    |   | 33       |     |          |      |
|            |   | 34       |     |          | 1    |
| ー 印刷用: JPN |   | 35<br>26 |     |          |      |
|            |   | 50<br>37 |     |          |      |
| 表示用: Japan | 3 | 38       |     |          |      |
|            | 3 | 39       |     |          |      |
|            | 4 | 10<br>11 |     |          | 1000 |
|            |   |          |     |          | ~    |
|            | 1 |          |     | 1 044002 | 110  |

◆ 各項目を入力します。

① No. : 未使用の No.を入力した場合、新規作成状態になります。登録済みの No. を入力した場合、対応するデータが表示されます。

- 国名
   三国名を入力します。
- ③ 略称 : 略称を入力します。
- ④ 印刷用 : 印刷用国名を入力します。

⑤ 表示用 :表示用国名を入力します。

**き** 意!! 入力時には左下の入力制限に従って入力して下さい。また、入力完了後には<u>登録</u>を クリックして下さい。登録しない場合、データは保存されませんのでご注意下さい。

コマンドボタン

登録
 : 入力内容を保存します。
 前除
 : 表示中のデータを削除します。
 終了
 : 画面を終了します。

#### 気象条件登録

競技会処理-開催条件登録で使用する「天候」と「雪質」の名称を登録します。右側に登録されたデー タの一覧表が表示されます。一覧表内をダブルクリックするとそのデータが表示されます。

| ・天候の雪賀          | Ę  | No                                                                       | 名称<br>晴天                                                   | ^  |
|-----------------|----|--------------------------------------------------------------------------|------------------------------------------------------------|----|
| No: 1<br>}名称:IT |    | 2<br>3<br>4<br>5<br>6<br>7<br>8<br>9<br>10<br>11<br>12<br>13<br>14<br>15 | 晴れ<br>くもり<br>雨雪<br>Fine<br>Sunny<br>Cloudy<br>Rain<br>Snow |    |
|                 |    | 16<br>17                                                                 |                                                            | ~  |
|                 | 登録 | 削除                                                                       | 11                                                         | 終了 |

- ◆ 各項目を入力します。
  - ① 天候・雪質 :入力する項目を選択します。

 ② No. : 未使用の No.を入力した場合、新規作成状態になります。登録済みの No. を入力した場合、対応するデータが表示されます。
 ③ タル

③ 名称 :項目名称を入力します。

ここでの登録は競技条件の気象情報で使用し、入力の簡素化のために設定します。

**き** 意! 入力時には左下の入力制限に従って入力して下さい。また、入力完了後には<u>登録</u>を クリックして下さい。登録しない場合、データは保存されませんのでご注意下さい。

コマンドボタン

登録:入力内容を保存します。削除:表示中のデータを削除します。終了:画面を終了します。

#### データ保守

システム全体のデータの管理を行います。各データのデータ数は登録されている全ての競技会の各データを合計したものです。競技会ごとに保守を行いたい場合は、競技会処理のデータ保守をご利用下さい。

| データ保守      |                                       |          |            |    |        |     |
|------------|---------------------------------------|----------|------------|----|--------|-----|
| データ管理      |                                       |          |            |    |        |     |
| ① 处理選択     | -データ選択                                |          |            |    |        |     |
|            | ─管理データ部 ──<br>▼ 都道府県                  | 48       | ☑ 気象項目     | 16 | ☑ 出力項目 | 26  |
| ③ 初期化      | _登録データ部<br>▼ 大会                       | 4        | ▶ 大会情報     | 8  | ☑ 選手   | 145 |
| ④ フロッビー初期化 | <ul><li>☑ クラス</li><li>☑ 反則名</li></ul> | 36<br>10 | ☑ 地域名      | 8  | ☑ 国名   | 4   |
|            |                                       | 166      | ▼ プリントへッダー | 8  | ▼ 競技条件 |     |
|            |                                       |          |            |    |        |     |
| 開始         |                                       |          |            |    | 全て解除   | 終了  |

① バックアップ : データのバックアップを行います。

- 1. バックアップをクリックしてチェック状態にします。
- 2. 不要なデータがある場合は、クリックしてチェックをはずします。
- 3. 開始をクリックします。
- 4. バックアップ先を指定するとバックアップが開始されます。
- ロード : バックアップされているデータを復元します。
  - 1. ロードをクリックしてチェック状態にします。
  - 2. ロード元のフォルダを指定します。
  - 3. ロードしたくないデータがある場合は、クリックしてチェックをはずします。
  - 4. 開始をクリックするとロードが開始されます。

※ なお、現在システム内にある選択したデータはロードしたデータに上書きされます。

- ③ 初期化 ジステム内のデータをすべて削除して初期化します。
  - 1. 初期化をクリックしてチェック状態にします。
  - 2. 開始をクリックします。
  - ※ 一部のデータだけ消去したい場合は、 <u>開始</u>をクリックする前に、消去したくない 項目のチェックをはずして下さい。
- ④ フロッピー初期化: フロッピーディスク内のデータを全て消去し、初期化します。
  - 1. フロッピー初期化をクリックしてチェック状態にします。
  - 2. 初期化するフロッピーディスクをパソコンにセットします。
  - 3. 開始をクリックするとフロッピーの初期化が開始されます。

コマンドボタン

| 用 」「」 · ナエックされている処理を美行しま | : ナェックされている処埋を実行しま | ミタ。 |
|--------------------------|--------------------|-----|
|--------------------------|--------------------|-----|

終 了 : 画面を終了します。

### 競技会処理

#### 競技会選択

#### 登録されている競技会が表示されます。

| <b>薷</b> 技会選択                        | 1                     |
|--------------------------------------|-----------------------|
| No 競技会名 最終アクセス日 へ<br>1<br>2          | 競技会登録                 |
| 3<br>4<br>5<br>6<br>7                | 競技会処理                 |
| 8<br>9<br>10 全日本選手権 2015/02/18<br>11 | アナウンスモニター           ④ |
| 12<br>13<br>14<br>15                 | WebUp                 |
| 16<br>17<br>18<br>19                 | 競技会削除                 |
| 20<br>21<br>22<br>22                 | <u>⑥</u><br>終了        |

- ① 競技会登録
   : 新規の大会を登録する場合は、空いている番号を選択して競技会登録を クリックします。登録済みの競技会を選択した場合、競技会データの修 正を行うことができます。
- ② 競技会処理 : 選択された競技会の処理を行います。処理メニュー画面を表示します。
- ③ アナウンスモニター : アナウンスモニター画面を表示します。
- ④ WebUP : 「SEIKO SPORTS LINK」に競技結果等をアップロードします。
- ⑤ 競技会削除 : 選択された競技会のデータを消去します。
- ⑥ 終 了: 競技会処理を終了します。

# ・ を 意 ! ・ 一度削除された競技会のデータは復旧させることはできませんのでご注意下さい。 ・ じ 削除する場合は先に競技会データのバックアップをとっておくことをおすすめします。 ・

競技会登録

競技会の基本データを登録します。

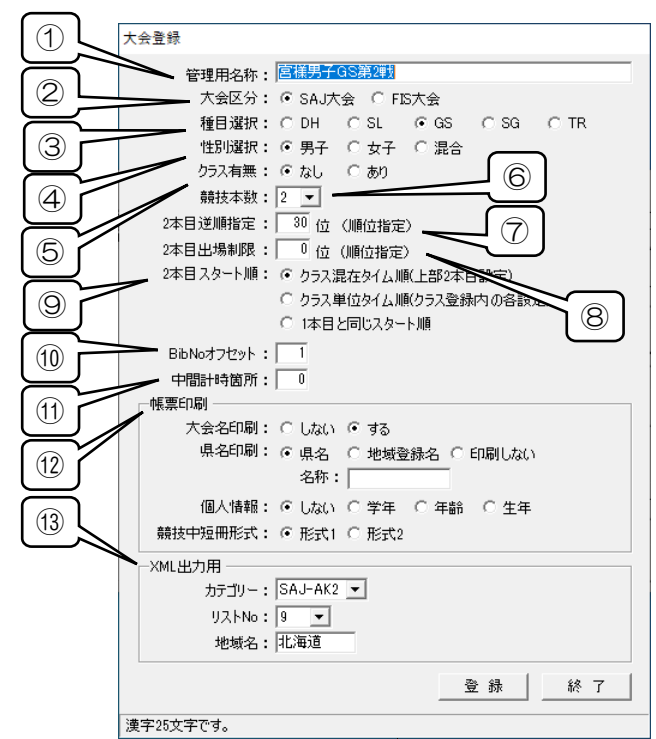

- ◆ 最初に競技会登録を起動したときには、データ管理において登録されているデータが初期値として表示されます。管理用名称を入力し、表示されたデータをよく確認の上、入力・変更してください。書き換えた場合、データ管理の初期データを再度読み込むことはできません。また競技会登録したデータがデータ管理で設定されているデータを書き換えることもありません。
- ◆ 各項目を入力します。

| 1          | 管理用名称       | :競技会選択に表示される競技会の名称を入力します。         |
|------------|-------------|-----------------------------------|
| 2          | 大会区分        | :SAJ 大会・FIS 大会を選択します。             |
| 3          | 種目選択        | :種目を選択します。                        |
| 4          | 性別選択        | :性別を選択します。                        |
| 5          | クラス有無       | :クラス分けの有無を選択します。                  |
| 6          | 競技本数        | :本数を選択します。                        |
| $\bigcirc$ | 2本目逆順指定     | :2本競技時の逆順指定を入力します。順位で入力します。       |
| 8          | 2本目出場制限     | :2本競技時の出場制限を入力します。順位で入力します。       |
| 9          | 2本目スタート順    | :2本競技のスタート順設定方法を指定します。            |
| (10)       | BibNo オフセット | :開始 BibNo を入力します。                 |
| (11)       | 中間計時箇所      | :中間計時地点数を入力します。                   |
| (12)       | 帳票印刷        | :印刷に関する設定を行います。                   |
|            | 大会名印刷       | :大会名の印刷の有無を選択します。                 |
|            | 県名印刷        | :県名・地域名・印刷しないから選択します。印刷する場合、ヘッダーと |
|            |             | なる名称を入力します。                       |
|            | 個人情報        | :印刷しない・学年・年齢・生年から選択します。           |
|            |             | ただし FIS 大会時は、設定に関係なく生年が印字されます。    |
|            | 競技中短冊形式     | :競技中短冊の出力形式を選択します。                |
|            |             | ・形式1は1ページに1人×2枚印字されます。            |
|            |             | ・形式2は1ページに2人×1枚印字されます。            |
|            |             |                                   |

| ⑬ XML出力用 | : XML 出力時に必要なデータの設定を行います。       |
|----------|---------------------------------|
| カテゴリー    | : "Category"として出力されます。          |
| リスト No.  | :"Usedsajlist"として出力されます。        |
|          | ※FIS 大会は〈Usedfislist〉として出力されます。 |
| 地域名      | :"Nation"として出力されます。             |

- ◆ XML 出力用項目について SAJ-XML/FIS-XML 共用の項目となります。SAJ/FIS どちらも出力する大会の場合、 入力内容を切り替えてご使用下さい。
- ◆ クラス設定について
   F | S大会の設定ではクラス設定は行なえません。
   クラス有りの大会時は2本目スタート順の設定にお気をつけください。
- **き** 意!! 入力時には左下の入力制限に従って入力して下さい。また、入力完了後には<u>登</u>録を クリックして下さい。登録しない場合、データは保存されませんのでご注意下さい。

コマンドボタン
 登録:入力内容を保存します。
 終了:画面を終了します。

競技処理

競技会処理を起動すると競技処理メニュー画面が開きます。 メニューバーもしくはメニューボタンより処理を選択します。

| ■ メニューボタン                    |                                           |                    |
|------------------------------|-------------------------------------------|--------------------|
| 123466                       |                                           | ×                  |
|                              |                                           |                    |
|                              |                                           |                    |
|                              |                                           |                    |
|                              |                                           |                    |
|                              |                                           |                    |
|                              |                                           |                    |
|                              |                                           |                    |
|                              |                                           |                    |
| ① クラス                        | :クラスを登録します。                               | <b>⊏&gt;</b> P32~  |
| 2 大会                         | :大会情報を登録します。                              | ➡ P33~             |
| 3 迭于<br>④ 取込                 | ・選手を豆球します。<br>:選手データの取込を行います              | ►> P41~<br>►> P43~ |
| 5 開催                         | :開催条件を登録します。                              |                    |
| 6 情報                         | :印刷条件を登録します。                              | <b>L&gt;</b> P45~  |
| ⑦組                           | :参加選手のドローグループを登録します。                      | <b>⊏&gt;</b> P50~  |
| ⑧ 欠場                         | :欠場処理を行います。                               | <b>⊏&gt;</b> P51~  |
|                              | :ドロー処理を行います。                              | <b>□</b> P52~      |
|                              | :1本目スタート順を登録します。                          | <b>⊏&gt;</b> P55~  |
|                              | :1本目の計測・記録人力を行います。                        | <b>F&gt;</b> P58~  |
|                              | - 1 本日の印刷処理を行います。<br>                     | 5> P59~            |
| 110 スタート(2年日)<br>110 記録(2本日) | · 2平日人ダート順を豆球しまり。<br>・2キロの計測・記録】カ友行います    | 5> PO/~            |
| 19 記球(2本日)<br>低 印刷(2本日)      | ・ 2 平日の計刷・記球八月を1Jいます。<br>・ 2 木日の印刷処理を行います | -> FOU~            |
|                              | ・こかロッロルリズはでは、このより。<br>:データの保守を行います        |                    |
| ① 終了                         | :競技処理を終了します。                              |                    |

■ メニューバー

| ファイル 大会設定 選                                                                                                    | 手登録 1本目競技処理 2本目競技処理<br>3 開 ④ 報 組 ⑤ ドロー                                                                                            | ウィンドウ                                                                                                    | 保守終了 |
|----------------------------------------------------------------------------------------------------|----------------------------------------------------------------------------------------------------|----------------------------------------------------------------------------------------------------|------|
| <ol> <li>ファイル</li> <li>ファイル 大会設定</li> <li>システム保守</li> <li>終了</li> </ol>                                                                                                    | : システムに関するメニューで<br>・システム保守<br>・終了                                                                                                 | す。<br><b>⊢&gt;</b> P71∼                                                                                                    |      |
| <ul> <li>大会設定 選手登録</li> <li>クラス登録</li> <li>大会情報登録</li> <li>地域名称登録</li> <li>反則名登録</li> <li>国名登録</li> <li>音声設定</li> </ul>                                                                                                    | <ol> <li>2 大会設定 : 大会設成</li> <li>・クラス登録</li> <li>・大会情報登録</li> <li>・地域名称登録</li> <li>・反則名登録</li> <li>・国名登録</li> <li>・音声設定</li> </ol> | Èに関するメニューです。<br>♪ P32~<br>♪ P33~<br>♪ P37~<br>♪ P38~<br>♪ P39~<br>♪ P39~<br>♪ P40~                                                     |      |
| ③ 選手登録         選手登録         選手登録         選手和込         選手印刷                                                                                                    | : 選手データに関するメニュー<br>・選手登録<br>・選手取込<br>・選手印刷                                                                                        | です。                                                                                                    |      |
| <ul> <li>④ 1本目競技処理:</li> <li>1本目競技処理</li> <li>2本目競技処<br/>(第14年登録)</li> <li>第14年登録</li> <li>第14年登録</li> <li>第14年の町</li> <li>第14年の町</li> <li>第14年の</li> <li>第14年の</li> <li>第14年の</li> <li>第14年の</li> <li>第14年の</li> <li>第14年の</li> <li>第14年の</li> <li>第14年の</li> <li>第14年の</li> <li>第14年の&lt;</li></ul> | 1本目の競技処理に関するメ<br>・開催条件登録<br>・開催条件登録<br>・節技条件登<br>・競技条件登<br>・資料印刷<br>・ドローグルーフ<br>・オートドロー<br>・スタート順登録<br>・記録登録<br>・明記録取込<br>・競技印刷   | ニューです。<br>録 ♀ P45~<br>録 ♀ P49~<br>♀ P64~<br>7登録 ♀ P50~<br>♀ P52~<br>↓ P55~<br>↓ P65~<br>♀ P65~<br>♀ P65~<br>♀ P65~<br>♀ P66~<br>♀ P66~ |      |
| <ol> <li>2本目競技処理</li> <li>2本目競技処理</li> <li>ウィン</li> <li>スタート順登録</li> <li>スタートリスト印刷</li> <li>記録登録</li> <li>中間記録登録</li> <li>競技印刷</li> </ol>                                                                                                    | : 2本目の競技処理に関するメ<br>・スタート順登録<br>・スタートリスト印刷<br>・記録登録<br>・中間記録登録<br>・競技印刷                                                            | ニューです。<br>➡ P57~<br>➡ P65~<br>➡ P58~<br>➡ P62~<br>➡ P66~                                                                               |      |
| ⑥ ウィンドウ<br>⑦ ヘルプ                                                                                                    | : 処理画面の表示方法に関する<br>: システムのバージョン情報を                                                                                                | メニューです。<br>表示します。                                                                                                    |      |

#### クラス登録

クラス有りの大会の場合のみ表示されます。使用するクラスを登録します。右側に登録されたデータの 一覧表が表示されます。一覧表内をダブルクリックするとそのデータが表示されます。

| No : 1                                                 | No                                   | 名称(日)                        | 名称(英) | WebID    | Web'性別               |        |
|--------------------------------------------------------|--------------------------------------|------------------------------|-------|----------|----------------------|--------|
| クラス名称(日本語): 少年男子<br>クラス略称(日本語):<br>クラス格称(英語):          | 1<br>2<br>3<br>4<br>5<br>6<br>7      | 少年男子<br>成年男子<br>壮年男子<br>予備クラ |       | 01<br>02 | 男子<br>男子<br>男子<br>男子 | fe tun |
| ジックン指定     開始No:     0     終了No:     0                 | 8<br>9<br>10<br>11<br>12<br>13<br>14 | 少年女子                         |       | 01       | 女子                   |        |
| 2本目逆順指定: 0 位 (順位指定)<br>2本目出場制限: 0 位 (順位指定)<br>WebUb用設定 | 15<br>16<br>17<br>18<br>19<br>20     |                              |       |          |                      |        |
| WebID: 01<br>Web性別: 0男子 0 女子 0 混合                      | 21<br>22<br>23<br>24<br>25           |                              |       |          |                      | •      |
|                                                        | 登                                    | 録                            | 削除    | 1        | 終了                   |        |

◆ 各項目を入力します。

① No. : 未使用の No.を入力した場合、新規作成状態になります。登録済みの No. を入力した場合、対応するデータが表示されます。

- ② クラス名称(日本語) : クラス名(日本語)を入力します。
- ③ クラス略称(日本語) : クラス名(日本語)を入力します。
- ④ クラス名称(英語) : クラス略称(英語)を入力します。
- ⑤ クラス略称(英語) : クラス略称(英語)を入力します。
- ⑥ ゼッケン指定
   : ゼッケン指定でクラス分けをする場合のゼッケン範囲を指定します。開始 No と終了 No を入力します。
- ⑦ 2本目逆順指定 : 2本競技時の逆順指定を入力します。順位で入力します。
- ⑧ 2本目出場制限 : 2本競技時の出場制限を入力します。順位で入力します。
- :WebUpをクラス別に行う場合の設定を行います。 WebID(競技 | D下2桁)とクラス性別を入力します。
- き意! WebUp 用の設定をする必要はありません。対象クラスのみ設定を行って下さい。
- き 意!! 入力時には左下の入力制限に従って入力して下さい。また、入力完了後には 登録を クリックして下さい。登録しない場合、データは保存されませんのでご注意下さい。
- コマンドボタン

登録:入力内容を保存します。
 削除:表示中のデータを削除します。
 終了:画面を終了します。

#### \_\_\_大会情報登録

大会名称やポイント設定など大会の基本情報を登録します。データ管理-システム設定で設定されている値が初期値として登録されています。必要に応じて変更して下さい。

|                                                       | SAJ    | FIS |  |
|-------------------------------------------------------|--------|-----|--|
| 大会名称1: 全日本選引                                          | 手権     |     |  |
| 大会名称2: 兼代表選                                           | 考会     |     |  |
| 開催地: 東京都文京                                            | 区      |     |  |
| (帳票大会名ヘッダー用)                                          | 22     | -   |  |
| 会場名:  NSEスキー」                                         | 場      |     |  |
| 「限票へ会治ノッター用/<br>■ ■/Ψ□・ 2007-01-0                     | -      |     |  |
| 「第11年日: 2007-01-0<br>★★+++□ • 2007-01-0               | 0      |     |  |
| 現技日:  2007-01-0<br>帳 亜 記 入 式・ロー 日 - 亜 藤 4 裕( D D - MI | M_VVV) |     |  |
|                                                       |        |     |  |
| コーテックスNo:  1234                                       |        | 1   |  |

◆ タブにより登録画面が別れています。入力したいタブをクリックして下さい。

| 大会情 | 青報登録          |
|-----|---------------|
| 【大会 | 名称 ポイント情報 その他 |
|     | 十六岁称1 , 个日本课  |

大会名称タブ : 大会名やヘッダーに印刷される項目を入力します。 ポイント情報タブ:ペナルティやポイントに関する設定を入力します。 その他タブ : 種目名・事由マーク・帳票条件を入力します。

⑦ 意!! 入力時には左下の入力制限に従って入力して下さい。また、入力完了後には 登録を クリックして下さい。登録しない場合、データは保存されませんのでご注意下さい。

□ コマンドボタン

登録:入力内容を保存します。

終 了 : 画面を終了します。

■ 大会名称タブ

大会名やヘッダーに印刷される項目を入力します。

| 大会情報登録         |                               |                          |    |
|----------------|-------------------------------|--------------------------|----|
| 大会名称 ポイント情報 その | )他                            |                          |    |
| 1              | SAJ                           | FIS                      |    |
| 2 大会名称1:       | 全日本選手権                        |                          |    |
| 大会名称2:         | 兼 代表選考会                       |                          |    |
| (3) 開催地:       | 東京都文京区                        | NSE / JPN                |    |
| (帳票大会名へッダー用)   | 6                             | -                        |    |
|                | NSEスキー場 / 東京                  | JNSE / JPN               |    |
| ⑤ - 閉催日:       | 2007-01-31                    | 31-01-2007               |    |
| 競技日:           | 2007-01-31                    | 31-01-2007               |    |
| 6              | 。<br>※西暦-月-日(YYYY-MM-DD)形式で入力 | *日-月-西暦(DD-MM-YYYY)形式で入力 |    |
| -デックスNo:       | 0153                          | 78                       |    |
|                | *                             |                          |    |
|                |                               |                          |    |
|                |                               | 登録                       | 終了 |
| 半角英字10文字です。    |                               |                          | 2  |

- ◆ 各項目を大会別(SAJ・FIS)に入力します。
  - ① 大会名称1 : 1行目に印字される大会名称を入力します。
  - ② 大会名称2 : 2行目に印字される大会名称を入力します。
  - ③ 開催地 :開催地を入力します。
  - ④ 会場名 : ヘッダーに印刷される会場名を入力します。
  - ⑤ 開催日 :フッターに印刷される開催日(大会初日の日付)を入力します。
  - ⑥ 競技日 :フッターに印刷される競技日(実際にその競技が行われる日付)
    - を入力します。
  - ⑦ コーデックス No : コーデックス No を入力します。
- ・意 !! 開催日・競技日について、SAJ大会時は「西暦-月-日」の形式で、FIS大会時は 「日-月-西暦」の形式で入力して下さい。異なった形式を使用した場合、XML出力時に正しいデータが出力されない場合がありますのでご注意下さい。
- 意 !! 入力時には左下の入力制限に従って入力して下さい。また、入力完了後には 登 録 を クリックして下さい。登録しない場合、データは保存されませんのでご注意下さい。
■ ポイント情報タブ

ペナルティやポイントに関する設定を入力します。

| マックスペナルティ: SL 610<br>マックスペナルティ MAX: GS 880 | 145 |
|--------------------------------------------|-----|
| 7ックスペナルティ MAX: GS 880                      |     |
|                                            | 200 |
| 加算值: SG 1030                               | 250 |
| Z值:「                                       |     |
| 適用ペナルティ:                                   |     |
|                                            |     |
|                                            |     |

◆ 各項目を入力します。

① ペナルティの設定を大会別(SAJ・FIS)に行います。

| ミニマムペナルティ     | :ミニマムペナルティを入力します。           |
|---------------|-----------------------------|
| マックスペナルティ     | :マックスペナルティを入力します。           |
| マックスペナルティ MAX | :マックスペナルティの MAX 値を入力します。    |
| 加算値           | :加算値を入力します。                 |
| Z 値           | :Ζ値を入力します。                  |
| 適用ペナルティ       | : 適用ペナルティを入力します。未設定の場合、自動的に |
|               | 適用ペナルティが計算されます。             |

② 各種目別にポイント計算の設定を行います。

| F値    | :F値を入力します。    |
|-------|---------------|
| MAX 値 | :MAX 値を入力します。 |

- き 意! 入力時には左下の入力制限に従って入力して下さい。また、入力完了後には 登録を クリックして下さい。登録しない場合、データは保存されませんのでご注意下さい。
- データ管理 システム設定 大会情報」で競技会作成時の初期値を設定できます。
   ルール変更などがあった場合、システム設定の値を修正しておくと手間が軽減できます。

## ■ その他タブ

種目名・事由マーク・帳票条件を入力します。

| 10     |                                                                                                    |    |              |         | 事由マーク |                 |     |
|--------|----------------------------------------------------------------------------------------------------|----|--------------|---------|-------|-----------------|-----|
| ר      | SAJ                                                                                                    |    | FIS          |         | -     | 印字              | マーク |
| ۲<br>۲ | 名称                                                                                                    | 略称 | 名称           | 略称      | 1: D  | id Not Start    | DNS |
| 種目1    | 滑降                                                                                                    | DH | DOWNHILL     | DH      | 2: D  | id not Finish   | DNF |
| 2      | 回転                                                                                                    | SL | SLALOM       | SL      | 3: D  | isqualification | DSQ |
| 3      | 大回転                                                                                                    | GS | GIANT SLALOM | GS      | 4: 🗍  |                 |     |
| 4      | スーパーG                                                                                                    | SG | SUPER G      | SG      | 5:    |                 |     |
| 5      | トレーニング                                                                                                    | TR | TRAINING     | — (TF ④ |       |                 |     |
| 性別1    | 男子                                                                                                    | _  | MEN          | _ ~     | 帳票条件  | 2               | 12  |
| 2      | 女子                                                                                                    |    | WOMEN        | -       | 左余白:  | 10 mm           |     |
| 3      | 混合                                                                                                    |    | MIXTURE      | _       | 上余白:  | 10 mm           |     |
| -      | - Contraction of the Contraction of the Contraction |    |              |         | 1     |                 | 10  |

◆ 各項目を入力します。

| ① 種目名称  | :種目名称と略称を大会別(SAJ・FIS)に入力します。   |
|---------|--------------------------------|
| ② 性別    | :性別名称を大会別(SAJ・FIS)に入力します。      |
| ③ 事由マーク | :事由に関する設定を入力します。               |
| 印字      | :競技結果で印字される事由名称を入力します。         |
| マーク     | :スコアボードなどの表示に使用される事由マークを入力します。 |
| ④ 帳票条件  | :帳票条件を入力します。                   |
| 左余白     | :帳票の左端の余白サイズを入力します。            |
| 上余白     | :帳票の上端の余白サイズを入力します。            |
|         |                                |

**き** 意!! 入力時には左下の入力制限に従って入力して下さい。また、入力完了後には<u>登</u>録を クリックして下さい。登録しない場合、データは保存されませんのでご注意下さい。

## 地域名登録

選手登録で使用する地域名を登録します。データ管理で登録されているデータが初期値として登録され ています。右側に登録されたデータの一覧表が表示されます。一覧表内をダブルクリックするとそのデ ータが表示されます。

| N₀: 1       |     | No 名称  | カナ             | ^ |
|-------------|-----|--------|----------------|---|
| 2 地域名: 中央   | 2   | 中央 文京  | チュウオウ<br>ブンキョウ |   |
| 3 カナ: チュウオウ | 3   | 千代田北   | チヨダ<br>キタ      |   |
|             | 5   | 足立     | アダチ            |   |
|             | 7   |        |                |   |
|             | 9   | 0      |                |   |
|             | 1   | u<br>1 |                |   |
|             | 1   | 2      |                | ~ |
|             | 登 稳 | 首川 B余  |                | 7 |

▶ 各項目を入力します。

① No. : 未使用の No.を入力した場合、新規作成状態になります。登録済みの No. を入力した場合、対応するデータが表示されます。

- ② 地域名 : 地域名を入力します。
- ③ カナ : フリガナを入力します。
- ④ 表示用 :表示用地域名を入力します。
- き 意!! 入力時には左下の入力制限に従って入力して下さい。また、入力完了後には 登 録 を クリックして下さい。登録しない場合、データは保存されませんのでご注意下さい。

コマンドボタン

 登録
 :入力内容を保存します。

 削除
 :表示中のデータを削除します。

 終了
 :画面を終了します。

## 反則名登録

記録入力で使用する反則名を登録します。データ管理で登録されているデータが初期値として登録されています。右側に登録されたデータの一覧表が表示されます。一覧表内をダブルクリックするとそのデ ータが表示されます。

|                   | 1 | No 名称        | <b>^</b> |
|-------------------|---|--------------|----------|
| 反則名: Rule 5.1.214 | 2 | Rule 5.1.214 |          |
| 表示用: Rule 5.1.214 | 3 |              |          |
|                   | 5 |              |          |
|                   | 7 |              |          |
|                   | 9 | Ω            |          |
|                   |   | 1            |          |
|                   |   | 3            |          |
|                   | 1 | 4<br>5       | ~        |
|                   |   |              |          |

◆ 各項目を入力します。

① No. : 未使用の No.を入力した場合、新規作成状態になります。登録済みの No. を入力した場合、対応するデータが表示されます。

- ② 反則名
   :反則名を入力します。
- ③ 表示用 :表示用反則名を入力します。
- ⑦ 意!! 入力時には左下の入力制限に従って入力して下さい。また、入力完了後には 登録 を クリックして下さい。登録しない場合、データは保存されませんのでご注意下さい。

コマンドボタン

 登録
 :入力内容を保存します。

 削除
 :表示中のデータを削除します。

 終了
 :画面を終了します。

## 国名登録

選手登録で使用する国名を登録します。データ管理で登録されているデータが初期値として登録されています。右側に登録されたデータの一覧表が表示されます。一覧表内をダブルクリックするとそのデータが表示されます。

| No: 30       |        | No    | 略称      | 国名   | ^  |
|--------------|--------|-------|---------|------|----|
|              |        | 30    | JPN     | 日本   |    |
|              |        | 31    |         |      |    |
| m称: JPN      |        | 33    |         |      | 13 |
|              |        | 34    |         |      | -  |
| ー 印刷用: JPN   |        | 35    |         |      |    |
|              | s      | 37    |         |      |    |
| 一 表示用: Japan |        | 38    |         |      |    |
|              |        | 39    |         |      |    |
|              |        | 40    |         |      | 1  |
|              | 1      | **    |         |      |    |
|              | 7% 43. | Î 🗆 a | SIL RAS | £2 - | 7  |

◆ 各項目を入力します。

① No. : 未使用の No.を入力した場合、新規作成状態になります。登録済みの No. を入力した場合、対応するデータが表示されます。

- 国名
   国名を入力します。
- 8
   8
   8
   8
   8
   8
   8
   8
   8
   8
   8
   8
   8
   8
   8
   8
   8
   8
   8
   8
   8
   8
   8
   8
   8
   8
   8
   8
   8
   8
   8
   8
   8
   8
   8
   8
   8
   8
   8
   8
   8
   8
   8
   8
   8
   8
   8
   8
   8
   8
   8
   8
   8
   8
   8
   8
   8
   8
   8
   8
   8
   8
   8
   8
   8
   8
   8
   8
   8
   8
   8
   8
   8
   8
   8
   8
   8
   8
   8
   8
   8
   8
   8
   8
   8
   8
   8
   8
   8
   8
   8
   8
   8
   8
   8
   8
   8
   8
   8
   8
   8
   8
   8
   8
   8
   8
   8
   8
   8
   8
   8
   8
   8
   8
   8
   8
   8
   8
   8
   8
   8
   8
   8
   8
   8
   8
   8
   8
   8
   8
   8
   8
   8
   8
   8
   8
   8
   8
   8
   8
   8
   8
   8
   8
   8
   8
   8
   8
   8
   8
   8
   8
   8
   8
   8
   8
   8
   8
   8
   8
   8
   8
   8
   8
   8
   8
   8
   8
   8
   8</lit
- ④ 印刷用 : 印刷用国名を入力します。
- ⑤ 表示用 :表示用国名を入力します。

き 意! 入力時には左下の入力制限に従って入力して下さい。また、入力完了後には 登録を クリックして下さい。登録しない場合、データは保存されませんのでご注意下さい。

コマンドボタン

登録
 : 入力内容を保存します。
 : 表示中のデータを削除します。
 : 画面を終了します。

音声設定

音声出力時に必要な各データの設定及び入力を行います。。

|        | 音声設定                                          |
|--------|-----------------------------------------------|
|        | 音声出力: C しない C する                              |
|        | ドロー話者: 〇 男性話者 ④ 女性話者                          |
|        | ▶ スタート話者: • 男性話者 • 女性話者                       |
|        | - フィニッシュ話者: 〇 男性話者 ④ 女性話者                     |
| 5      | ──── 選手名: ⊙ 力ナ読み ○ 漢字読み                       |
|        | ──── 所属名: ○ 力ナ読み                              |
| J<br>L | ● 所属名読上げ: ○ しない   ○ する                        |
|        | DF読上げ: C しない C する                             |
| 8      | 順位読上げ: C しない C する 10 位まで読む                    |
|        |                                               |
|        |                                               |
|        | 目型:「2.00 <u>日</u> 目型:「2.00<br>託谏:「100 話谏:「100 |
|        | 声の高さ: 100 声の高さ: 100                           |
|        | 100 音声テスト                                     |
|        |                                               |
|        | テスト音声: DNF                                    |
|        | 音声はPC毎の設定です。 登録 終了                            |
|        | 設定を登録しました。                                    |

◆ 各項目を入力します。

| 1          | 音声出力       | :音声出力の有無を選択しま          | す。        |          |           |
|------------|------------|------------------------|-----------|----------|-----------|
| 2          | ドロー話者      | :ドロー時の使用する話者を          | 選択します。    |          |           |
| 3          | スタート話者     | :スタート時の使用する話者          | を選択します。   |          |           |
| 4          | フィニッシュ話    | 者 :フィニッシュ時の使用す         | する話者を選択し  | ます       | 0         |
| 5          | 選手名        | : 選手名の読みの選択をしま         | す。        |          |           |
| 6          | 所属名        | :所属名の読みの選択をしま          | す。        |          |           |
| $\bigcirc$ | 所属名読上げ     | :所属名読上げの選択をしま          | す。        |          |           |
| 8          | DF 読上げ     | :DF(Did Not Finish)読上に | 「の選択をします。 | <b>b</b> |           |
| 9          | 順位読上げ      | :フィニッシュ時の順位読上          | げの選択をします  | す。       |           |
|            |            | 設定されている順位以内の           | 場合に読み上げを  | 行し       | ヽます。      |
| (10)       | 男性話者       | :男性話者を選択します。           |           |          |           |
|            | 音量         | :音量を入力します。             | (0.00 小さい | $\sim$   | 2.00 大きい) |
|            | 話速         | :話速を入力します。             | (0.50 遅い  | $\sim$   | 4.00 速い)  |
|            | 声の高さ       | :声の高さを入力します。           | (0.50 低い  | $\sim$   | 2.00 高い)  |
|            | 抑揚         | :抑揚を入力します。             | (0.00 小さい | $\sim$   | 2.00 大きい) |
| (1)        | 女性話者       | :女性話者を選択します。           |           |          |           |
|            | <b>苔</b> 量 | :音量を入力します。             | (0.00 小さい | $\sim$   | 2.00 大きい) |
|            | 話速         | :話速を入力します。             | (0.50 遅い  | $\sim$   | 4.00 速い)  |
|            | 声の高さ       | :声の高さを入力します。           | (0.50 低い  | $\sim$   | 2.00 高い)  |
|            | 抑揚         | :抑揚を入力します。             | (0.00 小さい | $\sim$   | 2.00 大きい) |

コマンドボタン

| 音声テスト:音声テストを実施します。 | ※注意事項:音声出力補足説明 P74 参照 |
|--------------------|-----------------------|
| 登録:入力内容を保存します。     |                       |
| 終了:画面を終了します。       |                       |

### 選手登録

選手の登録を行います。右側に登録されたデータの一覧表が表示されます。一覧表内をダブルクリック するとそのデータが表示されます。

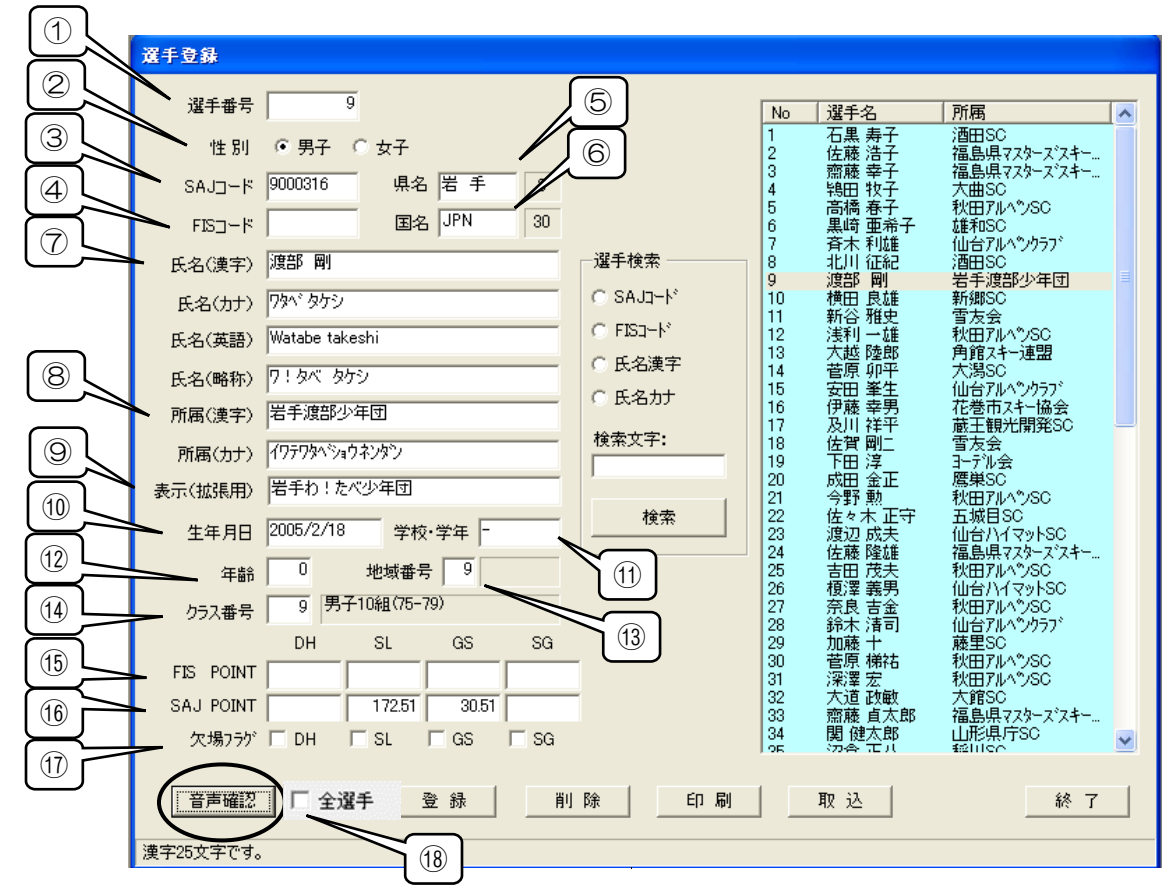

◆ 各項目を入力します。

 選手番号 :未使用の番号を入力した場合、新規作成状態になります。登録済みの番号 を入力した場合、対応するデータが表示されます。

2 性別 :クリックして男子・女子を選択します。 3 SAJ :SAJ コードを入力します。 (4) FIS :FIS コードを入力します。 ⑤ 県名 :県名を入力します。または右側の県名一覧を選択すると自動入力されます。 ⑥ 国名 :国名を入力します。または右側の国名一覧を選択すると自動入力されます。 ⑦ 氏名 :氏名を入力します。漢字・カナ・英語・略称があります。 ⑧ 所属 :所属を入力します。漢字・カナがあります。 ⑨ 表示(拡張用): 拡張用表示データを入力します。 10 生年月日 :生年月日を西暦(YYYY/MM/DD 形式)で入力します。 学校・学年:学校・学年を入力します。 (12) 年齢 :年齢を入力します (13) 地域番号 :地域番号を入力します。右側の地域名一覧を選択すると自動入力されます。 ⑭ クラス番号 :クラス番号を入力します。右側のクラス名一覧を選択すると自動入力されます。 15 FIS POINT: FIS ポイントを種目ごとに入力します。 SAJ PONIT: SAJ ポイントを種目ごとに入力します。 ⑪ 出場フラグ :出場しない種目をチェックします。 18 全選手 : 全選手を音声確認する場合チェックします。 入力時には左下の入力制限に従って入力して下さい。また、入力完了後には登 録を 意!/

- ◆「県名」、「国名」、「地域番号」、「クラス番号」をクリックすると画面右側に一覧が表示されます。 一覧をダブルクリックすることで選択した項目が自動入力されるため入力の手間が軽減できます。
- ◆ 選手の検索

選手を検索したい場合は画面中央にある「選手検索」を使用します。SAJ コード・FIS コード・ 氏名漢字・氏名カナで検索することができ、検索文字を入力して 検索をクリックすると対象 選手が右側に一覧表示されます。

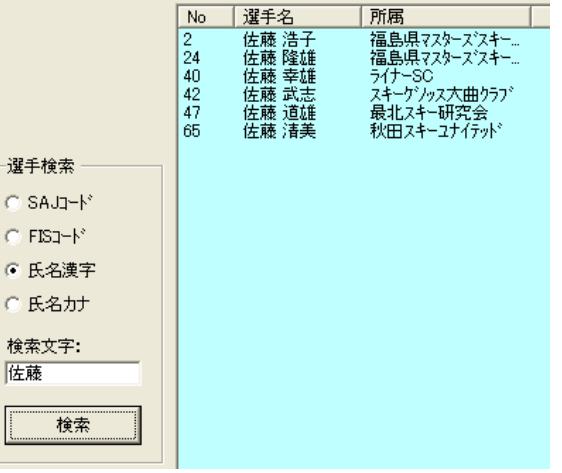

◆ 選手データの印刷

□ 印 刷 をクリックすると選手印刷画面が表示されます。印刷したいリストの種類・言語・ 出力先を選択して印刷ボタンを押してください。

| 選手印 | <b>R</b> I     |
|-----|----------------|
| 1   | • 選手一覧         |
| (   | ◎ 種目毎参加者リスト    |
| (   | ○ 参加者リスト       |
| 1   | i語:英語 <u>▼</u> |
| ±   | 「の先: ブレビュ〜 ▼   |
| E   | 刷終了            |

意
 記力先がファイルの場合、作成されたファイルは「データ管理-システム設定」の「エ
 クセル保存」で指定したフォルダに保存されます。

◆ 選手データの取込

<u>取込</u>をクリックすると選手取込画面が表示されます。選手データの取込について、詳しくは次ページの「選手取込」をご覧下さい。

コマンドボタン

音声確認
: 音声確認をします。(選手名、所属名)※注意事項:音声出力補足説明 P74 参照
登録: 入力内容を保存します。
削除:表示中のデータを削除します。
印刷:選手一覧を印刷します。
取込:テキストファイルから選手データを読み込みます。
終了: 画面を終了します。

## 選手取込

テキストファイルから選手データを読み込み、自動登録します。

- ◆ 選手データ取込の手順
  - 手順 1. 選手データのテキストファイルを用意します。①「SAJ データバンクからダウンロード」するか、②「付属の Excel ファイルから作成」して下さい。Excel ファイルはアルペンフォルダ内の「Tool」フォルダに格納されています。インストール時にフォルダを特に変更していない場合は、「C:¥ProgramFiles¥Alpine¥Tool」に格納されています。
    - SAJ データバンクよりダウンロードしたポイントリストファイルを解凍するとテキスト ファイル(×××.txt)になります。実数形式・整数形式どちらも取込可能です。

|   | A       | В      | С        | D     | E   | F   | G        | Н         | I        | J         | K          | L         | M         | N         | 0     | Р      | Q   | R        |
|---|---------|--------|----------|-------|-----|-----|----------|-----------|----------|-----------|------------|-----------|-----------|-----------|-------|--------|-----|----------|
| 1 | SAJNO   | FISNO  | 氏名R      | 氏名漢   | 国名  | 県連盟 | FIS_DH市行 | FIS_SLホイン | FIS_GS本化 | FIS_SG#*1 | CSAJ_DH#*r | SAJ_SL#*/ | SAJ_GS#'1 | SAJ_SG#'1 | 所属    | 生年月日   | クラス | 氏名2      |
| 2 | 01 0001 | 303321 | SAKAGUO  | 坂口 雄基 | JPN | 北海道 |          | 012165    | 012691   |           |            | 01 3595   | 011725    |           | 北照高校  | 890820 | 2   | サカグチ ユウキ |
| 3 | 01 0002 | 303132 | FUJIMOTO | 藤本 寛  | JPN | 北海道 |          | 008057    | 007915   | 01 6322   |            | 005196    | 003873    | 006622    | 北海学園相 | 890328 | 2   | フジモト カン  |
| 4 | 01 0003 |        | ONOUCHI  | 小野内英。 | JPN | 北海道 |          |           |          |           |            | 020297    | 015173    |           | 上士幌高杉 | 880921 | 2   | オノウチヒデト  |
| 5 | 01 0006 | 303317 | HOMMA YO | 本間 義崇 | JPN | 北海道 |          | 010774    | 009207   | 017403    |            | 007225    | 006878    | 005557    | 北海学園和 | 900720 | 2   | ホンマ ヨシ外カ |

- そ 
  息 
  ! SAJ データバンクのファイルを Excel で開く場合、テキストファイルウィザードで必ず全ての列の形式を"文字列"に指定して開いて下さい。"標準"のまま開くとポイントが桁ズレする恐れがありますのでご注意下さい。
  - ② 付属の Excel ファイルから作成する場合、SAJ データバンクにあるデータ項目に加えて、 性別などのデータを入力することができます。Tool フォルダ内の Alpine.xlsを開きます。 このファイルにはマクロが組み込まれています。Excel ファイルを開いたときにマクロを 有効にして、開いてください。連盟コードまでの項目は SAJ データバンクと同様です。 追加の各項目の入力形式は以下の通りです。

| 🔀 Microsoft Excel – Alpine.xls                                                                                                    | _ 7 🗙                  |
|----------------------------------------------------------------------------------------------------|------------------------|
| 圖] ファイルビ 編集型 表示仏 挿入型 書式処 ツール田 データ処 ウィンドウѠ ヘルズ型 澄手デー変換仏                                                                                                    | _ 8 ×                  |
| P5 <b>_</b>                                                                                                    |                        |
| <u>P</u> Q R S T U V W X Y Z                                                                                                    | AA 🔺                   |
| 1 生年月日 S&Vクス 氏名が 地域コト* 性別(1:男、2:女) 字年(高3 etc) 年齢 / 95(番号()が」時内設定) スパー順 内原名が 止気が原名<br>2 010210 9 - 24 かった 1 - 92年 - 10 - 92年 - 11 - 92年 - 11 - 11 - 11 - 11 - 11 - 11 - 11 -                                                                                                    | <u>氏名略称</u>            |
| 2 010/10 0 - 177 2724 1 2 2 4 10 1 - 1-2424 石 大阪国の田立道知道書店                                                                                                    | -12F<br>サワルラ           |
| 4 320427 3 加水 オコ 3 2 中3 13 3 3 サマチュク 岩手県立田山中学校                                                                                                    | 1029                   |
| 地域コード:数値入力、システム内の地域登録データと合わせて下さい。<br>性別:数値入力、男子は「1」、女子は「2」。<br>年齢:数値入力、最大2桁まで。例:"18"<br>クラス番号:数値入力、システム内のクラスデータと合わせて下さい。<br>スタート順:数値入力、すでにスタート順が決定している場合に入力して下さ<br>読み込み後はスタートリスト等でBibと順番を確認して下さい<br>所属名力ナ:文字列入力、所属名の力ナを入力します。<br>正式所属名:文字列入力、賞状を印刷する際の選択項目として入力します。<br>氏名略称:文字列入力、海外選手での長い氏名の際の外部表示に使用します | <u>さい。</u><br>1。<br>す。 |

各項目を入力後、Excelメニュー内の選手データ変換を行なってください。カンマ区切りのテキストファイルが生成されますので取込用のファイルとしてご使用ください。

- そ 意!! 選手データを Excel シートに入力する際、クラス番号や地域コードのデータ内容は確認しません。読み込み後にデータがない場合はエラーになります。クラス登録や地域登録にて必要に応じて登録してください。
- を意!! Excelのバージョンによって 選手データ変換 の位置が異なります。
   表示されない場合は、Excelのセキュリティ設定を変更してマクロが実行できるように設定して下さい。

き 意!! < Office をご使用の場合の注意点>

Office をカスタムインストールで行なった場合、マクロの動作に必要な VBA(Visual Basic for Applications) がインストールされていない場合があります。この場合、付属の Excel ツールが正常に動作しないことがありますのでご注意下さい。

手順 2.システム内で選手取込を行ないます。 画面の各項目を入力します。

|   | 董手取込                              | _ |
|---|-----------------------------------|---|
| 2 | 開始No 1                            |   |
| 3 | 性別を選択してください。<br>▶ 性別<br>○ 男子 ○ 女子 |   |
|   | 実行 キャンセ                           | ม |

- ファイル選択 : テキストファイルを指定します。右端のボタンをクリックするとファイル 選択用ダイアログが表示されますので対象のファイルを選択して下さい。
- ② 開始 No : 選手番号の開始番号を入力します。
- ③ 性別 : 性別を選択します。取込ファイル内で性別が指定されていない場合、ここ で指定した性別が自動的に設定されます。
- 手順 3. <u>実 行</u>をクリックすると取込が開始されます。 処理が完了するとメッセージが表示されます。件数を確認し抜けている番号がないか チェックして下さい。

□ コマ<u>ンドボタ</u>ン

<u>実</u>行 キャンセル :操作をキャンセルし画面を閉じます。

### 印刷情報登録

印刷帳票のヘッダーやフッターに印字される情報を入力します。データ管理-印刷情報で設定されている値が初期値として登録されています。必要に応じて変更して下さい。

| 野川情報  コース情報   1本 | 目前走者   2本目前走者 |     |     |
|------------------|---------------|-----|-----|
| タイトル: ジュリー       |               |     |     |
| 項目               | 氏名            | 所属  | サイン |
| 技術代表             |               | SAJ | •   |
| 副技術代表            |               |     |     |
| 主審               | 田尻英敏          | SAJ | Г   |
| 副審               |               |     | Г   |
| 競技委員長            | 野原 猛          | SAJ | Г   |
| コース係長            | 鵜野 →史         | SAJ | Г   |
| スタート審判1          | 曽根 和夫         | SAJ | Г   |
| スタート審判2          | 山本順一郎         | SAJ | Г   |
| フィニッシュ審判         |               |     | Г   |
| ポイント委員           | 1             |     | Г   |
|                  | <u> </u>      |     |     |

◆ SAJ 用と FIS 用で別々に登録できます。設定したい言語を選択してください。入力したいタブを クリックして下さい。

| 印刷情報                |        |
|---------------------|--------|
| 言語設定: ⓒ SAJ O FIS   |        |
| [審判情報]]コース情報 1本目前走者 | 2本目前走者 |
| タイトル: ジュリー          | -      |
| <b></b>             | 斤么     |

審判情報タブ : 審判のデータを入力します。
コース情報タブ : コースデータを入力します。
1本目前走者タブ: 1本目の前走者のデータを入力します。
2本目前走者タブ: 2本目の前走者のデータを入力します。

そ 意 !! 入力時には左下の入力制限に従って入力して下さい。また、入力完了後には 登 録 を クリックして下さい。登録しない場合、データは保存されませんのでご注意下さい。

□ コマンドボタン

前走者コピ-:1本目に入力されている前走者を2本目にコピーします。
 登録:入力内容を保存します。
 終了:画面を終了します。

### ■ 審判情報タブ

| 刷情報                         |               |       |                  |
|-----------------------------|---------------|-------|------------------|
| 言語設定: · SAJ (               | FIS           |       |                  |
| <del>海判時報</del> コース情報   1本! | 3〕前走者 2本目前走者  | 4     |                  |
|                             | 氏名            | 所属    | ) <del>)</del> - |
| 技術代表                        | 坂本 →行         | JSAJ  | . M              |
| 副技術形表                       |               |       | . <u>-</u>       |
| 山本                          |               | JSAJ  |                  |
|                             |               |       |                  |
| 1-7 体長                      |               | ISA.I |                  |
| スタート審判1                     | #331 <u>人</u> | SAJ   | - E              |
| スタート審判2                     | 山本順一郎         | SAJ   | Ē                |
| フィニッシュ審判                    |               | _     | Г                |
| ポイント委員                      | - [           | -í    | Ē                |
| 前走者北~                       |               | 登録 _  | 終了               |

- 各項目を入力します。
  - タイトル
     審判情報のタイトルを入力します。
     項目
     審判名称を入力します。

  - ② 項目
     : 審判名称を入力します。

     ③ 氏名
     : 氏名を入力します。

     ④ 所属
     : 所属を入力します。

     ⑤ サイン
     : サイン欄を印刷する場合、チェックします。

**き** 意!! 入力時には左下の入力制限に従って入力して下さい。また、入力完了後には<u>登</u>録を クリックして下さい。登録しない場合、データは保存されませんのでご注意下さい。

■ コース情報タブ

| 5)前44<br>言語設定: • SAJ | C FIS                               |
|----------------------|-------------------------------------|
| 1 報 コース情報)           | 1本目前走者   2本目前走者  <br>ニカルデータ 3<br>内容 |
| コース名                 | <br>  真駒内ダイナミックコース                  |
| スタート地点               | 460                                 |
| フィニッシュ地点             | 260                                 |
| 標高差                  | 180                                 |
| 全長                   | 525                                 |
| 最大斜度                 | 15%                                 |
| 最小斜度                 | 10%                                 |
| 平均斜度                 | 13%                                 |
| ホモロゲーションNo.          |                                     |
| TD-No.               |                                     |
| 前走者北℃                | 登録 終了                               |

- ◆ 各項目を入力します。
  - ④ タイトル
     ニコース情報のタイトルを入力します。
     ② 項目
     ニコース情報名称を入力します。
     ③ 内容
     ニコースデータを入力します。
- **き** 意!! 入力時には左下の入力制限に従って入力して下さい。また、入力完了後には<u>登</u>録を クリックして下さい。登録しない場合、データは保存されませんのでご注意下さい。

■ 1・2本目前走者タブ

| 部判領 (1) ロース情報 | 1本目前走了下目前走者 |     |
|---------------|-------------|-----|
| 項目            | <b>长</b> 名  | 所属  |
| コースセッター       |             | SAJ |
| 前走者 - A -     | 高嶋 弘貴       | SAJ |
| 前走者 - B -     | 吉沢 明男       | SAJ |
| 前走者 - C -     | 原田 上        | SAJ |
| 前走者 - D -     | 原伸一         | SAJ |
| 前走者 - E -     |             |     |
| 前走者 - F -     |             |     |
| 前走者 - G -     |             |     |
| 前走者 - H -     |             |     |
| 前走者 - I -     |             |     |
| 前走者 - J -     |             |     |

- 各項目を入力します。
  - ① 項目: 前走者名称を入力します。② 氏名: 氏名を入力します。
    - :氏名を入力します。
  - ③ 所属 :所属を入力します。

き 意!! 前走者北<sup>-</sup>を使用すると、1本目の前走者データが2本目にコピーされます。 1本目と2本目の前走者が同じ場合にご使用下さい。

競技条件登録

|           | 蒙技条件登録        |               |
|-----------|---------------|---------------|
|           | 言語設定: ⊙ SAJ   | C FIS         |
|           | [1本目] 2本目     |               |
|           | 項目            | 内容            |
|           | 旗門数           | 35            |
| $\exists$ | ターン数          | 33            |
|           | スタート時間        | 9:00          |
|           | ▶ フィニッシュ時間    | 10:30         |
| 5         | 天候            | - 晴天          |
| ดิ        | 雪質            | ミディアム ▼       |
|           | スタート地点気温      | 2.0°C         |
|           | フィニッシュ地点気温    | 1.3°C         |
| 8         | スタート/フィニッシュ気温 | 2.0°C / 1.3°C |
|           | 天候/雪質         | 晴天 / ミディアム    |
| 9         | /             |               |
|           |               | 登録 終了         |
|           | 漢字15文字です。     |               |

帳票に競技条件として印刷される旗門数や天候などを入力します。

- ◆ SAJ用とFIS用で別々に登録できます。設定したい言語を選択してください。2本競技の場合は 1本目もしくは2本目のタブをクリックして下さい。
  - ① 旗門数
     : 旗門数を入力します。

     ② ターン名
     : ターン数を入力します。
    - ③ スタート時間 : スタート時間を入力します。
    - ④ フィニッシュ時間 :フィニッシュ時間を入力します。
    - ⑤ 天候 : 天候を選択します。「データ管理-気象条件登録」で「天候」に登録したデータが項目として表示されます。
  - ⑥ 雪質 : 雪質を選択します。「データ管理-気象条件登録」で「雪質」に登録したデータが項目として表示されます。
  - ⑦ スタート地点気温 :スタート地点の気温を入力します。
  - ⑧ フィニッシュ地点気温 :フィニッシュ地点の気温を入力します。
  - ⑨ スタート/フィニッシュ気温 :スタートとフィニッシュの気温を入力すると自動入力されます。
  - ⑩ 天候/雪質 : 天候と雪質を入力すると自動入力されます。

⑦ 意!! 入力時には左下の入力制限に従って入力して下さい。また、入力完了後には 登録を クリックして下さい。登録しない場合、データは保存されませんのでご注意下さい。

コマンドボタン

登録:入力内容を保存します。終了:画面を終了します。

## <u>ドローグループ登録</u>

ドローグループの登録を行います。

| ケループ | No | 性別 | クラス     | 選手名      | 所属 県名/NAT    | SAJ-SU | SAJ-GS |
|------|----|----|---------|----------|--------------|--------|--------|
| 2    | 9  | 男子 | 男子10組(7 | · 唐辛B 田川 | 岩手渡部小年団 ·    | 17251  | 30.51  |
| 2    | 33 | 男子 | 男子8組(65 | 恋藤 貞太郎   | 福島坦ファターア・フキ  | 112.01 | 0.00   |
| 2    | 34 | 男子 | 男子8組(65 | 関健太郎     | 山形県庁SC:山     |        | 13.86  |
| 2    | 44 | 男子 | 男子7組(60 | 安田董      | 能代SC:秋田      |        | 16.42  |
| 2    | 35 | 男子 | 男子8組(65 | 沼倉 正八    | 稲川SC:秋田      |        | 18.36  |
| 2    | 36 | 男子 | 男子8組(65 | 下総 慎一郎   | 大館SC:秋田      |        | 19.86  |
| 2    | 54 | 男子 | 男子5組(50 | 斉藤 匡彦    | JR東日本秋田SC    |        | 20.34  |
| 2    | 37 | 男子 | 男子8組(65 | 松橋 肇     | 鷹巣SC:秋田      |        | 22.50  |
| 2    | 8  | 男子 | 男子11組(8 | 北川 征紀    | 酒田SC:山形      |        | 29.81  |
| 2    | 38 | 男子 | 男子8組(65 | 奈佐 国男    | 蔵王ライザSC:山    |        | 29.86  |
| 2    | 61 | 男子 | 男子4組(45 | 斉藤 憲     | 大曲SC:秋田      |        | 31.38  |
| 2    | 47 | 男子 | 男子6組(55 | 佐藤 道雄    | 最北スキー研究会:    |        | 33.87  |
| 2    | 48 | 男子 | 男子6組(55 | 小沼年男     | 秋田 アルペンSC:   |        | 36.14  |
| 2    | 17 | 男子 | 男子9組(70 | 及川 祥平    | 蔵王観光開発SC     |        | 39.73  |
| 2    | 18 | 男子 | 男子9組(70 | 佐賀 剛二    | 雪友会:岩手       |        | 39.78  |
| 2    | 55 | 男子 | 男子5組(50 | 田村 幸男    | 松尾スキー協会:     |        | 40.42  |
| 2    | 39 | 男子 | 男子8組(65 | 東海林 高志   | 秋田アルペンSC:    |        | 47.61  |
| 2    | 49 | 男子 | 男子6組(55 | 伊藤 清美    | 雄和SC:秋田      |        | 49.35  |
| 2    | 10 | 男子 | 男子10組(7 | 横田 良雄    | 新郷SC : 青森    |        | 49.80  |
| 2    | 56 | 男子 | 男子5組(50 | 小島孝一     | ゴールデンSC : 宮城 |        | 51.60  |
| 2    | 62 | 男子 | 男子4組(45 | 安部 和夫    | 藤里SC:秋田      |        | 55.73  |
| 2    | 19 | 男子 | 男子9組(70 | 下田 淳     | ヨーデル会:岩手     |        | 57.35  |
| 2    | 5  | 女子 | 女子5組(50 | 高橋 春子    | 秋田アルペンSC:    |        | 61.94  |
| 2    | 20 | 男子 | 男子9組(70 | 成田 金正    | 鷹巣SC:秋田      |        | 62.19  |
| 2    | 40 | 男子 | 男子8組(65 | 佐藤 幸雄    | ライナーSC : 秋田  |        | 65.57  |
| 2    | 68 | 男子 | 男子3組(40 | 伝野 俊幸    | 仙南SC:秋田      |        | 66.79  |
| 2    | 21 | 男子 | 男子9組(70 | 今野勲      | 秋田アルペンSC:    |        | 72.28  |
| 2    | 63 | 男子 | 男子4組(45 | 高橋 八起    | UNO SC:東京    |        | 76.54  |
| 2    | 50 | 男子 | 男子6組(55 | 中川 正康    | 但東SC:兵庫      |        | 77.19  |

参加選手一覧 : ドローグループに登録されている選手の一覧が表示されます。

- ◆参加選手一覧より該当の選手を選択し、グループを入力します。
   ① グループ : グループ番号を入力します。
- ◆未入カグループー括入力

未入力グループに任意のグループ番号を割り当てることができる機能です。 割り当てるグループ番号を入力し未入力一括をクリックして下さい。

コマンドボタン

登録:入力された内容を保存します。終了:画面を終了します。

## 欠場入力

所属別に欠場する選手の登録を行います。

|     | 所属別欠場入力                                                                                                    |                                                                                                    |
|-----|----------------------------------------------------------------------------------------------------|----------------------------------------------------------------------------------------------------|
|     | 十日町市SK                                                                                                    |                                                                                                    |
| (m) | 参加:1名                                                                                                    | 総参加: 10 名                                                                                                    |
|     | ▶ 欠場: 1名                                                                                                    | <u>総欠場:1名</u>                                                                                                    |
|     | <u>所碼名</u><br>塩沢SJ<br>十日町市SK<br>松之山小学校<br>津南JRC<br>湯沢町Jr<br>八海山社健JSC<br>賃子高原JSC<br>賃子高原ジュニアスキークラフ <sup>6</sup> | 欠場         No.         性別 選手名         りルーフ。           ☑         6         男子         古澤 乃慧         2           □         11         男子         柄澤 彩乃         2 |
|     | 登録 キャンセル                                                                                                    | 印刷 終了                                                                                                    |

- ◆所属別に欠場する選手を登録します。
   ①左側の所属名より、該当の所属名を選択します。
   右側にその所属名に登録された選手の一覧が表示されます。
   ②欠場する選手の欠場にチェックします。
- ◆欠場者の印刷

印刷をクリックすると、欠場印刷選択画面が表示されます。 ①出力選択(選択中所属のみ・全選択)・言語・出力先を選択し、 印刷をクリックすると欠場者リストが出力されます。

| 欠場印刷                      |
|---------------------------|
| 十日町市SK                    |
| ○ 選択中所属のみ                 |
| ◎ 全所属                     |
| □ 所属毎に改ぺージ                |
| 言語: 日本語 💌<br>出力先: プレビュー 💌 |
| 印刷終了                      |

コマンドボタン

| 登録    | :入力内容を保存します。  |
|-------|---------------|
| キャンセル | :操作をキャンセルします。 |
| 印刷    | :対象の帳票を印刷します。 |
| 終了    | :画面を終了します。    |

# <u>オートドロー処理</u>

グループ登録された選手のドローを行います。 【ドロー前】

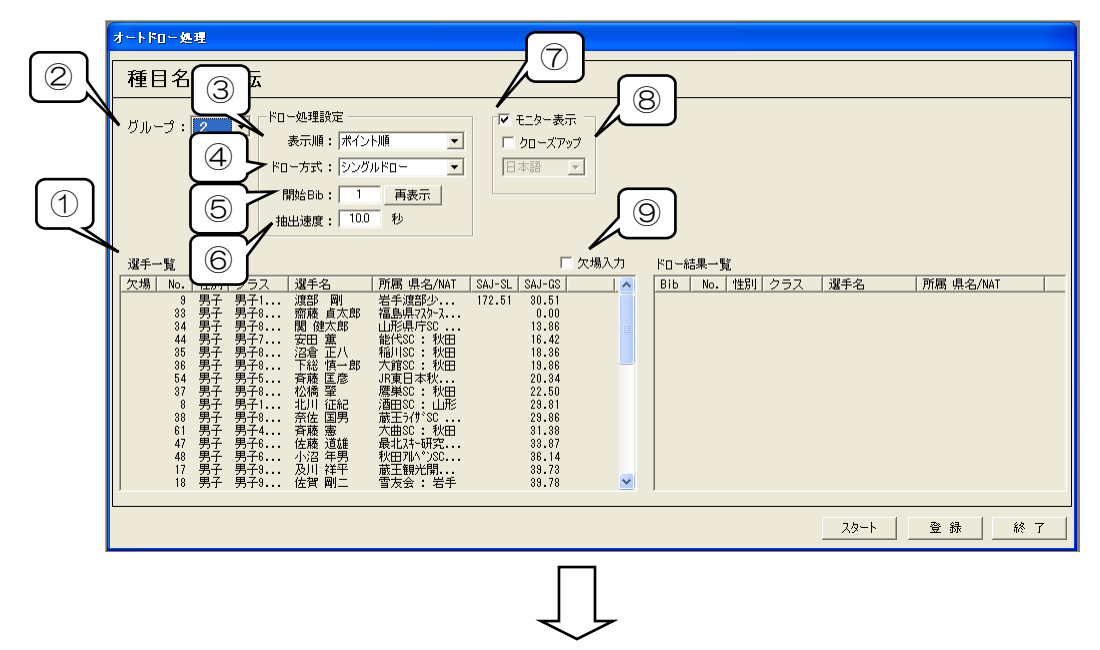

【ドロー後】

| びループ:「2 ▼ <sup>ドロー処理設定</sup><br>表示順: <u>ポイント順</u> ▼<br>ドロー方式: <u>ジングルドロ</u> ▼<br>開始Bbb: 1 再表示<br>抽出速度: 20 秒 |                                                                                                    |
|----------------------------------------------------------------------------------------------------|----------------------------------------------------------------------------------------------------|
| <b>選手一覧 「</b> 欠焼入力<br><mark>次場 №.   性別   クラス   選手名   所属 県名/NAT   SAJ-SL   SAJ-GS    </mark>                 | Ku-結果一覧           Bib         No.         性別         クラス         道手名         所腐         現名/MAT         2           1         65         男子         男子4         佐藤<         注墨         10000-2017         10000-2017         10000-2017         10000-2017         10000-2017         10000-2017         10000-2017         10000-2017         10000-2017         10000-2017         10000-2017         10000-2017         10000-2017         10000-2017         10000-2017         10000-2017         10000-2017         10000-2017         10000-2017         10000-2017         10000-2017         10000-2017         10000-2017         10000-2017         10000-2017         10000-2017         10000-2017         10000-2017         10000-2017         10000-2017         10000-2017         10000-2017         10000-2017         10000-2017         10000-2017         10000-2017         10000-2017         10000-2017         10000-2017         10000-2017         10000-2017         10000-2017         10000-2017         10000-2017         10000-2017         10000-2017         10000-2017         10000-2017         10000-2017         10000-2017         10000-2017         10000-2017         10000-2017         10000-2017         10000-2017         10000-2017         10000-2017         10000-2017         10000-2017         10000-2017 |

| 1          | 選手一覧    | : | ドローグループに登録されている選手の一覧が表示されます。  |
|------------|---------|---|-------------------------------|
| 2          | グループ    | : | ドローを行うグループの選択をします。            |
| 3          | 表示順     | : | ポイント順・ポイント逆順の選択をします。          |
| 4          | ドロー方式   | : | シングルドロー・ダブルドロー・デフォルトの選択をします。  |
|            |         |   | ・シングルドロー (スタート順ドロー)           |
|            |         |   | ・ダブルドロー (スタート順と選手名の同時ドロー)     |
| 5          | 開始 Bib  | : | 開始 Bib を設定します。                |
| 6          | 抽出速度    | : | ドローするスピードを入力します。              |
| $\bigcirc$ | モニター表示  | : | PCの第2画面にドロー状況を表示するモニター出力をします。 |
| 8          | クローズアップ | • | ドロー対象の選手の情報をクローズアップして出力します。   |
| 9          | 欠場入力    | : | 欠場の入力をします。                    |

### ◆ドロー処理を行います。

- 1. ドローを行うグループを選択します。
- (選手一覧にドローする選手の一覧が表示されます。)
- 2. ドロー処理設定を設定します。
- (表示順・ドロー方式・開始 Bib・抽出速度の設定)
- 3. モニター表示する場合はモニター表示にチェックします。
- 4. ドロー対象の選手をクローズアップする場合はクローズアップにチェックします。
- スタートをクリックするとドローが開始されます。
   ※ドロー方式のデフォルトにチェックされている場合はドローは行われず、 選手一覧の表示順のまま上から順に Bib が振られます。
- 6. ドロー結果一覧に全員移動したらドローは完了です。

\* 意! ドロー完了後には<u>登録</u>を必ずクリックして下さい。

5 \*\*\*\* 登録せずに画面を終了した場合は、ドロー内容は保存されませんのでご注意下さい。

コマンドボタン
 スタート
 ドローを開始します。

 (ドローされた選手がドロー結果一覧に表示されます。)

 キャンセル
 キャンセルします。
 登録
 ドロー結果を登録します。
 終了
 画面を終了します。

◆ドロー終了後、Bib だけを再度振りなおしたい場合は、開始 Bib を再入力して再表示 をクリックして下さい。再入力した開始 Bib を基準に Bib が再設定されます。

また、ドロー結果をキャンセルしたい場合は、キャンセルを必ずクリックして下さい。

| ♦ドローモニ | ター クロー<br>クロー                                                                        | -ズアップにチェックするとドロー対象の選手の<br>-ズアップして表示されます。                                   | の情報が                       |
|--------|--------------------------------------------------------------------------------------|----------------------------------------------------------------------------|----------------------------|
| 23     | 渡部                                                                                   | <u> 本 2組</u><br>舌手渡部少年団<br>本 福島県マスタース <sup>*</sup> スキー協会<br>山形県庁SC<br>能代SC | 岩 毛島 山秋                    |
|        | ·223<br>23                                                                           | <sup>稲川SC</sup><br>渡部 剛<br>岩手渡部少年団                                         | 秋田<br>火田<br>火田<br>火田<br>小田 |
|        | <ul> <li>奈佐国男</li> <li>斉藤 道雄</li> <li>小沼 年男</li> <li>及川 祥平</li> <li>佐賀 岡二</li> </ul> | 蔵王ライザSC<br>大曲SC<br>最北スキー研究会<br>秋田アルペンSC<br>蔵王観光開発SC<br>雪友会                 | 山秋山秋山岩                     |

画面のモニター表示をチェックすると、ご使用のPCの第2画面にドローモニターが出力されます。 プロジェクターを使用してスクリーンに投影することで、リアルタイムのドロー画面として使用する ことができます。

## き意!! ご使用の PC の設定がマルチモニタ設定になっていない場合、 この機能はご利用になれません。 PC のモニター設定をご確認下さい。

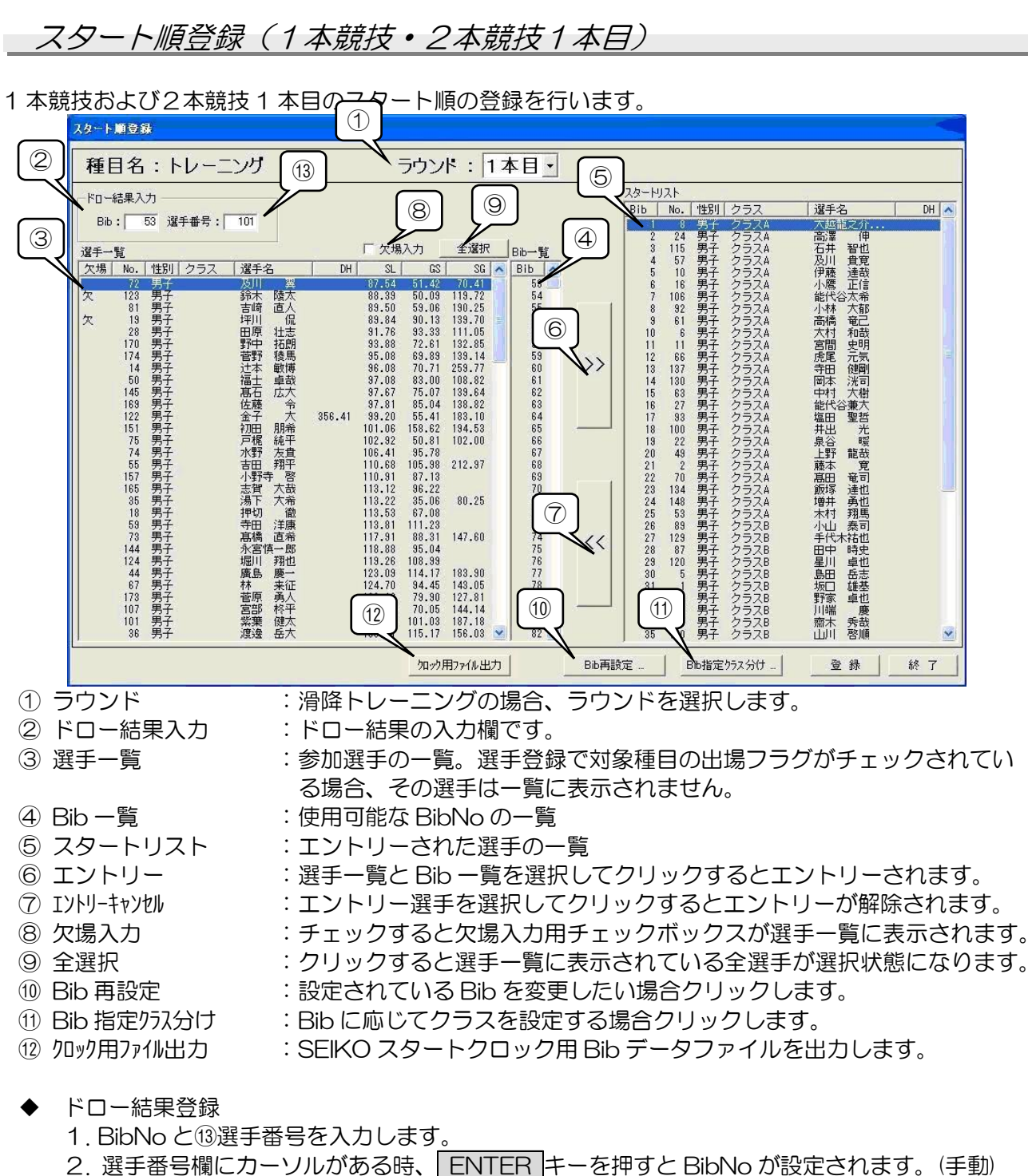

- 3. ドロー資料で出力されたドロー短冊のバーコードを使用する場合は、選手番号欄にカーソル がある時、バーコードを読み取ることで BibNo が設定されます。
- スタート順登録
  - 1. 選手一覧で対象選手を選択します。(複数選択可)
  - 2. Bib 一覧で Bib を選択します。選手一覧で複数選択されている時に Bib が 1 つだけ選択され た場合、その Bib を開始 Bib として残りの選手の Bib は自動で設定されます。
  - 3. 画面中央の >> をクリックします。
- 入力完了後には 登録をクリックして下さい。登録しない場合、データは保存されま 飞意!! せんのでご注意下さい。
- コマンドボタン

登 録:入力内容を保存します。

終 了: 画面を終了します。

### ◆ 選手一覧の並べ替え

選手一覧で表示している各種ポイントのヘッダー部分をクリックすると、クリックされたポイントを基準に選手データを昇順・降順に並べ替えます。初期表示時は、競技会登録で設定した種目に対応したポイントの昇順で表示されます。必要に応じて並べ替えて下さい。

### ◆ 欠場設定

「欠場入力」をチェックすると以下のように欠場入力欄が選手一覧に表示されます。対象選手を チェックしたら「欠場入力」のチェックをはずして入力を確定して下さい。欠場設定された選手 は選択してエントリーをクリックしてもエントリー処理されません。

| 選手一覧 |     |    |         |     |    | ſ  | ▼ 欠場入力 |     |
|------|-----|----|---------|-----|----|----|--------|-----|
| 欠場   | No. | 性別 | クラス     | 選手: | 2  | DH | SL     | . 3 |
|      | 72  | 男子 |         | 及川  | 翼  |    | 87.54  | 51. |
|      | 123 | 男子 |         | 爺木  | 陵太 | 3  | 88.39  | 50. |
|      | 81  | 男子 | ******* | 吉崎  | 直人 |    | 89.50  | 59. |

◆ スタートリストで選手を選択して Bib 再設定 … をクリックすると選択された選手以降のBib を 再設定することができます。開始 Bib を入力して OK をクリックして下さい。入力された開始 Bib を基準に Bib が再設定されます。

| Bib再設定         |      |
|----------------|------|
| 開始Bibを入力して下さい。 | <br> |
| 101            |      |

◆ クラスがある競技会の場合、 Bib 指定クラス分け … をクリックすると Bib に応じて各選手にクラスを設定することができます。各クラスの開始 Bib と終了 Bib については、 設定変更 をクリックするとクラス登録画面が表示されますので必要に応じて変更して下さい。設定確認後 O K をクリックすると Bib に対応してクラスが設定されます。

| lo. | クラス  | 開始Bib | 終了Bib |
|-----|------|-------|-------|
| 1   | クラスA | 1     | 25    |
|     | クラスB | 26    | 50    |
| 3   | クラスC | 51    | 75    |
|     | クラスS | 76    | 100   |
|     |      |       |       |

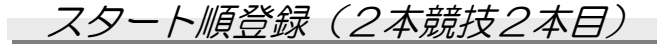

2本競技2本目のスタート順の登録を行います。

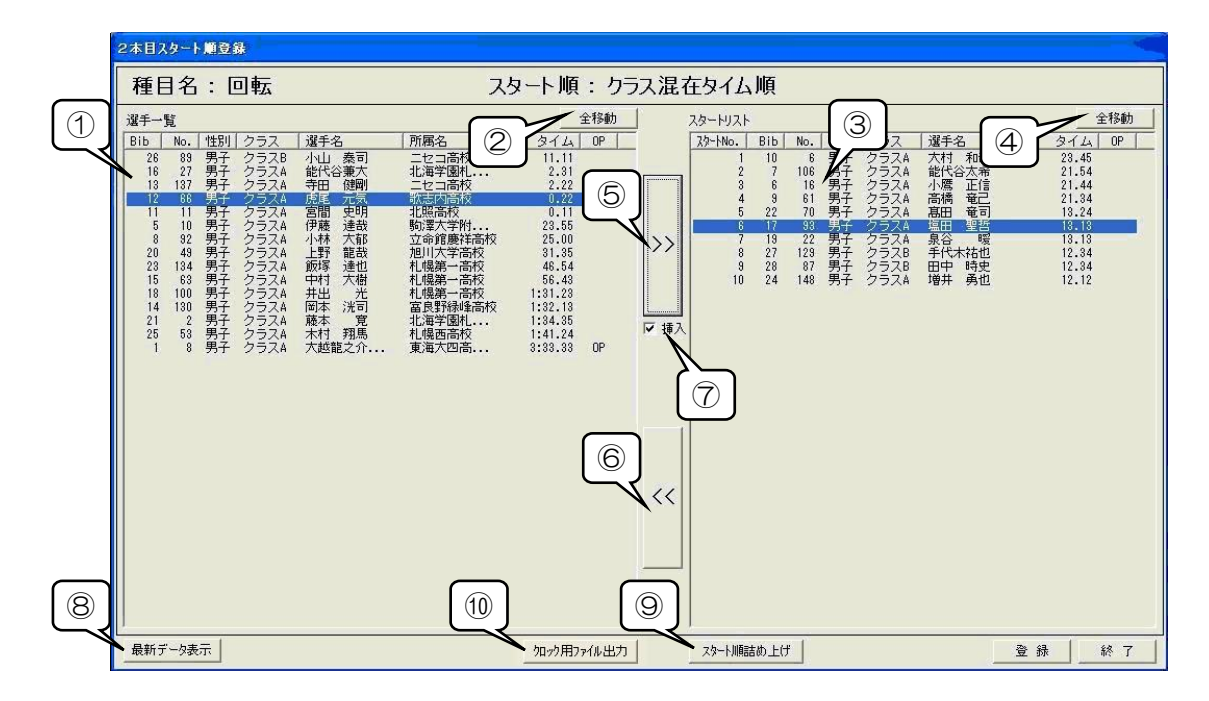

- ① 選手一覧 :1本目の結果が進出条件を満たしている選手の一覧が表示されます。
- ② 全移動(選手)
   : クリックすると選手一覧に表示されている全選手が自動的に選択され、 エントリーされます。
- ③ スタートリスト :エントリーされた選手の一覧
- ④ 全移動(スタートリスト) : クリックするとスタートリストに表示されている全選手が自動的に選択 され、エントリーが解除されます。
- ⑤ エントリー : 選手一覧を選択してクリックすると対象選手がエントリーされます。
- ⑥ Iントリーキャンセル : エントリー選手を選択してクリックするとエントリーが解除されます。
- ⑦ 挿入 :スタートリストに選手を挿入する場合、チェックします。
- ⑧ 最新データ表示 :記録データを読み込み、スタート順登録対象選手を再表示します。
- ⑨ スタート順詰め上げ
   : クリックするとスタート番号を再設定します。空き番号がある場合、詰め あげて設定します。
- 20 クロック用ファイル出力
   SEIKO スタートクロック用 Bib データファイルを出力します。
- ◆ スタート順登録
  - 1. 選手一覧に進出条件を満たした選手が表示されます。進出方法・出場制限・逆順指定は「競技 会処理-競技会登録」で設定します。ただし進出方法が「クラス単位タイム順」の場合、「競技 会処理-クラス登録」で各クラスに設定されている出場制限・逆順指定が適用されます。
  - 2. 選手一覧で対象選手を選択します。(複数選択可)
  - 3. 画面中央の >> をクリックします。
- ◆ スタートリストへの挿入
  - 1. 選手一覧で対象選手を選択、「挿入」をチェックし画面中央の >> をクリックします。
  - 2. スタートリスト挿入ダイアログが表示されます。挿入先のスタート番号を入力して O K をクリックして下さい。スタートリストに選手が挿入され、スタート番号が再設定されます。
- き 意! 入力完了後には 登録 をクリックして下さい。登録しない場合、データは保存されませんのでご注意下さい。
- □ コマ<u>ンドボタ</u>ン
  - 登録:入力内容を保存します。
  - 終 了:画面を終了します。

|--|

1 本競技および2本競技 1 本目のオンライン計測や記録の手動入力、修正を行います。

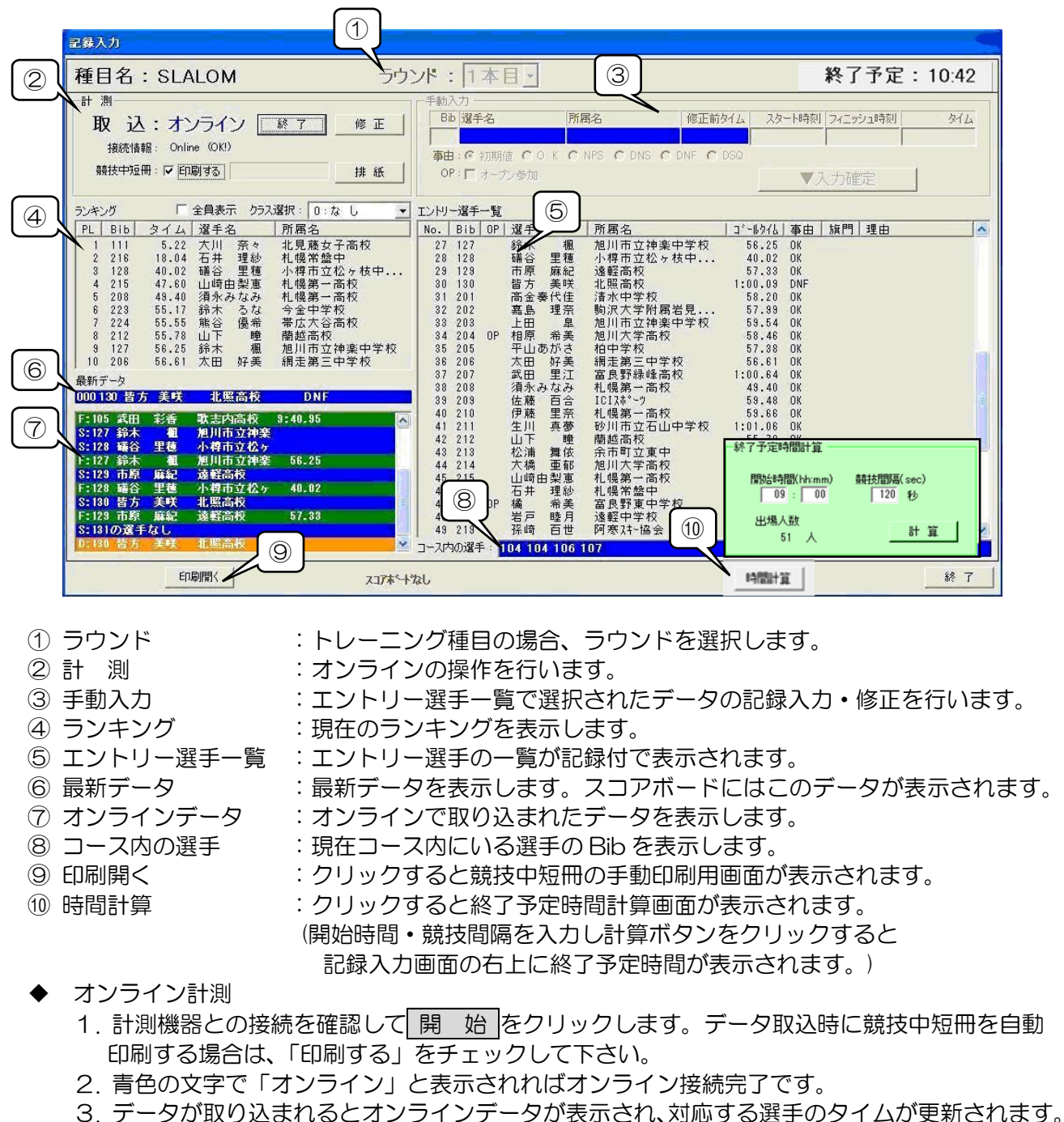

- 4. 棄権や失格があった場合は<u>修正</u>をクリックし手動入力で事由を入力します。修正中はオン ラインが一時停止状態になりますので、修正終了後に復帰して下さい。
- ◆ オンラインデータの表示色について オンラインデータでは受信したデータの種類によって表示色が異なります。スタート=青色、フィ ニッシュ=緑色、DNF=オレンジ色で表示されます。
- コマンドボタン

開始: オンラインを開始します。
 修正: オンライン中に記録の手動修正を行います。
 復帰: オンライン取り込みを再開します。
 排紙: 競技中短冊において1つの BibNo しか保持されていないときに強制排紙します。
 終了: 画面を終了します。

◆ ランキングについて

通常は「全員表示」ですが、10位までの表示に切り替えることもできます。 クラス分けがある場合、ランキングの左上にある「クラス選択」でクラスを選択することで、ク ラス別ランキングに切り替えることができます。

#### ◆ 手動入力

記録の修正や事由入力ができます。オフライン時とオンライン中の修正モード時に操作可能です。 \_\_\_\_\_\_\_\_\_\_

| Bib | 選手名         | 所属名            | 修正前外山     | スタート時刻     | フィニッシュ時刻   | <u> </u>  |
|-----|-------------|----------------|-----------|------------|------------|-----------|
| 104 | 田ヶ谷美奈       | 日高高校           | 9:59.99   | 9:00:00.00 | 9:01:10.98 | 1:10.98   |
| 事由  | ○ 初期値 ○ ○ K | CINPS CIDNS CI | ONF @ DSQ | ゲートNo. : 8 | 理由: 1:Rule | 5.1.214 💌 |
| OP  | □ オープン参加    |                |           | <b>V</b> 7 | 力確定        | 1         |

- 1. エントリー選手一覧で修正したい選手をダブルクリックするか、Bib 欄に対象選手の Bib を入 カし Enter キーを押すと対象の選手データが表示されます。また、選手一覧の Bib 列のヘッ ダー部分をクリックすると Bib 順に、No.列をクリックすると No.順に並び変わります。
- 2. ① タイムを修正する場合 タイムを直接入力するか、スタート時刻とゴール時刻を入力します。スタート時刻とゴー ル時刻が入力された場合、タイムは自動計算されます。
  - ② 事由を入力する場合 事由を選択します。DQの場合、さらにゲートNoを入力し、失格理由を選択します。
  - ③ オープン処理する場合
     「オープン参加」をチェックします。オープン選手はランキングの対象外になります。
- 3. ▼入力確定 をクリックすると修正データが登録されエントリー選手一覧が更新されます。

意 !! 修正完了後には ▼入力確定 をクリックして下さい。クリックしない場合、修正データは保存されませんのでご注意下さい。

♦ 競技中の印刷

印刷開く をクリックすると、印刷種類の選択画面が表示されます。競技中短冊の手動印刷用と 速報印刷が行なえます。BibNo や順位を入力して言語・出力先を選択し、 印 刷 をクリックす ると競技中短冊が出力されます。競技用短冊の形式には2パターンあり、「競技会処理-競技会登 録」の競技中短冊印刷形式で選択することができます。

| 读辑印刷                   |
|------------------------|
| 順位指定(999で全員)           |
| 20 位 印刷                |
| ▼ 印刷時間を印字する            |
| from to                |
| Bib 1 ~ 2 印刷           |
|                        |
| 出力先: プリンター 💌 言語: 日本語 👤 |
|                        |

◆ 短冊印刷

<u>競技中短冊:印刷する</u>にチェックを入れると、競技中の短冊がCTのゴール信号により、自動 で印刷されます。競技者が奇数の場合など最終走者がゴールしても印刷されないときは<u>排紙</u>を クリックすると、強制的に記憶データが印刷されます。

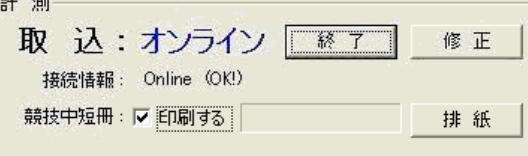

2本競技2本目のオンライン計測や記録の手動入力、修正を行います。

| 記錄入力                                                                                               |                                                                                                    |                                                                                     |                                                                     |
|----------------------------------------------------------------------------------------------------|----------------------------------------------------------------------------------------------------|-------------------------------------------------------------------------------------|---------------------------------------------------------------------|
| 種目名: SLALOM                                                                                        | ラウンド:2本目                                                                                                    |                                                                                     | 終了予定:14:42                                                          |
| □ □ □ □ □ □ □ □ □ □ □ □ □ □ □ □ □ □ □                                                              | 手動入力<br>終了 修正 Bb 選手名                                                                                                    | 所属名(修正前                                                                             | 前タイム スタート時刻 フィニッシュ時刻 タイム                                            |
| 接続情報: Online (OK!)                                                                                 | ● ● ● ● ● ● ● ● ● ● ● ● ● ● ● ●                                                                                                    | OKCNPSCDNSCDNFC                                                                     | DSQ トータルタイム                                                         |
| 競技中短冊: ▼ 印刷する                                                                                      | <u>排紙</u> OP: F オープン参                                                                                                    |                                                                                     | ▼入力確定                                                               |
|                                                                                                    | iス選択: 0:なし ▼ エントリー選手一覧                                                                                                    |                                                                                     | 1 オロー 2 オロートにかかり 本中 毎回 人                                            |
| 1 202 1:45.22 嘉島 理奈<br>2 226 1:50.82 佐々木雪枝                                                         | 加肉名         加肉名         加肉2         加肉2         加入2         加入2         加入2 <th>理奈 駒沢大学附属岩見<br/>木雪枝 留萌港南中学校</th> <th>57.39 47.23 1:45.22 OK<br/>57.49 53.33 1:50.82 OK</th> | 理奈 駒沢大学附属岩見<br>木雪枝 留萌港南中学校                                                          | 57.39 47.23 1:45.22 OK<br>57.49 53.33 1:50.82 OK                    |
| 3 205 1:56.76 平山あがさ                                                                                | 柏中学校 3 205 平L<br>4 129 市J                                                                                                    | 山あがさ 柏中学校<br>原 麻紀 遠軽高校                                                              | 57.38 59.38 1:56.76 OK<br>57.33 DNF                                 |
|                                                                                                    | 6 206 太E<br>7 127 錄7                                                                                                    | L 就于 北海子圆忙幌高校<br>B 好美 網走第三中学校<br>K 楓 旭川市立神楽中学校                                      | 56.61<br>56.25                                                      |
|                                                                                                    | 8 212 山<br>9 224 能着<br>10 223 \$\$                                                                                                    | F 瞳 蘭越高校<br>音 優希 帯広大谷高校<br>F ろな 会会中学校                                               | 55.78<br>55.55<br>55.17                                             |
|                                                                                                    | 11 208 須利<br>12 215 山山                                                                                                    | へ 3.6 7 金十子10<br><みなみ 札幌第一高校<br>毎由梨恵 札幌第一高校                                         | 49.40<br>47.60                                                      |
| 6 S:202 嘉島 理奈 购沢大学附                                                                                | 2000 13 128 碼<br>14 216 石<br>15 111 大                                                                                                    | ▷ 里穂 小ዋ市立松ヶ枝中・・・<br>キ 理紗 札幌常盤中<br>↓ 奈々 北見藤女子高校                                      | 40.02<br>18.04<br>5.22                                              |
| <ul> <li></li></ul>                                                                                | デ<br>国 47.23 1:45.22 16 227 第7<br>国 47.23 1:45.22 17 201 高子                                                                                                    | 大 彩那 北照高校<br>全奏代佳 清水中学校                                                             | 終了予定時間計算                                                            |
| F:226 佐々木雪枝 留萌港南中<br>S:129 市原 麻紀 遠軽高校                                                              | 学 53.33 1:50.82                                                                                                    | 可 優末 化喷日本八子中子校<br>氡 杏萌 札幌市立平岡中央<br>牛由佳里 旭川竜谷高                                       | 開始時間(hh:mm) 競技間隔(sec)                                               |
| F:205 平山あがさ 柏中学校<br>D:129 市寮 庫紀 遠軽高校<br>S:220 尽上 見子 北海学園村                                          | 59.38 1:56.76 2 7 <u>Ξ</u>                                                                                                    | 尾ありさ 弘大附属中<br>易 美波 柴田女子高れ                                                           | 出場人致                                                                |
|                                                                                                    | コース内の選手 220                                                                                                    | (9)                                                                                 | 51人                                                                 |
| ED制開                                                                                               | スコアホントなし                                                                                                    |                                                                                     | ■ ##\$\$#+算                                                         |
| <ul> <li>⑤ 最新データ</li> <li>⑥ オンラインデータ</li> <li>⑦ コース内の選手</li> <li>⑧ 印刷開く</li> <li>⑨ 時間計算</li> </ul> | : 最新データを表示しま<br>: オンラインで取り込ま<br>: 現在コース内にいる選<br>: クリックすると競技中<br>: クリックすると終了予<br>(開始時間・競技間隔を<br>記録入力画面の右上                                                                                                    | す。スコアボード<br>れたデータを表示<br>手の Bib を表示し<br>短冊の手動印刷用<br>定時間計算画面が<br>入力し計算ボタン<br>に終了予定時間が | にはこのデータが表示されま<br>します。<br>っます。<br>画面が表示されます。<br>をクリックすると<br>表示されます。) |
| ◆ オノフイノ計測<br>1 計測機器とのセ                                                                             | なななな いって 目 心 たん                                                                                                    | コリックレキオ =                                                                           | デーク取り時に辞坊中短冊を白                                                      |
| 印刷する場合は                                                                                            |                                                                                                    | ノフラフラしみす。ノ<br>して下さい。                                                                |                                                                     |
| 2. 青色の文字で                                                                                          | 「オンライン」と表示され                                                                                                    | · · ·<br>いばオンライン接続                                                                  | 売了です。                                                               |
| 3. データが取り込                                                                                         | <u>しまれるとオンラインデー</u>                                                                                                    | ヲが表示され、対応                                                                           | する選手のタイムが更新される                                                      |
| 4. 棄権や失格があ                                                                                         | うった場合は 修正 をクリ                                                                                                    | ックし手動入力で雪                                                                           | 事由を入力します。修正中はオ                                                      |
| ラインが一時停                                                                                            | 『止状態になりますので、 修                                                                                                    | る正終了後に 復帰                                                                           | 」で復帰して下さい。                                                          |
| ◆ オンラインデータ(<br>オンラインデータ <sup>-</sup><br>ニッシュ=緑色、D                                                  | D表示色について<br>では受信したデータの種類<br>NF=オレンジ色で表示され                                                                                                    | によって表示色が<br>ます。                                                                     | 異なります。スタート=青色 <b>、</b> こ                                            |
| コマンドボタン                                                                                            |                                                                                                    |                                                                                     |                                                                     |
| 開始:オン                                                                                              |                                                                                                    |                                                                                     |                                                                     |
|                                                                                                    | クインを開始します。                                                                                                    |                                                                                     |                                                                     |
| 「復」帰「・オヽ                                                                                           | 'ラインを開始します。<br>'ライン中に記録の手動修正                                                                                                    | を行います。                                                                              |                                                                     |
|                                                                                                    | /フインを開始します。<br>/ライン中に記録の手動修正<br>/ライン取り込みを再開しま                                                                                                    | を行います。<br>す。                                                                        |                                                                     |
|                                                                                                    | /ラインを開始します。<br>/ライン中に記録の手動修正<br>/ライン取り込みを再開しま<br>:中短冊において1つの Bib                                                                                                    | を行います。<br>す。<br>No しか保持され <sup>-</sup>                                              | ていないときに強制排紙します                                                      |

◆ ランキングについて

通常は「全員表示」ですが、10位までの表示に切り替えることもできます。 クラス分けがある場合、ランキングの左上にある「クラス選択」でクラスを選択することで、ク ラス別ランキングに切り替えることができます。

### ◆ 手動入力

記録の修正や事由入力ができます。オフライン時とオンライン中の修正モード時に操作可能です。 手動入力

| Bib | 選手名         | 所属名            | 修正前外山    | スタート時刻     | フィニッシュ時刻    | タイム      |
|-----|-------------|----------------|----------|------------|-------------|----------|
| 104 | 田ヶ谷美奈       | 日高高校           | 9:59.99  | 9:00:00.00 | 9:01:10.98  | 1:10.98  |
| 事由  | ○ 初期値 ○ ○ K | CINPS CIDNS CI | NF 📀 DSQ | ゲートNo. : 8 | 理由:1:Rule 5 | .1.214 💌 |
| OP  | □ オープン参加    |                |          | ▼7         | 力確定         |          |

- 1. エントリー選手一覧で修正したい選手をダブルクリックするか、Bib 欄に対象選手の Bib を入 カし Enter キーを押すと対象の選手データが表示されます。また、選手一覧の Bib 列のヘッ ダー部分をクリックすると Bib 順に、No.列をクリックすると No.順に並び変わります。
- 2. ① タイムを修正する場合 タイムを直接入力するか、スタート時刻とゴール時刻を入力します。スタート時刻とゴー ル時刻が入力された場合、タイムは自動計算されます。
  - ② 事由を入力する場合 事由を選択します。DQの場合、さらにゲートNoを入力し、失格理由を選択します。
  - ③ オープン処理する場合
     「オープン参加」をチェックします。オープン選手はランキングの対象外になります。
- 3. ▼入力確定をクリックすると修正データが登録されエントリー選手一覧が更新されます。

意 !! 修正完了後には ▼入力確定 をクリックして下さい。クリックしない場合、修正データは保存されませんのでご注意下さい。

#### ◆ 競技中の印刷

印刷開くをクリックすると、印刷種類の選択画面が表示されます。競技中短冊の手動印刷用と 速報印刷が行なえます。BibNoや順位を入力して言語・出力先を選択し、印刷をクリックす ると競技中短冊が出力されます。競技用短冊の形式には2パターンあり、「競技会処理-競技会登録」の競技中短冊印刷形式で選択することができます。

| ED刷             |         |
|-----------------|---------|
| 速報印刷            |         |
| 順位指定(999で全員)    |         |
| 20 位            | 印刷      |
| 短期印刷 - 形式2 □□□□ | 時間を印字する |
| from to         |         |
| Вів 1 ~ 2       | 印刷      |
|                 |         |
| 出力先: プリンター 💌 📑  | 語:日本語 🔽 |
|                 |         |

◆ 短冊印刷

競技中短冊:印刷する にチェックを入れると、競技中の短冊が CT のゴール信号により、自動 で印刷されます。競技者が奇数の場合など最終走者がゴールしても印刷されないときは 排紙 を クリックすると、強制的に記憶データが印刷されます。

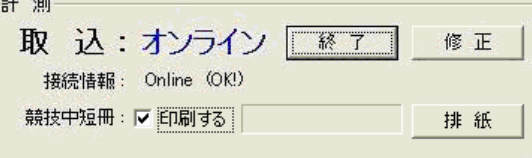

中間記録取込

中間記録の取込を行います。またゴールタイムの一括取込も可能です。

|                          | 中間記錄取込                                                                                                    |                                                                                                    | 1                             |                             |                                                                                                    |                              |                               |                    |                                                                                                    |
|--------------------------|----------------------------------------------------------------------------------------------------|----------------------------------------------------------------------------------------------------|-------------------------------|-----------------------------|----------------------------------------------------------------------------------------------------|------------------------------|-------------------------------|--------------------|----------------------------------------------------------------------------------------------------|
| 2                        | 種目名:SLAL                                                                                                    | ом (3)                                                                                                    | ラウン                           | ンド: 1本                      | ·目 ·                                                                                                    |                              |                               |                    |                                                                                                    |
|                          | 計測<br>地点:中間1                                                                                                    |                                                                                                    | 手動入力<br>Bib 選手名               | 所属名                         |                                                                                                    | 修正前タイム                       | スタート時刻                        | 通過時刻               | 中間タイム                                                                                                    |
|                          | 取 込:オンラ・                                                                                                    | イン _ + 止                                                                                                    |                               |                             |                                                                                                    |                              |                               |                    |                                                                                                    |
|                          | BibNo. 選手名                                                                                                    | 」所属名<br>上十模高校                                                                                                    | 事由                            | J*-11976                    | 中間1                                                                                                    | 中間2                          | 中間3                           | 中間4                | 中間5 🔨                                                                                                    |
|                          | 102 山,明花<br>明花<br>泉,今谷彩<br>105 武田川<br>106 武西川<br>107 西森野藤<br>108 荻野藤<br>109 伊藤<br>東雲<br>109 大太開<br>111 大太<br>112 櫻<br>111 2<br>112 櫻<br>111 2<br>112 櫻<br>115 武田<br>115 武田<br>111 2<br>111 2<br>111 2<br>112 世<br>111 2<br>112 世<br>111 2<br>112 世<br>111 2<br>112 世<br>111 2<br>112 世<br>111 2<br>112 世<br>111 2<br>112 世<br>112 世<br>112 世<br>112 世<br>112 世<br>113 1<br>112 世<br>113 1<br>113 1<br>1113 1<br>113 1<br>113 | 南富良野中学校<br>运頓別中学校<br>日高高校<br>歌志内高校<br>常広大谷高校<br>北照奇千裔等学校<br>地別注意高校<br>北見議發高校<br>北見議發高校<br>北見議發高校<br>北見議發高者校<br>北見議發高者校<br>北見議登子高<br>世界<br>2016                                          |                               |                             | 1:00.53<br>59.40<br>1:00.89<br>59.77<br>1:00.12<br>59.88<br>1:00.94<br>1:02.18<br>58.98<br>50.98                                                  |                              |                               |                    | 10                                                                                                    |
|                          | 113 九香藤<br>114 香鹿<br>115 塩田<br>116 坂口<br>東聖給<br>117 小児田安<br>第子香<br>119 石田安岡<br>東<br>第子香<br>121 小康<br>東<br>小児田<br>大<br>東<br>小児田<br>大<br>茶<br>茶<br>子<br>香<br>110 石田<br>安<br>岡<br>茶<br>茶<br>子<br>香<br>二<br>北<br>末<br>来<br>子<br>香<br>二<br>末<br>茶<br>子<br>香<br>二<br>二<br>末<br>茶<br>子<br>香<br>二<br>二<br>本<br>美<br>二<br>二<br>本<br>二<br>、<br>元<br>二<br>本<br>美<br>二<br>二<br>本<br>二<br>、<br>元<br>二<br>本<br>二<br>、<br>二<br>二<br>本<br>二<br>、<br>二<br>二<br>本<br>二<br>、<br>二<br>二<br>本<br>二<br>、<br>石<br>田<br>安<br>〇<br>天<br>香<br>香<br>森<br>で<br>和<br>香<br>森<br>森<br>森<br>森<br>森<br>元<br>二<br>110 石田<br>安<br>岡<br>寺<br>二<br>二<br>二<br>山<br>市<br>見<br>二<br>二<br>二<br>二<br>二<br>二<br>二<br>二<br>二<br>二<br>二<br>二<br>二                                                                                                    | 北低高校<br>普別中学校<br>北陽高校<br>北度高校<br>北度高校<br>机械第一高校<br>机局部中学校<br>名等光流高校<br>机械日本大学中学校<br>承期高校<br>机械日本大学中学校<br>北海中学校<br>北海中学校<br>北海中学校<br>北海市重新校<br>北度日李文学中学校<br>北海市学園机幅高校<br>蒂広和學高校<br>地方在美丽 |                               |                             | 59.70<br>1:01.35<br>1:06.23<br>59.63<br>1:01.92<br>1:01.01<br>59.74<br>59.88<br>59.74<br>58.89<br>1:01.47<br>59.46<br>1:00.06<br>1:00.25<br>59.90 | 6                            |                               |                    | ×                                                                                                    |
|                          |                                                                                                    |                                                                                                    |                               |                             |                                                                                                    |                              | ラップクリア                        | 登録                 | 終了                                                                                                    |
| ラウ<br>計<br>動<br>エン<br>ラッ | ンド<br>則<br>入力<br>トリー選手一覧<br>プクリア                                                                                                    | : トレー:<br>: オンラ・<br>: エント<br>: エント<br>: クリッ                                                                                                    | ニング種<br>インの操手<br>リー選手<br>クすると | 目の場合<br>作を行い<br>の一覧覧が<br>選手 | 、<br>ラ<br>す<br>。<br>訳<br>記<br>録<br>訳<br>の<br>置                                                                                                    | ンドを選<br>たデータ<br>で表示す<br>地点のタ | 選択しま<br>9の記録<br>されます。<br>9イムを | す。<br>入力・修<br>クリアし | をしてい いっぱい いっぽう いっぱい いっぽう いっぽう いっぽう しんしゅう しんしゅう しんしゅう しんしゅう しんしゅう しんしゅう しんしゅう しんしゅう しんしゅう しんしゅう しんしゅう しんしゅう しんしゅう しんしゅう しんしゅう うんしゅう しんしゅう しんしゅう しんしゅう しんしゅう しんしゅう しんしゅう しんしゅう しんしゅう しんしゅう しんしゅう しんしゅう しんしゅう しんしゅう しんしゅう しんしゅう しんしゅう しんしゅう しんしゅう しんしゅう しんしゅう ひんしゅう しんしゅう しんしゅう しんしゅう ひんしゅう しんしゅう しんしゅう しんしゅう ひんしゅう しんしゅう しんしゅう しんしゅう しんしゅう しんしゅう しんしゅう しんしゅう しんしゅう ひんしゅう しんしゅう ひんしゅう ひんしゅ ひんしゅう ひんしゅう ひんしゅう ひんしゅう ひんしゅう ひんしゅう ひんしゅう ひんしゅ ひんしゅ ひんしゅう ひんしゅ ひんしゅう ひんしゅ ひんしゅ ひんしゅ ひんしゅ ひんしゅ ひんしゅ ひんしゅ ひんしゅ |
| ・オン<br>1.<br>2.<br>3.    | ノライン取込<br>計測機器との打<br>青色の文字で<br>データが取り込                                                                                                    | 接続を確認後<br>「オンライン<br>Ъまれるとエ                                                                                                    | 、計測す<br>」と表示<br>ントリー          | る地点を<br>されれに<br>選手一覧        | を選択し<br>ズオンラ<br>這の対応                                                                                                    | ノ、<br>開<br>ライン接続<br>ふする選び    | 始_をク<br>続完了で<br>手のタイ          | リックし<br>す。<br>ムが更新 | します。<br>fiされます                                                                                                    |

♦ 手動入力

記録の手動入力をすることができます。手動入力はオフライン時のみ操作可能です。

| Bib 選手名   | 所属名  | 修正前外石 | スタート時刻     | 通過時刻       | 中間タイム   |
|-----------|------|-------|------------|------------|---------|
| 104 田ヶ谷美奈 | 日高高校 |       | 9:05:00.00 | 9:06:13.22 | 1:13.22 |

- 1. エントリー選手一覧で修正したい選手をダブルクリックすると選手のデータが表示されます。
- 2. タイムを直接入力するか、スタート時刻とゴール時刻を入力します。スタート時刻とゴール時 刻が入力された場合、タイムは自動計算されます。
- 3. ▼入力確定 をクリックするとエントリー選手一覧の表示タイムが更新されます。
- き 意!! <sup>取込完了後には 登録をクリックして下さい。登録しない場合、データは保存されませんのでご注意下さい。</sup>
- コマンドボタン
  - 登録:入力内容を保存します。

終了:画面を終了します。

\_ 印刷処理

各種帳票印刷を行うための印刷指示画面です。

| 印刷処理                                 |            |
|--------------------------------------|------------|
| 種目<br>種目名:回転                         | ラウンド: 1本目・ |
| 帳票条件                                 |            |
| ベストタイム指定: 1:02.55<br>ランキング方式: 「日本人のみ | タブ         |
| 「ドロー資料」スタートリスト 競技結果 賞状/その他           | >          |
| ポイントッストーー 印刷                         |            |
| ▶□─資料<br>印刷                          |            |
| 下口一短冊                                | _          |
| 印刷 印字方向: © 縦 🤉 横                     |            |
| バーコード: 🤉 遅手番号 🔿 SAJコード               |            |
|                                      |            |
| 出力先: ブレビュー 🔪 言語: 日本語 💌               | 終了         |

◆ タブにより設定画面が別れています。入力したいタブをクリックして下さい。

|         | 印刷処理                           |
|---------|--------------------------------|
|         | 種目                             |
|         | 種目名:回転                         |
|         | 帳票条件                           |
|         | ベストタイム指定: 1:02.55              |
|         | ランキング方式:「□日本人のみ                |
|         | 「ドロー資料」スタートリスト   競技結果   賞状/その他 |
|         | ポイントリスト                        |
|         | ED 刷                           |
| ドロー咨約タブ | ・ ・ ドロー資料に関する帳票を出力します          |
| - こ     | ブニュスタートリストに関する帳票を出力しまで         |
| 競技結果タブ  | :競技結果に関する帳票を出力します。             |

:競技中短冊・速報を出力します。

賞状/その他タブ

■ ドロー資料タブ

ポイントリスト・ドロー資料・ドロー短冊を出力します。

| 印刷处理                                                                                                    |
|----------------------------------------------------------------------------------------------------|
| 種目     一       種目名:回転     ラウンド: 1本目・                                                                                                    |
| 帳票条件<br>ベストタイム指定: 1:02.55<br>ランキング方式: 「日本人のみ                                                                                                    |
| ①         「「□」」「資料」」 スタートリスト   競技結果   賞状/その他             ポイントリスト                                                                                                    |
|                                                                                                    |
| ③ 下口-短冊                                                                                                    |
| 印刷 印字方向: • 縦 C 横<br>バーコード: • 選手番号 C SAJコード                                                                                                    |
| ④<br>出力先:ブレビュー ▼ 言語:日本語 ▼ 終 7                                                                                                    |
| <ul> <li>① ポイントリスト</li> <li>:ポイントリストを出力します。</li> <li>① ドロー資料</li> <li>:ドロー資料を出力します。</li> <li>② ドロー短冊</li> <li>:ドロー短冊を出力します。印字方向を選択して下さい。</li> <li>バーコード</li> <li>:ドロー短冊のバーコード印字を選手番号で印字する場合チェックします。</li> <li>:ドロー短冊のバーコード印字を SAJ コードで印字する場合チェックします。</li> </ul> |
| Extration I       アレビン       アレビン       SAJ CODE: 9000316       フタペ タケシ       第子回線       Connettor. 9                                                                                                    |
| <ul> <li>④ 出力先</li> <li>⑤ 言 語</li> <li>: FIS 大会の場合、日本語・英語を選択します。</li> </ul>                                                                                                    |
|                                                                                                    |

□ コマンドボタン

印刷:対象の帳票を印刷します。

終了:画面を終了します。

■ スタートリストタブ

スタートリスト・旗門通過記録表・スタート順表を出力します。

| 印刷処理<br>種 目                   |                                                                    |                                                                |     |
|-------------------------------|--------------------------------------------------------------------|----------------------------------------------------------------|-----|
| 種目名:[<br><sup>帳票条件</sup>      | 回転                                                                 | ラウンド:  1本目」                                                    |     |
| ベストタイム指定:<br>ランキング方式:         | <b>1:02:55</b><br>日本人のみ                                            |                                                                |     |
| ②<br>ドロー資料 [スタ-1リフ<br>スタートリスト | 競技結果   賞状/その他                                                      | ① / / / / / / / / / / / / / / / / / / /                        |     |
| 3                             | 印刷                                                                 |                                                                |     |
| 旗門通過記錄表                       | 印刷                                                                 |                                                                |     |
| ④<br>                         | 印刷                                                                 | Fingli タ・ カニフ & /カニフ B                                         |     |
|                               |                                                                    |                                                                |     |
|                               |                                                                    |                                                                |     |
| 出力先 7775                      |                                                                    |                                                                | 7   |
| クラス指定                         | <ul> <li>: クラス別印刷をす</li> <li>単独クラス選択の</li> <li>海数クラス選択の</li> </ul> | る場合、印刷対象となるクラスを選択し<br>場合、自動で印刷名が設定されます。<br>場合、印刷タをユカオる必要がたります。 | E ? |
| スタートリスト<br>旗門通過記録表            | 後数クラス迭状の」<br>:スタートリストを<br>・ 施門通過記録また!                              | ゅロ、中間石をヘルタる必要ルめります。<br>出力します。<br>出力します                         | D   |
| スタート順表                        | :<br>スタート順表を出                                                      | 力します。                                                          |     |

- :帳票の出力先をプレビュー・ファイル・プリンタから選択します。
- :FIS 大会の場合、日本語・英語を選択します。

出力先がファイルの場合、作成されたファイルは「データ管理-システム設定」の「エク き意!! セル保存」で指定したフォルダに保存されます。

コマンドボタン

⑥言語

刷:対象の帳票を印刷します。 EД 終

■ 競技結果タブ

チェックリスト・公式成績表・ペナルティリスト・アナリシスリストを出力します。

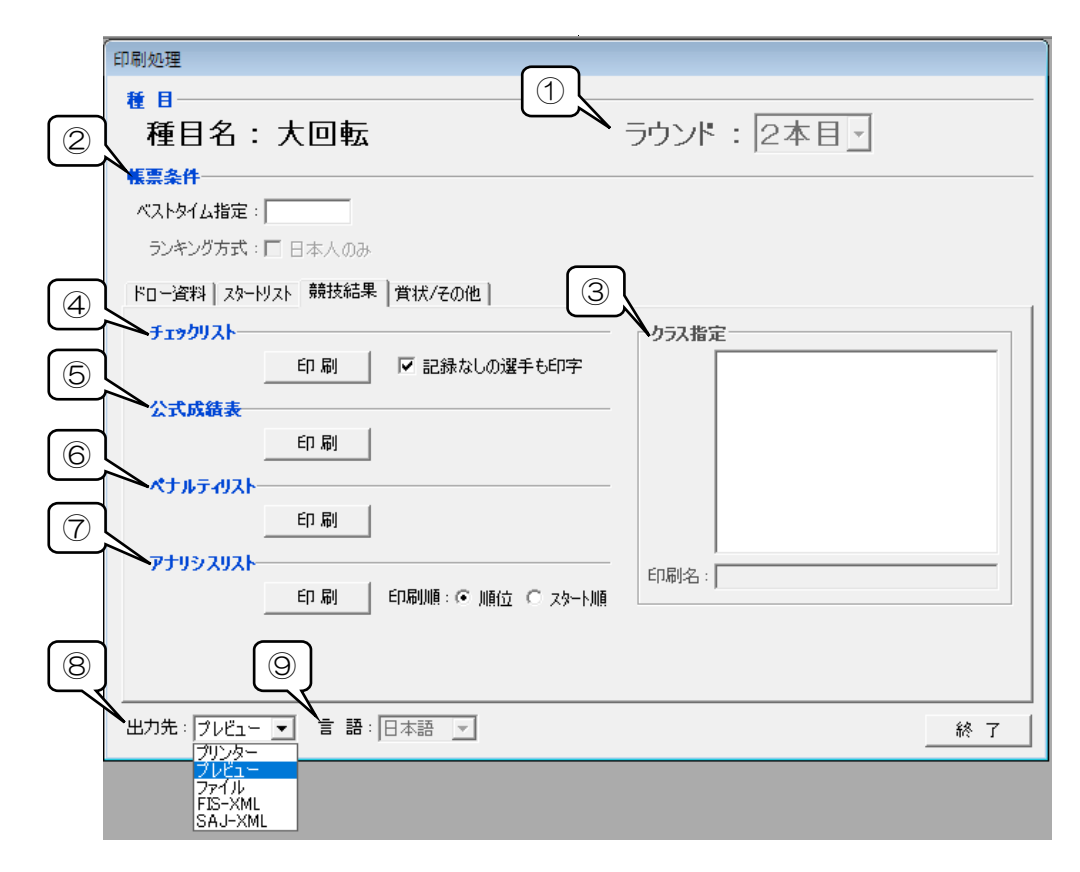

| 1                        | ラウンド     | :トレーニング種目の場合、ラウンドを選択します。                 |
|--------------------------|----------|------------------------------------------|
| 2                        | 帳票条件     | :競技結果の計算条件を設定します。                        |
|                          | ベストタイム指定 | :ベストタイムを指定してポイント計算をしたい場合、入力します。          |
|                          | ランキング方式  | : ランキング計算時に日本人のみで順位付けしたい場合、チェックします。      |
| 3                        | クラス指定    | :クラス別印刷をする場合、印刷対象となるクラスを選択します。           |
|                          |          | 単独クラス選択の場合、自動で印刷名が設定されます。                |
|                          |          | 複数クラス選択の場合、印刷名を入力する必要があります。              |
| 4                        | チェックリスト  | :チェックリストを出力します。                          |
|                          |          | 記録がまだ入っていない選手も印字する場合、チェックします。            |
| 5                        | 公式成績表    | :公式成績表を出力します。                            |
| 6                        | ペナルティリスト | :ペナルティリストを出力します。                         |
| $\overline{\mathcal{O}}$ | アナリシスリスト | :アナリシスリストを出力します。印刷順を選択して下さい。             |
| 8                        | 出力先      | : 帳票の出力先をプレビュー・ファイル・プリンタ・FIS-XML・SAJ-XML |
|                          |          | から選択します。                                 |
| 9                        | 言語       | :FIS 大会の場合、日本語・英語を選択します。                 |
|                          |          | <u>※FIS-XML の場合は英語を選択してください。</u>         |

を意!! XMLファイル(FIS 形式)は公式成績表のみ対応となりますのでご注意下さい。 詳細については次ページの「XMLファイルについて」をご覧下さい。

き 意!! 出力先がファイルか XML の場合、作成されたファイルは「データ管理-システム設定」 の「エクセル保存」で指定したフォルダに保存されます。

コマンドボタン

印刷:対象の帳票を印刷します。

終 了 : 画面を終了します。

■ XMLファイルについて

各項目がどの画面で設定できるかについては下記をご覧下さい。

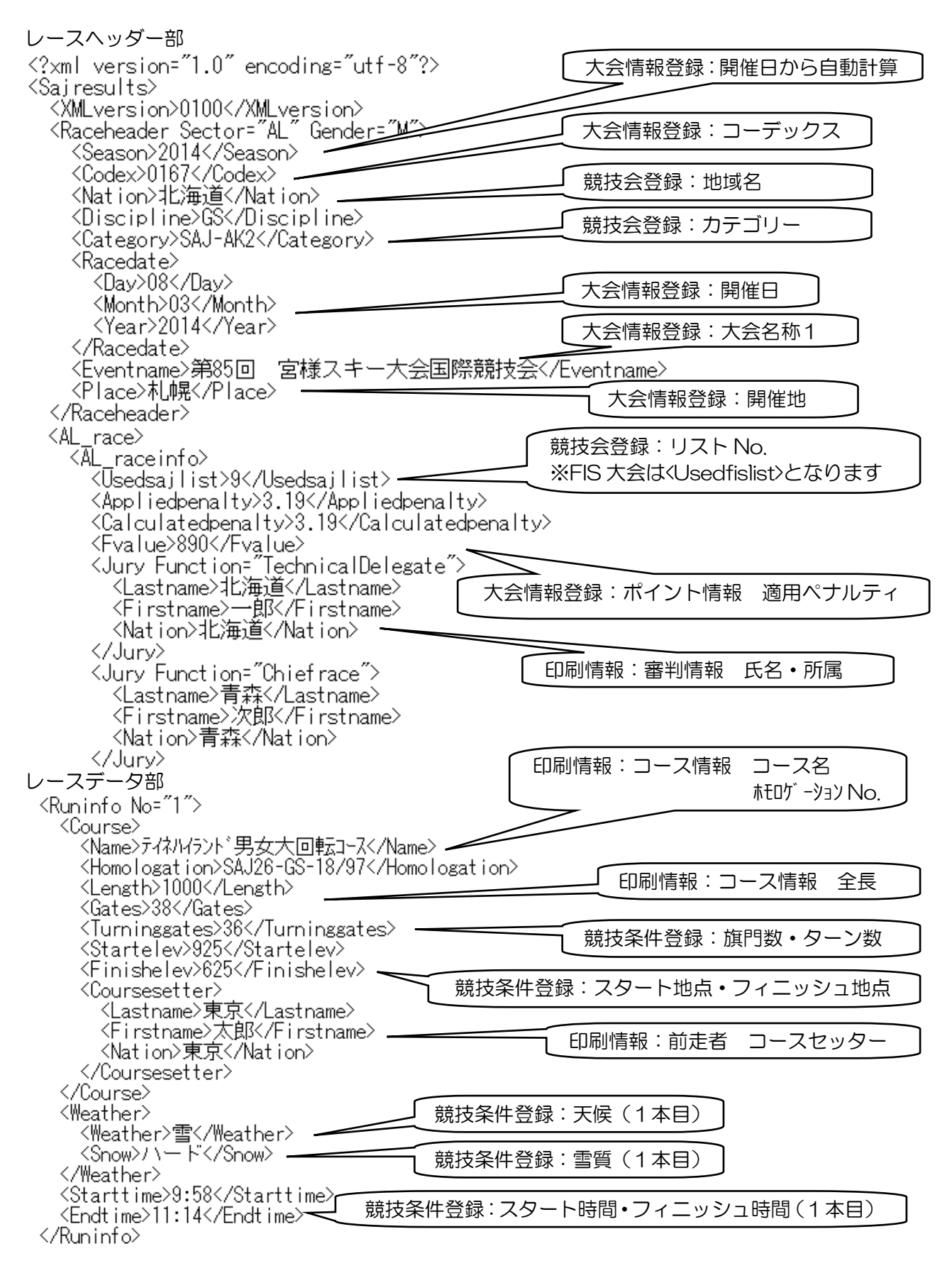

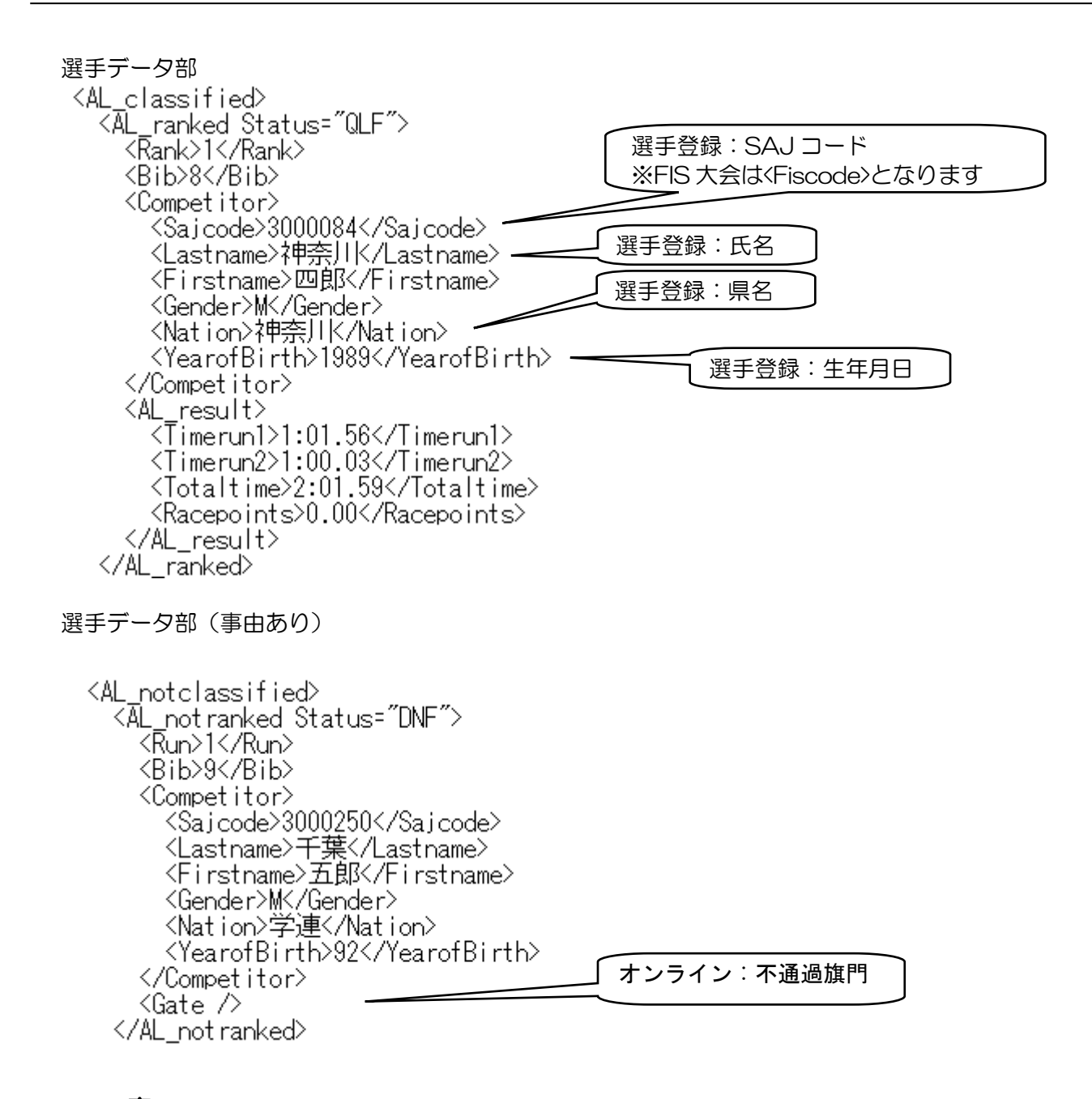

- そ 意!! FIS大会の場合、全ての項目について半角の英数文字で入力して下さい。 SAJ大会の場合は全角での出力も可能です。
- き 意!! 選手・審判の氏名は、<u>半角スペースを区切りとして Firstname と Lastname に</u> 自動的に分割されますのでご注意下さい。

■ 賞状/その他タブ

競技中短冊・速報結果・賞状を出力します。

|                            | 印刷処理                                                                                                    |                                                                                                    |                                                                                                    |                                                                                                    |
|----------------------------|----------------------------------------------------------------------------------------------------|----------------------------------------------------------------------------------------------------|----------------------------------------------------------------------------------------------------|----------------------------------------------------------------------------------------------------|
|                            | <b>秋日</b>                                                                                                    | A                                                                                                    |                                                                                                    |                                                                                                    |
|                            | ● 種目名:回                                                                                                    | l転                                                                                                    | ラウンド: 2本日見                                                                                                    |                                                                                                    |
|                            |                                                                                                    | 1 124                                                                                                    |                                                                                                    |                                                                                                    |
|                            | ベストタイム指定:                                                                                                    |                                                                                                    |                                                                                                    |                                                                                                    |
|                            | ランキング方式 : 匚 日                                                                                                    | 「木人のみ                                                                                                    |                                                                                                    |                                                                                                    |
|                            |                                                                                                    |                                                                                                    | ٦<br>L                                                                                                    |                                                                                                    |
|                            | (4) 「「一資料」 X9-M7XN」                                                                                                    |                                                                                                    |                                                                                                    | 1                                                                                                    |
|                            | 競技甲煌樹                                                                                                    |                                                                                                    | ▲クラス指定<br>□ カラス A                                                                                                    |                                                                                                    |
|                            |                                                                                                    |                                                                                                    | 0 22000<br>0 2528                                                                                                    |                                                                                                    |
|                            | 速報結果                                                                                                    |                                                                                                    | □ 0500<br>□ 050S                                                                                                    |                                                                                                    |
|                            |                                                                                                    | □ 刷 /順立指定: 20 12まで                                                                                                    |                                                                                                    |                                                                                                    |
|                            |                                                                                                    |                                                                                                    |                                                                                                    |                                                                                                    |
|                            | E                                                                                                    | 印刷 順位指定: 1 位 ~ 3 位                                                                                                    |                                                                                                    |                                                                                                    |
|                            |                                                                                                    | ────── タイムを漢字表記にする                                                                                                    | 印刷名:                                                                                                    |                                                                                                    |
|                            | マスターファイル ー<br>ファイル: …P¥Alpin                                                                                                    | e¥Tool¥賞状サンブル.xls …                                                                                                    |                                                                                                    |                                                                                                    |
|                            | シート: 賞状(例)                                                                                                    |                                                                                                    |                                                                                                    |                                                                                                    |
|                            |                                                                                                    |                                                                                                    |                                                                                                    |                                                                                                    |
|                            |                                                                                                    |                                                                                                    |                                                                                                    |                                                                                                    |
|                            | 出力元: フルビュー 💌                                                                                                    | 盲 語: 日本語 _▼]                                                                                                    |                                                                                                    | 終了                                                                                                    |
|                            |                                                                                                    |                                                                                                    |                                                                                                    | 終了                                                                                                    |
| 1                          | ヨウンド                                                                                                    | <ul> <li>■ 語:旧本語</li> <li>∴ トレー<sup>-</sup>ング種目の場合。</li> </ul>                                                                                                    | ラウンドを選択します。                                                                                                    |                                                                                                    |
| ①<br>②                     | ラウンド 帳票条件                                                                                                    | ■ 語: 旧本語<br>: トレーニング種目の場合、<br>: 競技結果の計算条件を設定                                                                                                    | ー<br>ラウンドを選択します。<br><sup>定します。</sup>                                                                                                    | <u>終了</u>                                                                                                    |
| 1<br>2                     | ラウンド<br>帳票条件<br>ベストタイム指定                                                                                                    |                                                                                                    | ラウンドを選択します。<br><sup>定します。</sup><br>ポイント計算をしたい場合、                                                                                                    | <u>終</u> 了<br>入力します。                                                                                                    |
| 1<br>2                     | ラウンド<br>帳票条件<br>ベストタイム指定<br>ランキング方式                                                                                                    | <ul> <li>         E 語:日本語     </li> <li>         : トレーニング種目の場合、     </li> <li>         : 競技結果の計算条件を設定     </li> <li>         : ベストタイムを指定してする     </li> <li>         : ランキング計算時に日本。     </li> </ul>                                                                                                    | ラウンドを選択します。<br><sup>全します。</sup><br>ポイント計算をしたい場合、<br>人のみで順位付けしたい場合                                                                                                    | <u>終</u> 了<br>入力します。<br>ふ、チェックします。                                                                                                    |
| 1<br>2<br>3                | ラウンド<br>帳票条件<br>ベストタイム指定<br>ランキング方式<br>クラス指定                                                                                                    | <ul> <li>              F 語: 日本語      </li> <li>                   トレーニング種目の場合、                        ・</li></ul>                                                                                                    | ラウンドを選択します。<br>主します。<br>ポイント計算をしたい場合、<br>人のみで順位付けしたい場合<br>印刷対象となるクラスを選                                                                                                    | 終了<br>入力します。<br>含、チェックします。<br>軽択します。<br>+                                                                                              |
| 1<br>2<br>3                | <ul> <li>ラウンド</li> <li>帳票条件</li> <li>ベストタイム指定</li> <li>ランキング方式</li> <li>クラス指定</li> </ul>                                                                                                    | <ul> <li></li></ul>                                                                                                    | ラウンドを選択します。<br>定します。<br>ポイント計算をしたい場合、<br>人のみで順位付けしたい場合<br>印刷対象となるクラスを選<br>自動で印刷名が設定されます。                                                                                                    | <u>終</u> 了<br>入力します。<br>ら、チェックします。<br>軽択します。<br>す。                                                                                     |
| 1<br>2<br>3                | ラウンド<br>帳票条件<br>ベストタイム指定<br>ランキング方式<br>クラス指定                                                                                                    |                                                                                                    | ラウンドを選択します。<br>定します。<br>ポイント計算をしたい場合、<br>人のみで順位付けしたい場合<br>印刷対象となるクラスを選<br>自動で印刷名が設定されます<br>印刷名を入力する必要があり<br>印刷する Bib を範囲で指知                                                                                                    | <u>終</u> 了<br>入力します。<br>ふ、チェックします。<br>軽択します。<br>す。<br>)ます。<br>ドレて下さい。                                                                  |
| 1<br>2<br>3<br>4<br>5      | <ul> <li>ラウンド</li> <li>帳票条件</li> <li>ベストタイム指定</li> <li>ランキング方式</li> <li>クラス指定</li> <li>競技中短冊</li> <li>速報結果</li> </ul>                                                                                              | <ul> <li></li></ul>                                                                                                    | ラウンドを選択します。<br>定します。<br>ポイント計算をしたい場合、<br>人のみで順位付けしたい場合<br>印刷対象となるクラスを選<br>自動で印刷名が設定されます<br>印刷名を入力する必要があり<br>印刷する Bib を範囲で指知<br>印刷順位を指定して下さい。                                                                                                | <u>終</u> 了<br>入力します。<br>ふ、チェックします。<br>軽択します。<br>す。<br>)ます。<br>をして下さい。                                                                  |
| 1<br>2<br>3<br>4<br>5      | <ul> <li>ラウンド</li> <li>帳票条件</li> <li>ベストタイム指定</li> <li>ランキング方式</li> <li>クラス指定</li> <li>競技中短冊</li> <li>速報結果</li> <li>「印刷時間を印字</li> </ul>                                                                            | <ul> <li>         ・トレーニング種目の場合、</li> <li>         ・競技結果の計算条件を設置</li> <li>         ・ベストタイムを指定してす</li> <li>         ・ランキング計算時に日本、</li> <li>         ・クラス別印刷をする場合、</li> <li>         ・単独クラス選択の場合、</li> <li>         ・酸技中短冊を出力します。</li> <li>         ・競技中短冊を出力します。</li> <li>         ・速報結果を出力します。</li> </ul> | ラウンドを選択します。<br>定します。<br>ポイント計算をしたい場合、<br>人のみで順位付けしたい場合<br>印刷対象となるクラスを選<br>自動で印刷名が設定されます。<br>印刷名を入力する必要があり<br>印刷する Bib を範囲で指定<br>印刷順位を指定して下さい。<br>〜右上に印字されます。                                                                                | <u>終</u> 了<br>入力します。<br>ふ、チェックします。<br>軽択します。<br>す。<br>)ます。<br>言して下さい。                                                                  |
| 1<br>2<br>3<br>4<br>5<br>6 | ラウンド<br>帳票条件<br>ベストタイム指定<br>ランキング方式<br>クラス指定 競技中短冊<br>速報結果<br>「印刷時間を印字<br>賞 状                                                                                                    | <ul> <li></li></ul>                                                                                                    | ラウンドを選択します。<br>定します。<br>ポイント計算をしたい場合、<br>人のみで順位付けしたい場合<br>印刷対象となるクラスを選<br>自動で印刷名が設定されます。<br>印刷する Bib を範囲で指定<br>印刷順位を指定して下さい。<br>〜右上に印字されます。<br>頂位を指定して下さい。                                                                                  | <u>終</u> 了<br>入力します。<br>ふ、チェックします。<br>またします。<br>す。<br>ります。<br>として下さい。                                                                  |
| 1<br>2<br>3<br>4<br>5<br>6 | <ul> <li>ラウンド</li> <li>帳票条件</li> <li>ベストタイム指定</li> <li>ランキング方式</li> <li>クラス指定</li> <li>競技中短冊</li> <li>速報結果</li> <li>「印刷時間を印字</li> <li>賞 状</li> <li>「タイムを漢字表</li> </ul>                                             |                                                                                                    | ラウンドを選択します。<br>定します。<br>ポイント計算をしたい場合、<br>人のみで順位付けしたい場合<br>印刷対象となるクラスを選<br>自動で印刷名が設定されます。<br>印刷する Bib を範囲で指定<br>印刷順位を指定して下さい。<br>うたに印字されます。<br>頂位を指定して下さい。                                                                                   | <u>終</u> 了<br>入力します。<br>ふ、チェックします。<br>我します。<br>します。<br>として下さい。                                                                         |
| 1<br>2<br>3<br>4<br>5<br>6 | <ul> <li>ラウンド</li> <li>帳票条件</li> <li>ベストタイム指定</li> <li>ランキング方式</li> <li>クラス指定</li> <li>競技中短冊</li> <li>速報結果</li> <li>「印刷時間を印字</li> <li>賞 状</li> <li>「タイムを漢字表</li> <li>マスターファイル</li> </ul>                           |                                                                                                    | ラウンドを選択します。<br>定します。<br>ポイント計算をしたい場合、<br>人のみで順位付けしたい場合<br>印刷対象となるクラスを選<br>自動で印刷名が設定されます。<br>印刷するBibを範囲で指定<br>印刷順位を指定して下さい。<br>、右上に印字されます。<br>順位を指定して下さい。<br>)と分秒表記になります。<br>として使用するエクセルファ                                                   | <ul> <li>終了</li> <li>入力します。</li> <li>チェックします。</li> <li>我にします。</li> <li>す。</li> <li>さして下さい。</li> </ul>                                  |
| 1<br>2<br>3<br>4<br>5<br>6 | <ul> <li>ラウンド</li> <li>帳票条件</li> <li>ベストタイム指定</li> <li>ランキング方式</li> <li>クラス指定</li> <li>競技中短冊</li> <li>速報結果</li> <li>「印刷時間を印字</li> <li>賞 状</li> <li>「タイムを漢字表</li> <li>マスターファイル</li> </ul>                           | <ul> <li></li></ul>                                                                                                    | ラウンドを選択します。<br>定します。<br>ポイント計算をしたい場合、<br>人のみで順位付けしたい場合<br>印刷対象となるクラスを選<br>自動で印刷名が設定されます。<br>印刷するBibを範囲で指定<br>印刷順位を指定して下さい。<br>うと分秒表記になります。<br>として使用するエクセルファ<br>旨定して下さい。<br>イルの作成方法は次百を参照                                                    | <ul> <li>終了</li> <li>入力します。</li> <li>チェックします。</li> <li>鉄します。</li> <li>ります。</li> <li>として下さい。</li> </ul>                                 |
| 12<br>3<br>45<br>6         | <ul> <li>ラウンド</li> <li>帳票条件</li> <li>ベストタイム指定</li> <li>ランキング方式</li> <li>クラス指定</li> <li>競技中短冊</li> <li>速報結果</li> <li>「印刷時間を印字</li> <li>賞 状</li> <li>「タイムを漢字表</li> <li>マスターファイル</li> <li>出力先</li> </ul>              | <ul> <li></li></ul>                                                                                                    | ラウンドを選択します。<br>定します。<br>ポイント計算をしたい場合、<br>人のみで順位付けしたい場合<br>印刷対象となるクラスを選<br>自動で印刷名が設定されます。<br>印刷目を指定して下さい。<br>うと分秒表記になります。<br>として使用するエクセルファ<br>旨定して下さい。<br>イルの作成方法は次頁を参照<br>ー・ファイル・プリンタから                                                     | <ul> <li>終了</li> <li>入力します。</li> <li>チェックします。</li> <li>我にします。</li> <li>す。</li> <li>して下さい。</li> <li>して下さい。※※</li> <li>選択します。</li> </ul> |
| 12<br>3<br>45<br>6<br>78   | <ul> <li>ラウンド</li> <li>帳票条件</li> <li>ベストタイム指定</li> <li>ランキング方式</li> <li>クラス指定</li> <li>競技中短冊</li> <li>速報結果</li> <li>「印刷時間を印字</li> <li>賞 状</li> <li>「タイムを漢字表</li> <li>マスターファイル</li> <li>出力先</li> <li>言 語</li> </ul> |                                                                                                    | ラウンドを選択します。<br>定します。<br>ポイント計算をしたい場合、<br>人のみで順位付けしたい場合<br>印刷対象となるクラスを選<br>自動で印刷名が設定されます。<br>印刷名を入力する必要があり<br>印刷にならして下さい。<br>うと分秒表記になります。<br>として使用するエクセルファ<br>話定して下さい。<br>イルの作成方法は次頁を参照<br>ー・ファイル・プリンタから<br>、英語を選択します。                       |                                                                                                    |
| 12<br>3<br>45<br>6<br>78   | <ul> <li>ラウンド</li> <li>帳票条件</li> <li>ベストタイム指定</li> <li>ランキング方式</li> <li>クラス指定</li> <li>競技中短冊</li> <li>速報結果</li> <li>「印刷時間を印字</li> <li>賞 状</li> <li>「タイムを漢字表</li> <li>マスターファイル</li> <li>出力先</li> <li>言 語</li> </ul> | <ul> <li>             ・トレーニング種目の場合、             ・競技結果の計算条件を設定             ・ベストタイムを指定してす             ・ランキング計算時に日本             ・クラス別印刷をする場合、             ・単独クラス選択の場合、             ・複数クラス選択の場合、             ・             ・複数クラス選択の場合、             ・             ・</li></ul>                                | ラウンドを選択します。<br>常イント計算をしたい場合、<br>人のみで順位付けしたい場合、<br>印刷対象となるクラスを選<br>自動で印刷名が設定されます。<br>印刷するBibを範囲で指定<br>印刷順位を指定して下さい。<br>トロに印字されます。<br>順位を指定して下さい。<br>と分秒表記になります。<br>として使用するエクセルファ<br>言定して下さい。<br>イルの作成方法は次頁を参照<br>ー・ファイル・プリンタから<br>・英語を選択します。 |                                                                                                    |

き 意!!: 出力先がファイルの場合、作成されたファイルは「データ管理-システム設定」の「エク セル保存」で指定したフォルダに保存されます。

コマンドボタン

印刷:対象の帳票を印刷します。

終了:画面を終了します。

■ 賞状マスターファイルの作成方法

本システムの賞状印刷は Excel シートの"テキストボックス"を使用しリザルトデータを貼り 付け作成しております。テキストボックスの名称とデータは一致するように設定されております。 テキストボックスの名称は固定です。テキストボックスの削除や同名設定は行なわないでくださ い。また、順位毎にシート単位で作成します。直接印刷かファイル作成のみの選択になっており、 プレビューは行なえません。ファイル作成後にエクセルファイルからレイアウト等の確認を行な ってください。必要のない項目はテキストボックス枠を選択し、「テキストボックスの書式設定」 ー「プロパティ」ー「オブジェクトを印刷する」チェックを OFF(印刷しない)に設定してくだ さい。TOOL¥賞状サンプル.xlsファイルを開いてマスターシートの作成方法を確認して下さい。

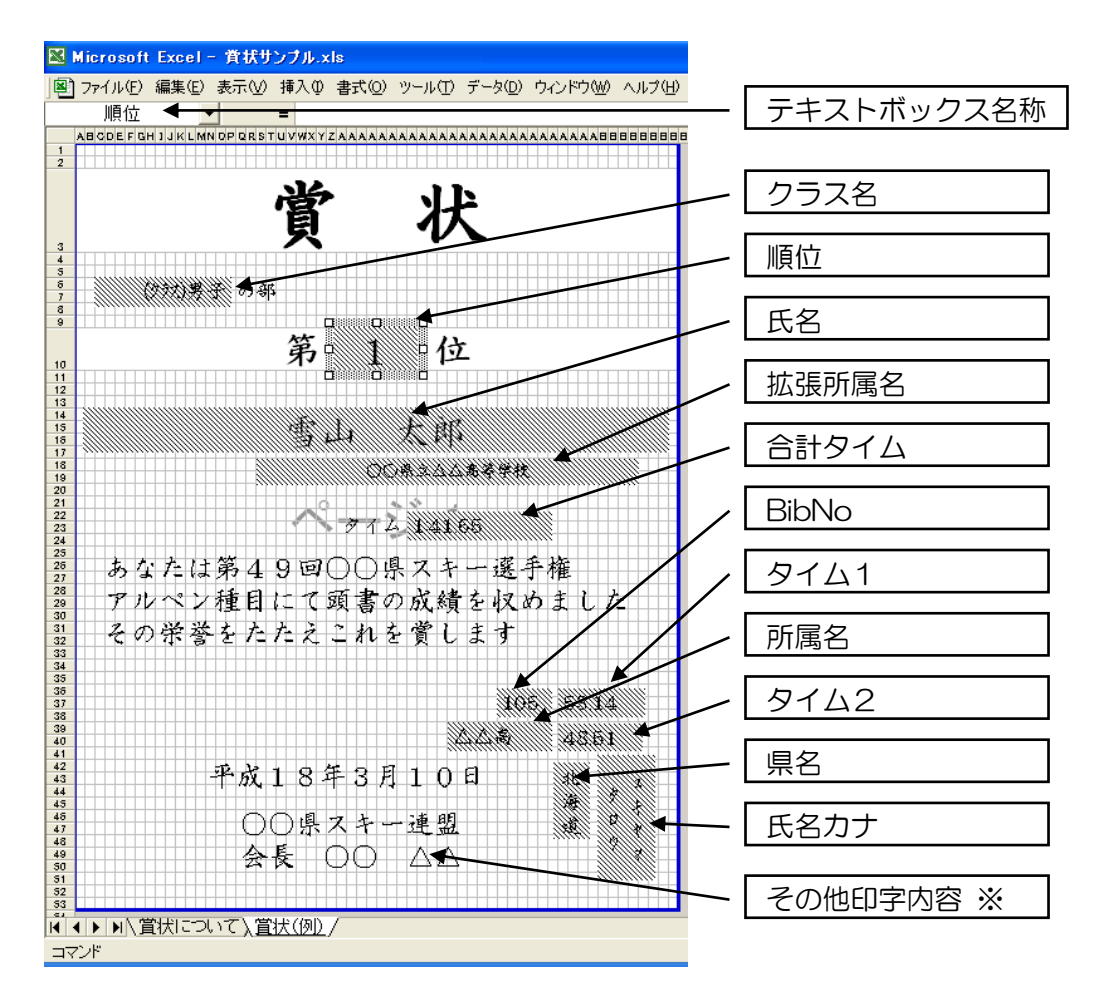

上記のテキストボックスにはエリアがわかりやすいように背景色をつけております。このファ イルを変更しマスターシートを作成する際は、テキストボックスの背景色や囲み線等の設定を変 更し作成してください。また、サンプル内の"賞状について"シートも参照してください。

- ※ その他印字内容について その他の本文や会長名、賞状ヘッダー部分などは必要に応じて追加・削除して下さい。
- ※ タイムの表記について タイム表記はシステム内の漢字表記チェックをつけると分秒表記になります。
- ※ フォントサイズや縦書き、位置等自由にレイアウトが行なえます。シートの用紙サイズを 変更すればA3やその他のサイズにも印字可能です。
- そ 意 !! 日付はデータでの配置設定ではありません。マスターシートの作成時にセットした日付 がそのまま印刷されます。
データ保守

現在処理中の競技会のデータを管理します。データ数が表示されています。

| 3:テストテータ2<br>処理選択                       | データ選択                 |    |            |    |        |     |
|-----------------------------------------|-----------------------|----|------------|----|--------|-----|
| <ul> <li>バックアップ</li> <li>ロード</li> </ul> | 管理テータ部                | 48 | □ 気象項目     | 16 | 厂 出力项目 | 26  |
| 3                                       | - 登録デー9部              | 1  | ▶ 大会情報     | 2  | ☑ 選手   | Π   |
| <ul> <li>クロッピー初期化</li> </ul>            | 日 05ス<br><b>区 反則名</b> | 4  | ☞ 地域名      | 1  | ☑ 国名   |     |
|                                         | 競技データ部<br>▽ 記録        | 21 | マ プリントヘッダー | 2  | ☑ 競技条件 | 2   |
|                                         |                       |    |            |    |        |     |
| 開始                                      |                       |    |            |    | 全て解除   | 終 7 |

① バックアップ : データのバックアップを行います。

- 1. バックアップをクリックしてチェック状態にします。
- 2. 不要なデータがある場合は、クリックしてチェックをはずします。
- 3. 開始をクリックします。
- 4. バックアップ先を指定するとバックアップが開始されます。
- ② ロード: バックアップされているデータを復元します。
  - 1. ロードをクリックしてチェック状態にします。
  - 2. ロード元のフォルダを指定します。
  - 3. ロードしたくないデータがある場合は、クリックしてチェックをはずします。
  - 4. | 開始 | をクリックするとロードが開始されます。

※ なお、現在システム内にある選択したデータはロードしたデータに上書きされます。

- ③ 初期化: 選択中の競技会内のデータをすべて削除して初期化します。
  - 1. 初期化をクリックしてチェック状態にします。
  - 2. 開始をクリックします。
  - ※ 現在処理中の競技会自体のデータも消去されます。もし競技会自体は残したまま、初期化 したい場合は、 開始をクリックする前に、競技会のチェックをはずして下さい。
  - ※ 一部のデータだけ消去したい場合は、 <u>開始</u>をクリックする前に、消去したくない 項目のチェックをはずして下さい。
- ④ フロッピー初期化: フロッピーディスク内のデータを全て消去し、初期化します。
  - 1. フロッピー初期化をクリックしてチェック状態にします。
  - 2. <u>初期化す</u>るフロッピーディスクをパソコンにセットします。
  - 3. | 開 始 | をクリックするとフロッピーの初期化が開始されます。
- コマンドボタン

開

終

| hΔ | • | エェックさわている加田を宝行します   |
|----|---|---------------------|
| ХD | • | テェックされている処理を美1」しより。 |

全て解除 : データのチェックを全て解除します。

了 : 画面を終了します。

# \_*アナウンスモニ*ター

選択した大会のアナウンスモニターを表示します。記録入力画面にて受信した選手のデータがリアルタ イムで表示されます。スタートした選手が左側に、フィニッシュした選手が右側に表示されます。

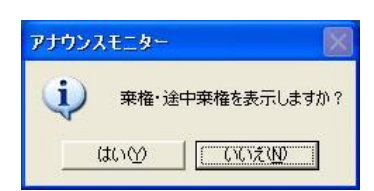

アナウンスモニター起動時に棄権・途中棄権を表示するかどうか選択 します。そのまま Enter キーを押した場合、棄権・途中棄権を表示し ないモードで動作します。また、失格についてはアナウンスモニター には表示されませんのでご注意下さい。

| 副 アナウンス モニタ 19:全日本選手権                                                   |                                                                        |       |
|-------------------------------------------------------------------------|------------------------------------------------------------------------|-------|
| <sup>カシマ リナ</sup><br>202 嘉島 理奈<br><sup>コマダイイワミザワコウ</sup><br>駒沢大学附属岩見沢高  | <sup>カシマ リナ</sup><br>202 嘉島 理奈<br><sup>コマダイイワミザワコウ</sup><br>駒沢大学附属岩見沢高 | 57.99 |
| <sup>ササキ ュキエ</sup><br>226 佐々木雪枝<br><sup>ルモエコウナンチュウ</sup><br>留萌港南中学校     | 226 佐々木雪枝<br>ルモエコウナンチュウ<br>留萌港南中学校                                     | 57.49 |
| 129 市原 麻紀<br><sup>ツガルコウ</sup><br>遠軽高校                                   | <sup>イチハラ マキ</sup><br>129 市原 麻紀<br><sup>ツガルコウ</sup><br>遠軽高校            | 57.33 |
| <sup>オオハシ アヤ</sup><br>214 大橋 亜郁<br><sup>アサヒカワダイガクコウ</sup><br>旭川大学高校     | <sup>オオハシ アや</sup><br>214 大橋 亜郁<br><sup>アサヒカワダ (ガクコウ</sup><br>旭川大学高校   | DNF   |
| * <sup>サトウ</sup> マリコ<br>235 佐藤真理子<br><sup>カイジオオミナト</sup><br>海上自衛隊大湊スキー部 |                                                                        |       |
|                                                                         |                                                                        |       |
|                                                                         |                                                                        |       |
|                                                                         |                                                                        |       |
|                                                                         |                                                                        |       |

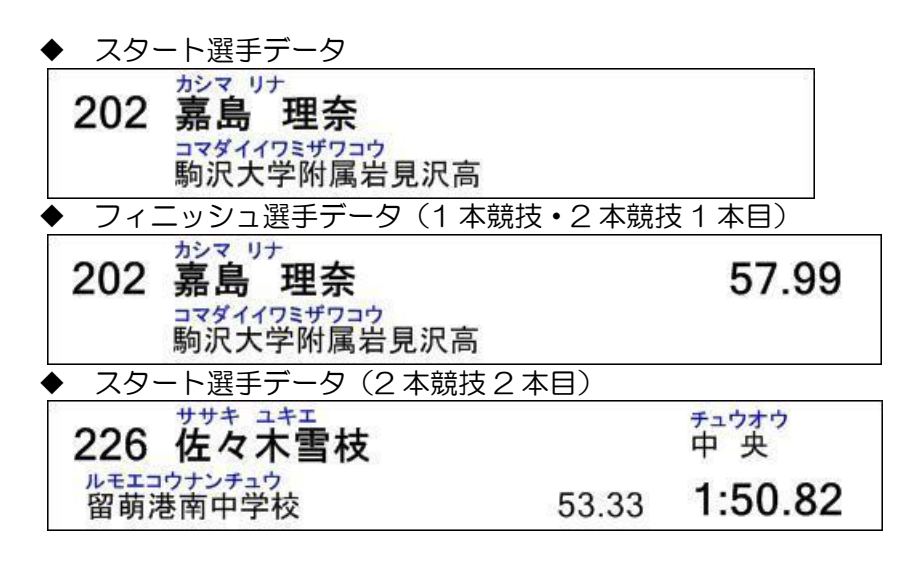

**き 意!** 「競技会処理-競技会登録」の県名印刷の設定により、県名・地域名を表示することが できます。また2本競技2本目の場合、2本目単独のタイムも表示されます。

## \_Web\_UP

スタートリスト・競技結果を Web サーバーに転送し、「SEIKO SPORTS LINK」に表示します。

| SSBユーザーID: user       |             | M0105:中学生<br>M0206:高校生 |
|-----------------------|-------------|------------------------|
| 大会D: 20000001         |             |                        |
| WebID: 01 T クラス別WebUp |             |                        |
|                       | 5イン 大会設定    |                        |
|                       |             | 1本目スタートリスト             |
|                       | = /-YESh/   | 1本目競技結果                |
|                       | 271 7.1#Bbc | 2本目スタートリスト             |
|                       |             | 総合結果                   |

◆ 各項目を入力します。

- SSB サーバー : SSB サーバーの設定を行います。
   SSB ユーザーID : SSB ユーザーID の設定を行います。
- ③ SSB パスワード : SSB パスワードの設定を行います。
  - : SSB で大会作成時に表示される「大会 ID」の設定を行います。
- ④ 大会 ID ⑤ WebID
- SSB C人会作成時に表示される「人会」D」の設定を1504より。
   SSB で競技作成時に表示される競技 ID の下2桁を設定します。
   例 競技 ID が「SIASW01002」の場合、クラス番号は「02」
   競技 ID が「SIASM16001」の場合、クラス番号は「01」

※ユーザーID、パスワードについては SEIKO SPORTS LINK より取得できます。

◆ クラス別 WebUp 機能

リザルトでの計測はクラス混合で行い、WebUp時にクラス単位で別の競技として表示させる ことができます。クラス別WebUpとして動作させる場合、⑥をチェックします。 また事前準備としてクラス登録にて対象クラスにWebIDとWeb性別を設定する必要があります。 WebIDとWeb性別が登録されているクラスが⑦のクラス一覧に表示され、スタートリスト及び 競技結果をUpする際はクラス一覧にて対象クラスを選択してWebUpを行います。

コマンドボタン

き意!! ログインが失敗した場合・大会設定が失敗した場合は Web側の大会設定やリザルトデータの競技会設定をご確認下さい。

| 1本目スタートリスト  | : 1 本目のスタートリストを転送します。            |
|-------------|----------------------------------|
| 1本目競技結果     | : 1本目の競技結果を転送します。                |
| 2本目スタートリスト  | : 2本競技の場合の2本目のスタートリストを転送します。     |
| 総合結果        | : 総合結果を転送します。                    |
| ライブ開始       | : アルペンライブリザルトを開始します。             |
| クリア(ランク1本目) | : ライブ画面上部をクリア、下部に1本目ランキングを表示します。 |
| クリア(ランク結合)  | : ライブ画面上部をクリア、下部に総合ランキングを表示します。  |
| う1ブ終了       | : アルペンライブリザルトを終了します。             |
| 終了          | : 画面を終了します。                      |

#### 音声出力補足説明

## 丧意!!

◆選手名、所属名の音声出力について 選手名、所属名の音声出力については、 音声設定画面の選手・所属名の(カナ読み・漢字読み)選択により 選手登録に入力されている情報で読み上げられます。

音声設定画面の選手・所属名の選択で(カナ読み)を選択した場合は 氏名(カナ)、所属(カナ)の入力は必須です。

音声設定画面の選手・所属名の選択で(漢字読み)を選択した場合は 選手名は、氏名(略称)が入力されている場合は氏名(略称)が優先されます。

所属名は、表示(拡張用)が入力されている場合は表示(拡張用)が優先されます。

氏名(略称)と表示(拡張用)には、アクセントマークが「!」が使用できます。 漢字も混在入力できますが、アクセントマークはカナ部分に有る時だけ機能します。

ひらがなと全角カナもカナ部分として扱われます。 アクセントマーク「!」も、全角でも機能します。

- ■氏名(略称)の例1:ワ!タベタケシ 「ワ」が強く発音されます。
- ■氏名(略称)の例2:ワ!タベ 剛 「ワ」が強く発音されます。 名前は「ツヨシ」と発音されます。
- ■表示(拡張用)の例:岩手ワ!タベ少年団 「ワ」が強く発音されます。「岩手わ!たベ少年団」でも同じ発音です。

### 改訂履歴

2019.12 第1版